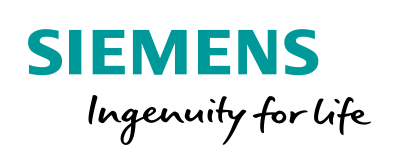

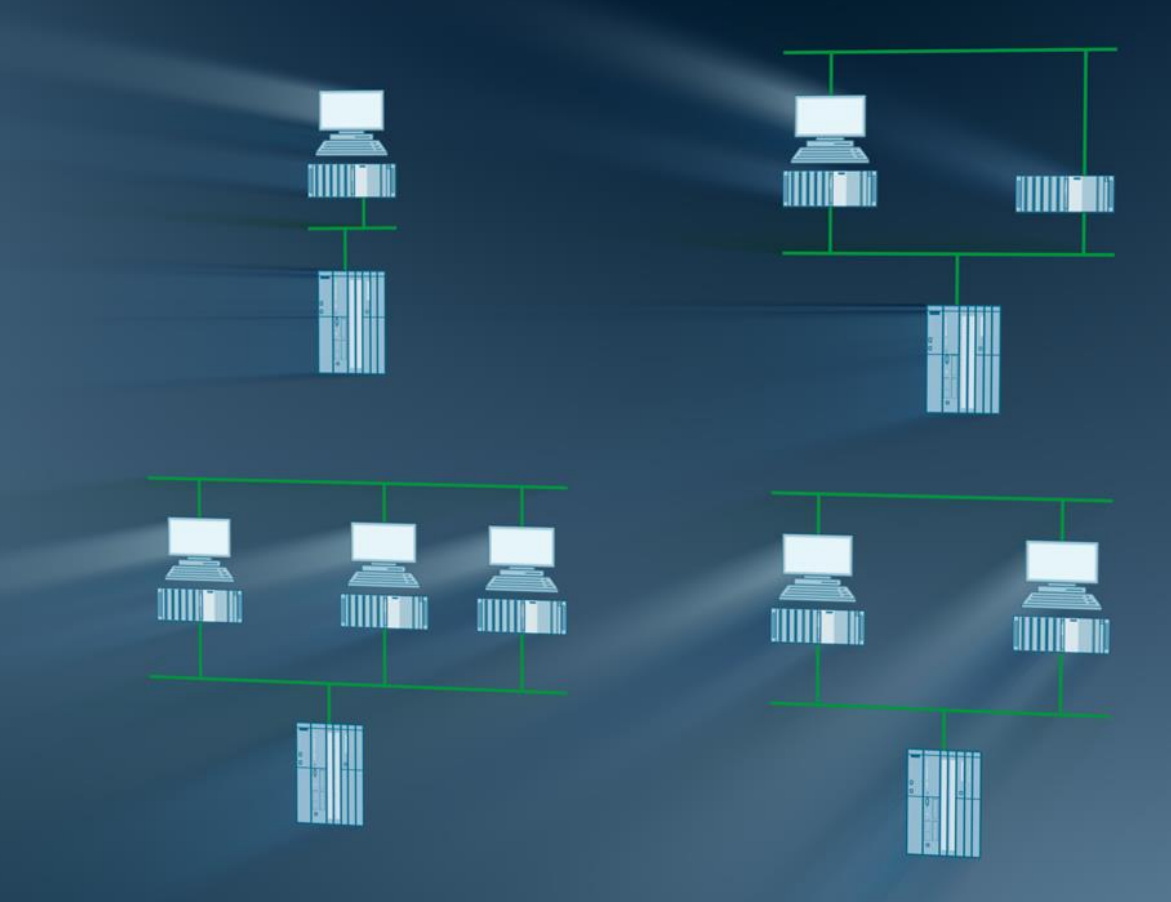

# SIMATIC PCS 7 Minimal Configurations

SIMATIC PCS 7 V9.1

Siemens Industry Online Support

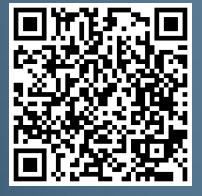

https://support.industry.siemens.com/cs/ww/de/view/24023824

# Legal information

#### Use of application examples

Application examples illustrate the solution of automation tasks through an interaction of several components in the form of text, graphics and/or software modules. The application examples are a free service by Siemens AG and/or a subsidiary of Siemens AG ("Siemens"). They are non-binding and make no claim to completeness or functionality regarding configuration and equipment. The application examples merely offer help with typical tasks; they do not constitute customer-specific solutions. You yourself are responsible for the proper and safe operation of the products in accordance with applicable regulations and must also check the function of the respective application example and customize it for your system.

Siemens grants you the non-exclusive, non-sublicensable and non-transferable right to have the application examples used by technically trained personnel. Any change to the application examples is your responsibility. Sharing the application examples with third parties or copying the application examples or excerpts thereof is permitted only in combination with your own products. The application examples are not required to undergo the customary tests and quality inspections of a chargeable product; they may have functional and performance defects as well as errors. It is your responsibility to use them in such a manner that any malfunctions that may occur do not result in property damage or injury to persons.

#### **Disclaimer of liability**

Siemens shall not assume any liability, for any legal reason whatsoever, including, without limitation, liability for the usability, availability, completeness and freedom from defects of the application examples as well as for related information, configuration and performance data and any damage caused thereby. This shall not apply in cases of mandatory liability, for example under the German Product Liability Act, or in cases of intent, gross negligence, or culpable loss of life, bodily injury or damage to health, non-compliance with a guarantee, fraudulent non-disclosure of a defect, or culpable breach of material contractual obligations. Claims for damages arising from a breach of material contractual obligations shall however be limited to the foreseeable damage typical of the type of agreement, unless liability arises from intent or gross negligence or is based on loss of life, bodily injury or damage to health. The foregoing provisions do not imply any change in the burden of proof to your detriment. You shall indemnify Siemens against existing or future claims of third parties in this connection except where Siemens is mandatorily liable.

By using the application examples you acknowledge that Siemens cannot be held liable for any damage beyond the liability provisions described.

#### Other information

Siemens reserves the right to make changes to the application examples at any time without notice. In case of discrepancies between the suggestions in the application examples and other Siemens publications such as catalogs, the content of the other documentation shall have precedence.

The Siemens terms of use (https://support.industry.siemens.com) shall also apply.

#### Security information

Siemens provides products and solutions with Industrial Security functions that support the secure operation of plants, systems, machines and networks.

In order to protect plants, systems, machines and networks against cyber threats, it is necessary to implement – and continuously maintain – a holistic, state-of-the-art industrial security concept. Siemens' products and solutions constitute one element of such a concept.

Customers are responsible for preventing unauthorized access to their plants, systems, machines and networks. Such systems, machines and components should only be connected to an enterprise network or the Internet if and to the extent such a connection is necessary and only when appropriate security measures (e.g. firewalls and/or network segmentation) are in place. For additional information on industrial security measures that may be implemented, please visit https://www.siemens.com/industrialsecurity.

Siemens' products and solutions undergo continuous development to make them more secure. Siemens strongly recommends that product updates are applied as soon as they are available and that the latest product versions are used. Use of product versions that are no longer supported, and failure to apply the latest updates may increase customer's exposure to cyber threats.

To stay informed about product updates, subscribe to the Siemens Industrial Security RSS Feed at: <u>https://www.siemens.com/industrialsecurity</u>.

# Foreword

#### Aim of this document

Typical PCS 7 systems have at least one ES (Engineering Station) on the PC side, one or more possibly redundant servers and several OS clients (Operator Stations). In addition to the maximum availability of process control and data acquisition, there is also the possibility of integrating program adjustments or expansions in the foreground, quickly and without affecting the current process.

In contrast, small systems or stand-alone units often require very little maintenance after commissioning. To achieve high efficiency, there exists the requirement to get along with as few PC stations as possible. It therefore makes sense to utilize the rarely used ES as an OS in process mode.

This document is intended to help you in choosing a suitable PC set-up for small systems. It compares various minimal configurations (up to a maximum of three PCs) in terms of their functionality. Since the corresponding PCS 7 configuration is not the main focus of the system documentation, here you can also find the necessary activities for installation in the form of detailed step instructions.

## **Core contents**

The main focus is on the following:

- Configuration comparison regarding functionality
- Activities for configuration, activation, and maintenance of different configurations

## Validity

SIMATIC PCS 7:

- V9.1
- V9.0
- V8.2

# **Table of contents**

| Legal information2 |                                                                |                                                                                                    |                                                           |  |
|--------------------|----------------------------------------------------------------|----------------------------------------------------------------------------------------------------|-----------------------------------------------------------|--|
| Foreword3          |                                                                |                                                                                                    |                                                           |  |
| 1                  | Overview of Minimal Configurations6                            |                                                                                                    |                                                           |  |
|                    | 1.1<br>1.2<br>1.3<br>1.4                                       | ES/OS Single Station<br>ES/OS Client and OS Server<br>ES, OS Master and OS Standby<br>ES/OS Master and OS Standby                                                                                                    | 6<br>7<br>8<br>9                                          |  |
| 2                  | General                                                        | /optional system settings                                                                                                    | . 11                                                      |  |
|                    | 2.1<br>2.2                                                     | Bus connection of the PC stations<br>Autostarting WinCC                                                                                                    | . 11<br>. 11                                              |  |
| 3                  | ES/OS S                                                        | Single Station                                                                                                    | . 12                                                      |  |
|                    | 3.1<br>3.2<br>3.3<br>3.3.1<br>3.3.2<br>3.3.3<br>3.3.3<br>3.3.4 | Configuration description<br>Required hardware and software licensing<br>Step-by-step configuration<br>ES configuration<br>OS configuration<br>Activating runtime<br>Particularities when loading OS project changes                           | . 12<br>. 13<br>. 14<br>. 14<br>. 24<br>. 27<br>. 27      |  |
| 4                  | ES/OS C                                                        | Client and OS Server                                                                                                    | . 28                                                      |  |
|                    | 4.1<br>4.2<br>4.3<br>4.3.1<br>4.3.2<br>4.3.3<br>4.3.4<br>4.3.5 | Configuration description<br>Required hardware and software licensing<br>Step-by-step configuration<br>Preparatory activities<br>ES configuration<br>OS configuration<br>Activating runtime<br>Particularities when loading OS project changes | 28<br>29<br>30<br>30<br>30<br>30<br>47<br>52<br>52        |  |
| 5                  | ES, OS                                                         | Master and OS Standby                                                                                                    | . 53                                                      |  |
|                    | 5.1<br>5.2<br>5.3<br>5.3.1<br>5.3.2<br>5.3.3<br>5.3.3          | Configuration description<br>Required hardware and software licensing<br>Step-by-step configuration<br>Preparatory activities<br>ES configuration<br>OS configuration<br>Activating runtime                                                    | . 53<br>. 55<br>. 56<br>. 56<br>. 56<br>. 75<br>. 82      |  |
| 6                  | ES/OS N                                                        | laster and OS Standby                                                                                                    | . 83                                                      |  |
|                    | 6.1<br>6.2<br>6.3<br>6.3.1<br>6.3.2<br>6.3.3<br>6.3.4<br>6.3.5 | Configuration description<br>Required hardware and software licensing<br>Step-by-step configuration<br>Preparatory activities<br>ES configuration<br>OS configuration<br>Activating runtime<br>Particularities when loading OS project changes | . 83<br>. 86<br>. 87<br>. 87<br>. 87<br>101<br>108<br>108 |  |
| 7                  | Expansi                                                        | ion with the PCS 7 OS Web Option                                                                                                    | 110                                                       |  |
|                    | 7.1<br>7.2<br>7.3                                              | Web configurations<br>Web-specific hardware and software requirements<br>Maximum number of Web client connections                                                                                                    | 111<br>113<br>115                                         |  |

|   | 7.4     | Configuring the OS Web Server                                  | 115 |
|---|---------|----------------------------------------------------------------|-----|
|   | 7.4.1   | Publishing project data                                        | 116 |
|   | 7.4.2   | Setting up user rights, website start screen, and the language | 119 |
|   | 7.4.3   | Configuring using the Web Configurator                         | 120 |
|   | 7.4.4   | Downloading and compiling the Web Server                       | 123 |
|   | 7.5     | Settings on the Web client                                     | 124 |
|   | 7.6     | Installing the Web client plug-ins                             | 128 |
| 8 | Appendi | x                                                              | 130 |
|   | 8.1     | Service and support                                            | 130 |
|   | 8.2     | Industry Mall                                                  | 131 |
|   | 8.3     | Links and literature                                           | 131 |
|   | 8.4     | Change documentation                                           | 131 |

# **1** Overview of Minimal Configurations

There are various possible options when utilizing the engineering station in process mode as an operator station or multiple operator stations with as few PCs as possible. The following versions were selected according to their feasibility and usefulness in the context of PCS 7.

The configurations shown here also include descriptions of solutions with configurations that do not differ significantly from each other.

In general, particular functionality criteria must be considered when using the engineering PC as an OS, because the OS project must be closed when performing certain activities. This will also be discussed in more detail below.

# 1.1 ES/OS Single Station

The smallest of all configurations only needs one PC station.

| ES/OS |  |
|-------|--|
| 4     |  |
|       |  |

## Process mode/functionality

Since version 6.1 of PCS 7, it has also been possible to compile the OS project when runtime is activated (change compilation). This means that the operator and archiving functions are present permanently.

**Note** You can find a description of this configuration and a how-to guide in chapter 3 "ES/OS Single Station".

**Note** The ES/OS Single Station can also be extended with the functionality of the PCS 7 OS Web Server. You can find a guide to doing this in chapter 7 "Expansion with the PCS 7 OS Web Option".

# 1.2 ES/OS Client and OS Server

With an additional PC station as an OS server, the ES can be used as an OS client. This accesses the data of the OS server in process mode and visualizes it.

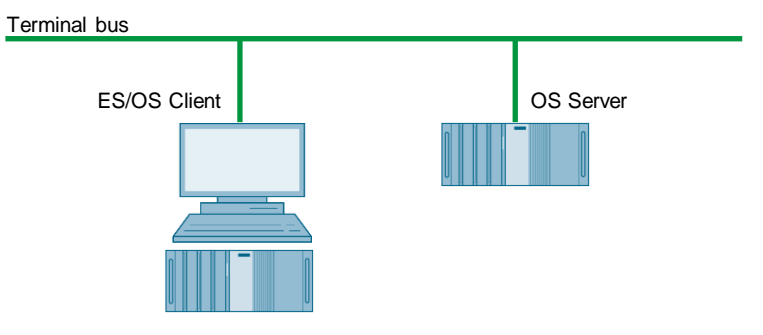

### **Process mode/functionality**

In PCS 7, the OS server can be used for operator functions when no more than four OS clients are connected. In this example, if the server malfunctions, the complete OS functionality fails. Besides this, the OS client must be terminated to make OS project changes at a later stage. However, the OS server keeps on working permanently at compiling/loading of changes.

**Note** You can find a description of this configuration and a how-to guide in chapter 4 "ES/OS Client and OS Server".

## Alternatives/variations

One of the advantages of this configuration is the option of connecting additional clients to the OS server on a relatively simple and inexpensive basis.

# 1.3 ES, OS Master and OS Standby

You need three PC stations for PCS 7-compliant implementation of OS redundancy.

In this case, the ES only carries out engineering tasks and, while doing this, is only used for testing OS functions.

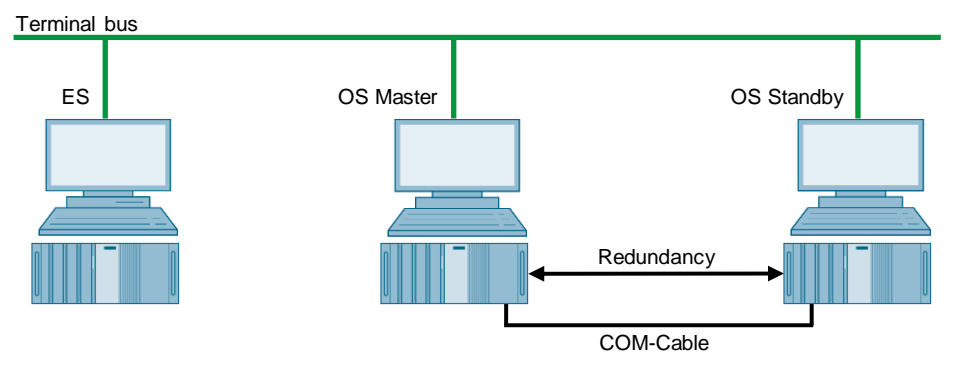

#### **Process mode/functionality**

Since the ES is not involved in process mode, the operator functions of the two OS Single Stations are permanently available. The OS remains active even during complete loading of project changes. Redundancy ensures mutual synchronization both when online and after the failure of one of the two partners.

The COM connection (RS 232 connecting cable) is for optimization of internal server-to-server communication.

Since PCS 7 V7.0, it has been possible, as an alternative to the COM connection, to use a separate Ethernet connection (a free on-board or additional network adapter) for the redundancy connection.

**Note** You can find a description of this configuration and a how-to guide 5 "ES, OS Master and OS Standby".

#### Alternatives/variations

In the case of the low-maintenance systems that this document focuses on, you can often do without a permanently available if it is possible to rent a temporary ES for configuration, commissioning, and project changes.

In this example, it is only conceivable to extend the system using additional OS clients if a server operating system is installed on the OSes.

# 1.4 ES/OS Master and OS Standby

In this configuration with two redundant OS Single Stations, one of the stations is also used as a simultaneous ES, which obviates the need for a separate third station.

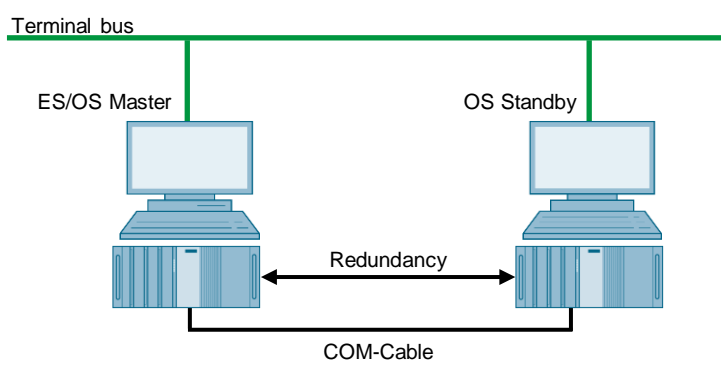

#### Process mode/functionality

In this example, both PC stations work in process mode as redundant OS single stations that balance each other both in operation and after the failure of one of the two partners. This is also relevant for later OS project changes, which require the Master OS to be exited. In this case, the Standby OS takes over the master role. It keeps on working permanently while compiling/loading changes and updates the redundancy partner after it returns.

The COM connection (RS 232 connecting cable) is used to optimize internal communication between the two OS Single Stations.

Since PCS 7 V7.0, it has been possible, as an alternative to the COM connection, to use a separate Ethernet connection (a free on-board or additional network adapter) for the redundancy connection. For complete loading, you must deactivate OS Runtime and the OS projects on both stations and close them. For this period, no OS functionality is available.

**Note** This configuration does not offer all of the PCS 7 functionality, since redundancy is set up using WinCC resources.

In chapter 6 "ES/OS Master and OS Standby", you can find corresponding limitations in process operation and differences in system behavior together with a description of configuration and a how-to guide.

#### **Alternatives/variations**

For PCS 7-compliant implementation of OS redundancy, we recommend using three PC stations. With the changes to the license concept from PCS 7 V8.0 onward, you will need the same number of license packages. The implementation of redundancy with two PC stations is associated with some limitations (see chapter 6.1 "Configuration description") and, compared to PCS 7-compliant implementation with a separate ES and two redundant OS Single Stations (see chapter 1.3 "ES, OS Master and OS Standby"), only saves you one computer (hardware and Windows license).

**Note** The ES/OS Single Station can also be extended with the functionality of the PCS 7 OS Web Server. You can find a guide to doing this in chapter 7 "Expansion with the PCS 7 OS Web Option".

# 2 General/optional system settings

The system settings that are relevant to configuration are presented below.

# 2.1 Bus connection of the PC stations

#### Plant bus

In the ES and in each server, a network card is used in "Configured mode" for the plant bus. On this network card, only the ISO protocol is enabled for Windows. If a CP1623 is present, it is used for accessing the plant bus. Parameterization is carried out in SIMATIC NetPro and in the HW Config.

#### **Terminal bus**

Except for configuration with only one ES/OS Single Station, all of the other PC stations are additionally linked to the terminal bus. When doing this, the necessary second network card of the ES and the server is set here to "PG mode". This card is not configured in SIMATIC NetPro and in the HW Config. PCS7 finds this network access via the computer name or the specified path for the target machine that must be entered in the object properties of the PC station. For this network card, only the TCP/IP protocol (not ISO) is activated in Windows.

Client PC stations are generally fitted with only one network card that is used to connect to the terminal bus. For this network card, only the TCP/IP protocol (not ISO) is activated in Windows.

# 2.2 Autostarting WinCC

This document contains the step-by-step instructions for opening the OS project on the OS servers and clients for runtime activation in the WinCC Explorer.

This should be usually avoided in the system, since there are generally no configuration licenses (RC licenses) on the OSes. If WinCC Explorer is open for longer than two hours while doing this, WinCC switches to Demo mode and you must close it completely (including runtime) and reopen it for further configuration steps.

To activate runtime automatically when the computer starts without having to open WinCC Explorer, you can configure an automatic start for the project.

In conjunction with SIMATIC NET 2005 Edition (WinCC V6.0 SP3 and above), you should configure the "AutoStartRT" WinCC tool on the "Set configuration console PC station" to configure the WinCC automatic start. You can find more information in the following FAQs:

https://support.industry.siemens.com/cs/ww/en/view/23061262

# 3.1 Configuration description

The Single Station is the smallest possible configuration. The same PC is used for both ES and OS functionality.

# Hardware configuration

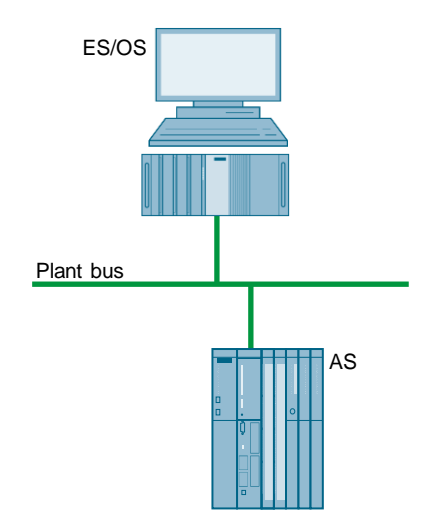

## **PCS 7 configuration**

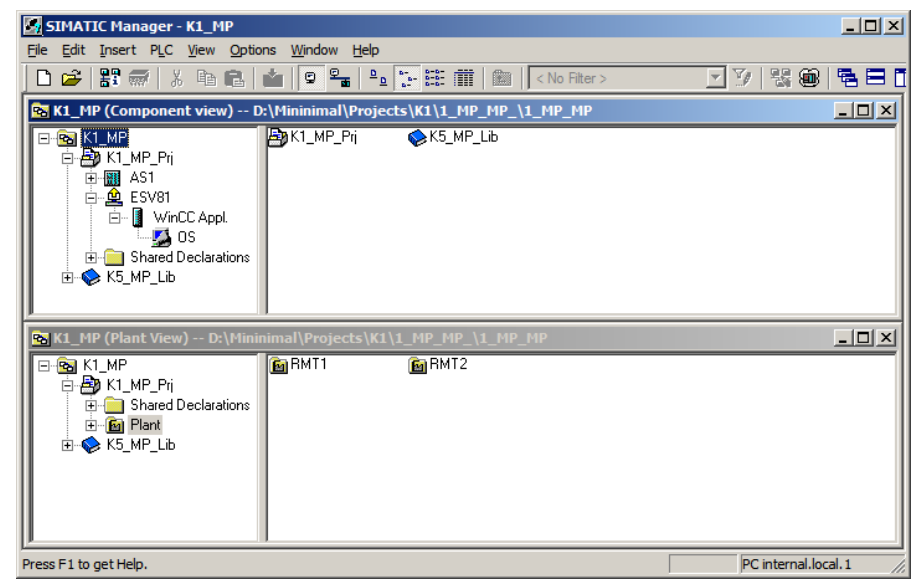

# 3.2 Required hardware and software licensing

### Hardware

The following hardware is recommended for this configuration and can be ordered via the Siemens mall. Your selected operating system and the appropriate scope of the SIMATIC PCS 7 system software are preinstalled on the PC station.

| Station   | Product designation             | Operating<br>system | Plant bus transition |
|-----------|---------------------------------|---------------------|----------------------|
| 1 x ES/OS | SIMATIC PCS 7 ES/OS IPC847E BCE | Windows 10          | RJ45 network card    |
|           | SIMATIC PCS 7 ES/OS IPC847E IE  | Windows 10          | CP1623               |

#### Software licensing

The following section lists the software/license package that are necessary for this configuration selection.

In the selected configuration as a Single Station, the number of POs is limited to a maximum of 2000.

| Component | Software/licence packages |                                                               |
|-----------|---------------------------|---------------------------------------------------------------|
| ES/OS     | •                         | SIMATIC PCS 7 ES Single Station (incl. 250 AS/OS Runtime POs) |
|           | •                         | SIMATIC PCS 7 AS runtime license                              |
|           | •                         | SIMATIC PCS 7 OS runtime license                              |

# 3.3 Step-by-step configuration

**Note** The following instructions have been drawn up based on Windows 7 and PCS 7 V9.0. A CP1623 is used as an example of the plant bus transition. Time synchronization is activated.

# 3.3.1 ES configuration

### Creating the multiproject

As the basis for the instructions below, the station must be physically networked as shown in the illustration in chapter 3.1. Apart from this, you must create a multiproject on the ES in which the hardware and software of the AS are already configured.

#### AS settings

This example describes a way in which the OS server specifies the master time.

| Note | More time synchronization options are described in detail in the following |
|------|----------------------------------------------------------------------------|
|      | manuals:                                                                   |

- "SIMATIC PCS 7 Operator Station" <u>https://support.industry.siemens.com/cs/ww/en/view/109805404</u>
- "SIMATIC Process Control System PCS 7 Time Synchronization" <u>https://support.industry.siemens.com/cs/ww/en/view/109805436</u>

| Step | Activity                                                                                                    | Screenshot                                                                                                    |
|------|----------------------------------------------------------------------------------------------------|----------------------------------------------------------------------------------------------------|
| 1.   | Open the HW Config for the AS.<br>Highlight the CPU and choose "Object<br>properties" in the shortcut menu. | Image: Station Edit Insert PLC View Options Window Help         Image: Station Edit Insert PLC View Options Window Help         Image: Station Edit Insert PLC View Options Window Help           Image: Station Edit Insert PLC View Options Window Help         Image: Station Edit Insert PLC View Options Window Help         Image: Station Edit Insert PLC View Options Window Help           Image: Station Edit Insert PLC View Options Window Help         Image: Station Edit Insert PLC View Options Window Help         Image: Station Edit Insert PLC View Options Window Help           Image: Station Edit Insert PLC View Options Window Help         Image: Station Edit Insert PLC View Options Window Help         Image: Station Edit Insert PLC View Options Window Help           Image: Station Edit Insert PLC View Options Window Help         Image: Station Edit Insert PLC View Options Window Help         Image: Station Edit Insert PLC View Options Window Help           Image: Station Edit Insert PLC View Options Window Help         Image: Station Edit Insert PLC View Options Window Help         Image: Station Edit Insert PLC View Options Window Help           Image: Station Edit Insert PLC View Option Edit Insert PLC View Option Edit Insert PLC Vie |
|      |                                                                                                    | Copy     Ctrl+C       X7     DP       F1     Paste       Copy     Ctrl+C       Paste     Ctrl+V       Insert.Multi-Controller Device       IF2     Replace Object       X5 F1R     Port 1       X5 F2R     Port 2       X8 F1R     Port 1       X8 F1R     Port 1       X8 F1R     Port 1       X8 F1R     Port 2       Disconnect.Meater System       X8 F2R     Port 2       S = CEP 443-1       X1 PIAO       PROFINET IO Domain Management       X1 PIAO       ROFINET IO Multi-Controller Devices       X1 PIR       Port 1       Specify Module                                                                                                    |
|      |                                                                                                    | Image: Control of the selected object for editing.                                                                                                    |

| Step | Activity                                                                                                    | Screenshot                                                                                                    |
|------|----------------------------------------------------------------------------------------------------|----------------------------------------------------------------------------------------------------|
| 2.   | Switch to the "Diagnostics/Clock" tab.<br>In the "Clock" section, set "As slave" for<br>the AS under "Synchronization Type".<br>Click on the "OK" button to confirm your<br>selection. | Properties - CPU 410-5H - (R0/53)       X         General       Statup       Cycle/Clock Memory       Retentive Memory       Memory       Interrupts         Time-dr-Day Interrupts       Cycle Interrupts       Diagnostics/Clock       Protection       H Parameters         System Diagnostics       Image: System Diagnostics/Clock       Fortextion       H Parameters         V Report cause of GTOP       Image: System Diagnostics buffer:       3200         Oock       Synchronization       Synchronization Type       Time Interval         In the ELC:       As alare       Name       Image: Synchronization Type         On the MPI:       Name       Viane       Viane         Correction factor:       0       ms       Viane       Viane                                                                                                    |
| 3.   | Open the shortcut menu of the CP and select "Object properties".                                                                                                    | Image: Control of Control of Contro of Control of Control of Control of Control of Control of |
| 4.   | Switch to the "Time synchronization" tab.<br>Select the "Accept time of day on CP and<br>forward" check box.<br>Click on the "OK" button to confirm the<br>setting.                    | Chingle Access         Properties - CP 443-1 - (R0/55)         SIMP       Web         General       Addresses         Options       Time of Day Synchronization         Image: Access Frotection       SiMATIC Mode         SiMATIC Mode       Time of Day Synchronization         Image: Access Frotection       SiMATIC Mode         Image: Access Frotection       Simatic         Image: Access Frotection       From LAN         NTP Mode       From LAN         Image: Access OP and forward       Use corpocted time         Image: Access Transmission       From LAN         Image: Time of day synchronization       From LAN         Image: Time of day synchronization       From LAN         Image: Time of day synchronization on the full mrute       Acdd.         Image: Form on-synchronization       Educ.         Image: Time of day synchronization       Educ.         Image: Form on-synchronization       Educ.         Image: Form on-synchronization       Educ.         Image: Form on-synchronization       Educ.         Image: Form on-synchronization       Educ.         Image: Form on-synchronization       Educ.         Image: Form on-synchronization       Educ.         Image: Form on-synchroniza                                                                                                    |

| Step | Activity                                                                                                 | Screenshot |
|------|----------------------------------------------------------------------------------------------------|------------|
| 5.   | Save the configuration and compile it<br>using: "Station > Save and<br>Compile".<br>Close the HW Config. |            |

# **Creating a PC station**

The PC station is created in the PCS 7 project that represents both the ES and the OS.

| Step | Activity                                                                                                    | Screenshot                                                                                                    |
|------|----------------------------------------------------------------------------------------------------|----------------------------------------------------------------------------------------------------|
| 1.   | In component view, open the shortcut menu<br>of the project and use "Insert New<br>Object > SIMATIC PC station" to add<br>a new PC station.                                | SIMATIC Manager - K1_HP         File Edit Inset PLC View Options Window Help         Image: Sime of the sime of the sime of the |
| 2.   | Use the shortcut menu to open the object properties of the PC station.                                                                                                    | Image: - KL_MP       Image: - KL_MP         File: Edit: Insert: PLC View Options Window Help         Image: - KL_MP         Image: - KL_MP         Image: - KL_MP_Ehi         Image: - KL_MP_Ehi         Image:                                                                                                    |
| 3.   | Change the name of the ES PC station to<br>match the name of the local computer on the<br>network.<br>Select the "Computer name identical to PC<br>station name" checkbox. | Properties - SIMATIC PC Station     X       General Settings Configuration     Name:       Name:     ESV81       Project path:     KT_MP_Ph/SIMATIC PC Station(1)       Storage location     d1KT_MP_Pr       of the project:     d1KT_MP_Pr       Author:                                                                                                    |

| Step | Activity                                                                                                    | Screenshot                                                                                                    |
|------|----------------------------------------------------------------------------------------------------|----------------------------------------------------------------------------------------------------|
| 4.   | Open the HW Config of the PC station via the shortcut menu.                                                                                                    | StHATIC Hanager - K1_HP         File Edit Insert PLC View Options Window Help         Image: State of the state of the state of th |
| 5.   | Insert a "WinCC application" and a network<br>card of type "CP1623" from the object catalog<br>(View > Catalog).                                                                                                    | 2       H       WinCC Appl.         2       H       CP 1623         3       4       5         6       7       8         9       10       11         12       ✓       ✓                                                                                                    |
| 6.   | Under "Subnet", choose the plant bus or<br>create it by clicking on the "New" button.<br>Assign the corresponding MAC address to<br>the CP1623.<br>Deselect the "IP protocol is being used"<br>checkbox.<br>Click on the "OK" button to confirm your<br>settings. | Properties - Ethernet Interface CP 1623 (80/53)         General       Parameters         IF       Set MAC address / use ISD protocol         MAC address       1820006-61-0001         IP grotocol is being used       IP address:         JP address:       192:168:0.1         Subject mask:       255:255:255:0         Subject mask:       255:255:255:0         Properties.       Dejete         OK       Cancel                                                                                                    |

| Step | Activity                                                                                                    | Screenshot                                                                                                    |
|------|----------------------------------------------------------------------------------------------------|----------------------------------------------------------------------------------------------------|
| 7.   | Open the shortcut menu of the CP1623 and select "Object properties".                                                            | Image: Constraint of the second second se |
| 8.   | Switch to the "Options" tab and select the<br>"Time of day" checkbox.<br>Click on the "OK" button to confirm your<br>selection. | Properties - CP 1623       X         General   Assignment   Options   Diagnostics                                                                                                    |
| 9.   | Use the "Station > Save and<br>compile" menu item to save the<br>configuration and compile it.<br>Close the HW Config.          |                                                                                                    |

# Configuring the PC station

The "Configure PC station" function transfers project configurations to one or more target stations.

| <ul> <li>1. Configure the Station Configuration Editor of the ES. To do this, highlight the PC station of the ES and then choose "PLC &gt; Configure" in the shortcut menu.</li> <li>2. Under "Accessible computers:" choose the PC that you want to configure.</li> <li>PTE If you chose the option "PC name identical to PC station name" for the PC station in the "Object properties", the system displays directly in the component configured.</li> <li>Using the "Display" button, you can display the current configure PC to be configured.</li> <li>Click on the "Configure" button.</li> </ul> | Step | Activity                                                                                                    | Screenshot                                                                                                    |
|----------------------------------------------------------------------------------------------------|------|----------------------------------------------------------------------------------------------------|----------------------------------------------------------------------------------------------------|
| 2.       Under "Accessible computers:" choose the PC that you want to configure.         NOTE       If you chose the option "PC name identical to PC station name" for the PC station in the "Object properties", the system displays directly in the component configurator the target PC to be configured.         Using the "Display" button, you can display the current configuration of the PC station.       Click on the "Configure" button.         If Uge configured computer.       ESV81         Configure" button.       Configure                                                           | 1.   | Configure the Station Configuration Editor<br>of the ES. To do this, highlight the PC<br>station of the ES and then choose<br>"PLC > Configure" in the shortcut<br>menu.                                                                                                    | Image: Ki_APP (Component View) = D: //Ininimal/Projects/K11_PP_       Image: Ki_APP         Image: Ki_APP       Image: Ki_APP         Image: Ki_APP       Image: Ki_ |
|                                                                                                    | 2.   | Under "Accessible computers:" choose the<br>PC that you want to configure.<br><b>NOTE</b><br>If you chose the option "PC name identical<br>to PC station name" for the PC station in<br>the "Object properties", the system<br>displays directly in the component<br>configurator the target PC to be<br>configured.<br>Using the "Display" button, you can<br>display the current configuration of the PC<br>station.<br>Click on the "Configure" button. | Configure       ▼         Local network connection:       Terminal bus         Terminal bus       ▼         Accessible computers:       □pdate         ESV81       □         ✓       Uge configured computer name         Larget computer:       ESV81         Configure       □isplay         Messages:       □         □       □         □       □         □       □         □       □         □       □         □       □         □       □         □       □         □       □         □       □         □       □         □       □         □       □         □       □         □       □         □       □         □       □         □       □         □       □         □       □                                                                                                    |

| Step | Activity                                                                                                    | Screenshot                                                                                                    |
|------|----------------------------------------------------------------------------------------------------|----------------------------------------------------------------------------------------------------|
| 3.   | In the window that appears, you can see<br>how the PC station is configured.<br>Click on the "OK" button to confirm this.   | Configure: ESV81           Station:         ESV81           Index Name         Type         Status         Cause           1         WinCC Appl.         VinCC Appl.         Image: CP 1623         Image: CP 1623         Image: CP 162 |
| 4.   | Click on the "OK" button to confirm the information dialog.                                                                 | Information       X         If the component configuration is changed, the entire PC station will be reconfigured and the existing database is lost. This can take several minutes. Make sure that no communication or diagnostics is active over a component in the current configuration.         OK       Cancel                                                                                                    |
| 5.   | In the bottom window, you then see the<br>message: "Transfer completed<br>successfully."<br>Close the configuration dialog. | Configure       ▼         Local network connection:       ▼         Terminal bus       ▼         Accessible computers:       □pdate         ESV81       □         ✓       Use configured computer name         Larget computer:       ESV81         Configure       □isplay         Messages:       □         Configuration running.       ESV81         Transfer completed successfully.       Configuration completed.         □       □         □       □         □       □         □       □         □       □         □       □         □       □                                                                                                    |

# Configuring and loading AS-OS communication

In the following section, the connection is configured using NetPro and loaded in the stations.

**Note** In the case of a granular station configuration, you must merge the subnets of the individual sub-projects first.

| Step | Activity                                                                                                    | Screenshot                                                                                                    |
|------|----------------------------------------------------------------------------------------------------|----------------------------------------------------------------------------------------------------|
| 1.   | Open NetPro.<br>Highlight the WinCC application of the ES<br>and open the shortcut menu. Choose<br>"Insert New Connection".                                                                    | Inserts a new connection in the connection table.                                                                                                    |
| 2.   | In the "Connection Partner" window,<br>select the CPU of AS.<br>Make sure that an "S7 connection" is<br>selected under "Connection".<br>Click on the "OK" button to confirm your<br>selection. | Insert New Connection         Connection Partner         In the current project         In the current project         In the current project         In the current project         In the current project         In the multiproject:         K1_MP_Prij         In the multiproject:         K1_MP_Prij         In unknown project         Project:         K1_MP_Prij         Station:         AS1         Module:         CPU 410-5H         Connection         Type:         S7 connection         Ipplay properties before inserting         OK       Apply         Cancel       Help |
|      |                                                                                                    | OK <u>Apply</u> Cancel Help                                                                                                    |

| Step | Activity                                                                                                    | Screenshot                                                                                                    |
|------|----------------------------------------------------------------------------------------------------|----------------------------------------------------------------------------------------------------|
| 3.   | On the "General" tab under "Connection<br>identification", change the "Local ID:" to a<br>descriptive name like AS1, for example.<br>Click on the "OK" button to confirm your<br>entry.    | Properties - 57 connection       X         General Status Information       Connection Identification         Local Connection End Peint       Connection Identification         Conjugated at one end       Local ID:         Cignitigated at one end       AS1         VFD Name:       WhOC Appl.         Unaction Flath       Local         Connection Flath       Partger         End Point:       EVSVB1/<br>ENVEC Appl.         Interface:       CP 1623         Context is Informatia Ethemet]       Plattabus [Industrial Ethemet]         Address:       [00-0C-29-59-EF-27]         DK       Cencel                                                                                                    |
| 4.   | Save and compile by means of:<br>"Network > Save and Compile".<br>Select "Compile and check everything".<br>Click on the "OK" button to confirm your<br>selection.                         | Save and Compile       Compile       Compile and check everything       Compile changes only                                                                                                    |
| 5.   | Highlight the ES and download the<br>connection via the shortcut menu:<br>"Download to current project ><br>Selected Stations".<br>Download the AS in the same way.<br>Then, close NetPro. | Petrov [L1_PP_Pg] (lettwork) D: \filianimalWL1_PP_Pg]         Petrovit Est Inset P.C. View Options Window Help         Petrovit Est Inset P.C. View Options Window Help         Petrovit Est Inset P.C. View Options Window Help         Petrovit Est Inset P.C. View Options Window Help         Petrovit Est Inset P.C. View Options Window Help         Petrovit Est Inset P.C. View Options Window Help         Petrovit Est Inset P.C. View Options Window Help         Petrovit Est Inset P.C. View Options Window Help         Petrovit Est Inset P.C. View Options Window Help         Petrovit Est Inset P.C. View Options Window Help         Petrovit Est Inset P.C. View Options Window Help         Petrovit Est Inset P.C. View Options Window Help         Petrovit Est Inset P.C. View Options Window Help         Petrovit Est Inset P.C. View Options Help         Petrovit Est Inset P.C. View Options Help         Petrovit Est Inset P.C. View Options Help         Petrovit Est Inset P.C. View Options Help         Petrovit Est Inset P.C. View Options Help         Petrovit Est Inset P.C. View Options Help         Petrovit Est Inset P.C. View Options Help         Petrovit Est Inset P.C. View Options Help         Petrovit Est Inset P.C. View Options Help         Petrovit Est Inset P.C. View Options Help         Petrovit Est Inset P.C. View Options Help         Petrov |

# Compiling and loading the user program

Compile the S7 program and download it to the AS.

# Compiling the OS project

Compile the OS project in SIMATIC Manager.

# 3.3.2 OS configuration

| Step | Activity                                                                                                    | Screenshot                                                                                                    |
|------|----------------------------------------------------------------------------------------------------|----------------------------------------------------------------------------------------------------|
| 1.   | Open the OS project.<br>In the open WinCC Explorer, highlight the<br>OS project and choose "Properties" in the<br>shortcut menu. | WinCC Explorer - D:\Mini         File       Edit       Yiew       Tools       Help         Image: Second Second |
|      |                                                                                                    | Press F1 for Help.                                                                                                    |

| Step | Activity                                                                                                    | Screenshot                                                                                                    |
|------|----------------------------------------------------------------------------------------------------|----------------------------------------------------------------------------------------------------|
| 2.   | On the "General" tab under "Type:",<br>choose "Single-user project".<br>Click on the "OK" button to confirm your<br>selection and the message that the system<br>then displays.                                                                                                    | Project Properties       Image: Comparison of the current project.         Operating Mode       User Interface and Design         General       Update Cycles       Shortouts       Options         Seneral data of the current project.       Image: Comparison of the current project.       Image: Comparison of the current project         Image:       Single-User Project       Image: Creation gate:       Image: Creation gate:       Image: Creation gate:       Image: Comparison of the current project.         Changed by:       WinCC-Project-Manager       Image: Comparison of the current project.       Image: Comparison of the current project.         GUID:       CC_OS_1_14_12_16_13_45_21       Image: Comparison of the current project.       Image: Comparison of the current project.         OK       Cancel       Image: Cancel       Image: Comparison of the computer list.       Image: Comparison of the computer list.       Image: Comparison of the computer list.       Image: Comparison of the computer list.       Image: Comparison of the computer list.       Image: Comparison of the computer list.       Image: Comparison of the computer list.       Image: Comparison of the computer list.       Image: Comparison of the computer list.       Image: Comparison of the computer list.       Image: Comparison of the computer list.       Image: Comparison of the computer list.       Image: Comparison of the computer list.       Image: Comparison of the computer list.       Image: Comparison of the computer lis                                                                                                    |
| 3.   | On the "Options" tab, select the "Allow<br>activation on the ES" option.<br><b>NOTE</b><br>When using PCS 7 V9.0 and above, the<br>"Allow activation on the ES" option is<br>automatically selected and grayed out if<br>you have not configured a "Path to the<br>target OS computer". | Project Properties       Image: Constraint of the second design of the second design of the sec |

| Step | Activity                                                                                                    | Screenshot                                                                                                    |
|------|----------------------------------------------------------------------------------------------------|----------------------------------------------------------------------------------------------------|
| 4.   | Click on the "No" button to prevent the startup list being deleted.                                                                                                    | Change project type       Image: Change project type was changed.         Do you want to delete the startup list?         Yes                                                                                                    |
| 5.   | Open the "Time Synchronization" editor.<br>Select the "Synchronization via System<br>Bus (Master, Slave)" checkbox.<br>Under "Access point 1", choose<br>"CP1623(ISO)" and select the "Master"<br>radio button.<br>Click on the "OK" button to confirm your<br>selection. | Imme Synchronization - [OS_server.mcp]       Imme Synchronization         General Settings       OK         Use time receive utility       DK         Deactivate time synchronization       Cancel         Synchronization via Terminal Bus (Slave)       Cancel         Use the time from a connected WinCC server       Use the time from a specific computer:         Computer 1: |
| 6.   | Close WinCC Explorer.<br><b>NOTE</b><br>The changes do not take effect until you<br>have closed and reopened WinCC<br>Explorer.                                                                                                    |                                                                                                    |

# 3.3.3 Activating runtime

After the OS project has been closed, open it again and activate runtime.

# 3.3.4 Particularities when loading OS project changes

If the OS and ES are operated on a single PC, you do not need to carry out a loading operation because all the required data is already available. In this case, you only need to run the "Compile OS" function.

In a similar way to the "Download changes" function, you can run the "Compile changes" function in the Single Station without exiting process mode in the OS.

# 4 ES/OS Client and OS Server

# 4.1 Configuration description

In a server-client structure with only two computers, the ES is used as an OS client at the same time. Three PCs should be provided in this configuration.

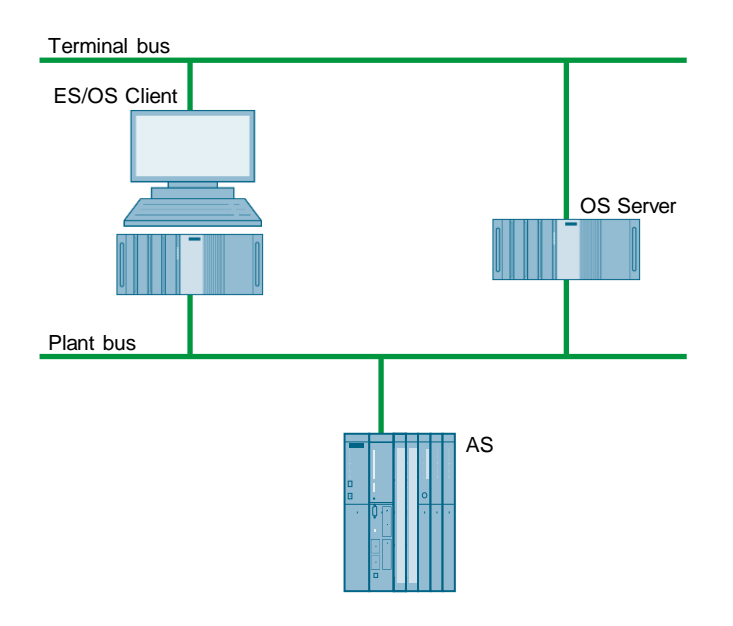

## **PCS 7 configuration**

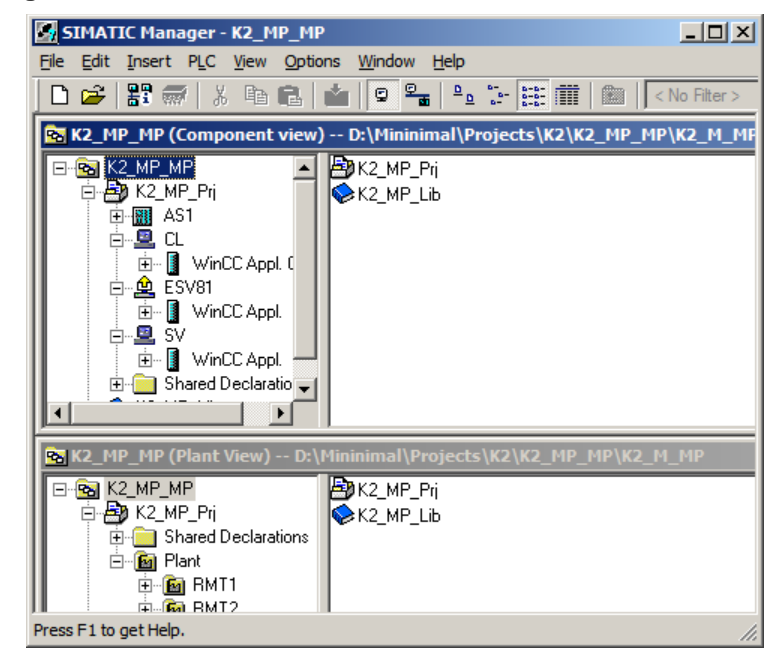

# 4.2 Required hardware and software licensing

## Hardware

For this configuration, we recommend using the hardware below which you can order via the Siemens mall. This ensures that the appropriate number of selected operating systems and SIMATIC PCS 7 system software packages are pre-installed on the PC stations.

| Station             | Product designation                | Operating system    | Plant bus transition |
|---------------------|------------------------------------|---------------------|----------------------|
| 1 x ES/OS<br>Client | SIMATIC PCS 7 ES/OS IPC847E<br>BCE | Windows 10          | RJ45<br>Network card |
|                     | SIMATIC PCS 7 ES/OS IPC847E IE     | Windows 10          | CP 1623              |
| 1 x OS Server       | SIMATIC PCS 7 ES/OS IPC847E<br>BCE | Windows Server 2019 | RJ45<br>Network card |
|                     | SIMATIC PCS 7 ES/OS IPC847E IE     | Windows Server 2019 | CP 1623              |

### Software licensing

The following section lists the software/license packages that you need for the selected configuration.

Depending on the project size, an OS server can provide up to 12,000 POs with the corresponding software package. In addition to engineering software, OS client software must also be installed on the ES.

| Component    | Software/licence packages                               |  |
|--------------|---------------------------------------------------------|--|
| ES/OS client | SIMATIC PCS 7 AS/OS Engineering Software (PO unlimited) |  |
|              | SIMATIC PCS 7 AS Runtime License                        |  |
|              | SIMATIC PCS 7 OS Software Client                        |  |
| OS Server    | SIMATIC PCS 7 OS Software Server                        |  |
|              | SIMATIC PCS 7 OS Runtime License                        |  |

# 4.3 Step-by-step configuration

The following instructions have been drawn up based on Windows 7 and PCS 7 V9.0.

CP1623 are used as an example of the plant bus transition. Time synchronization is activated.

The PC stations used in the test setup are called:

- ES/OS client: ESV81
- OS server: SV

## 4.3.1 Preparatory activities

Create a project folder on the OS server and share it. This allows the OS data configured on the engineering station to be transferred to the OS server.

# 4.3.2 ES configuration

### Creating the multiproject

As the basis for the following instructions, all of the PC stations must be physically networked as shown in the illustration on page 28. Apart from this, you must create a multiproject on the ES in which the hardware and software of the AS are already configured.

Then, you start with the following CPU and CP settings.

Note

# AS settings

This example describes a way in which the OS server specifies the master time.

**Note** More time synchronization options are described in detail in the following manuals:

- "SIMATIC PCS 7 Operator Station"
   <u>https://support.industry.siemens.com/cs/ww/en/view/109805404</u>
- "SIMATIC Process Control System PCS 7 Time Synchronization" <u>https://support.industry.siemens.com/cs/ww/en/view/109805436</u>

| Step | Activity                                                                                                    | Screenshot                                                                                                    |  |
|------|----------------------------------------------------------------------------------------------------|----------------------------------------------------------------------------------------------------|--|
| 1.   | Open the HW Config for the AS.<br>Highlight the CPU and choose "Object<br>properties" in the shortcut menu.                                                                            | Image: Statum       Image: Statum       Image: Statum< |  |
| 2.   | Switch to the "Diagnostics/Clock" tab.<br>In the "Clock" section, set "As slave" for<br>the AS under "Synchronization Type".<br>Click on the "OK" button to confirm your<br>selection. | Displays properties of the selected object for editing.         Properties - CPU 410-511 - (R0/53)         Seneral       Statup         Open-Council Cock       Memory         Report cause of Statup       Open-Clock Memory         System Diagnostics       Diagnostics/Clock         Extended functions       Report cause of STOP         Acknowledgment triggered reporting of SFB33.35       Number of messages in the diagnostics buffer:         Ook       Synchronization         On the MEI       None         On the MEI       None         Qurrection factor:       0         OK       Cancel                                                                                                    |  |

| Step | Activity                                                                                                    | Screenshot                                                                                                    |
|------|----------------------------------------------------------------------------------------------------|----------------------------------------------------------------------------------------------------|
| 3.   | Open the shortcut menu of the CP and select "Object properties".                                                                                                    | Image: Insert PLC View Options Window Help         Image: Image: |
| 4.   | Switch to the "Time synchronization" tab.<br>Select the "Accept time of day on CP and<br>forward" check box.<br>Click on the "OK" button to confirm the<br>setting. | Properties - CP 443-1 - (R0/S5)       X         SIMP       Web       Diagnostics         General       Addresses       Options       Time-of-Day Synchronization       IP Access Protection         SIMATIC Mode       Addresses       Options       Time-of-Day Synchronization       IP Access Protection         SIMATIC Mode       Addresses       Options       Time-of-Day Synchronization       IP Access Protection         Addresse       Options       Time-of-day synchronization       Time-of-day synchronization       IP Access Protection         Addresses       Time-of-day synchronization       Forgunard time of day to station       Time-of-day synchronization         If any addresses (IP oddlesses)       Add.       Edd.       Edd.         If any addresses (IP oddlesses)       Add.       Edd.       Delete         Time zone:       IGMT =01:00 Berlin, Bern, Brussels, Rome, Stockholm, Wenna Y       Updete interval (seconds):       S0         (Parge of values 10 - 86400)       S0       S0       Heip                                                                                                    |
| 5.   | Save the configuration and compile it<br>using: "Station > Save and<br>Compile".<br>Close the HW Config.                                                            |                                                                                                    |

# Setting up the ES PC station

To be able to test the OS project on the ES, create a PC station for the ES using the WinCC application.

| Step | Activity                                                                                                    | Screenshot                                                                                                    |
|------|----------------------------------------------------------------------------------------------------|----------------------------------------------------------------------------------------------------|
| 1.   | In component view, open the shortcut<br>menu of the project and use "Insert<br>New Object > SIMATIC PC<br>station" to add a new PC station.                                | Image: K2_HP_HP       Image: K2_HP_HP         File Edit Insert PLC View Options Window Help         Image: K2_HP_HP (component view) - DL/timinmal/trojects/K2/K2_HP_HP(K2_H1_HP)         Image: K2_HP_HP (component view) - DL/timinmal/trojects/K2/K2_HP_HP(K2_H1_HP)         Image: K2_HP_HP (component view) - DL/timinmal/trojects/K2/K2_HP_HP(K2_H1_HP)         Image: K2_HP_HP (component view) - DL/timinmal/trojects/K2/K2_HP_HP(K2_H1_HP)         Image: K2_HP_HP (component view) - DL/timinmal/trojects/K2/K2_HP_HP(K2_H1_HP)         Image: K2_HP_HP (component view) - DL/timinmal/trojects/K2/K2_HP_HP(K2_H1_HP)         Image: K2_HP_HP (component view) - DL/timinmal/trojects/K2/K2_HP_HP(K2_H1_HP)         Image: K2_HP_HP (component view) - DL/timinmal/trojects/K2/K2_HP_HP(K2_H1_HP)         Image: K2_HP_HP (component view) - DL/timinmal/trojects/K2/K2_HP_HP(K2_H1_HP)         Image: K2_HP_HP (component view) - DL/timinmal/trojects/K2/K2_HP_HP(K2_H1_HP)         Image: K2_HP_HP (component view) - DL/timinmal/trojects/K2/K2_HP_HP(K2_H1_HP)         Image: K2_HP_HP (component view) - DL/timinmal/trojects/K2/K2_HP_HP(K2_H1_HP)         Image: K2_HP_HP (component view) - DL/timinmal/trojects/K2/K2_HP_HP(K2_H1_HP)         Image: K2_HP_HP (component view) - DL/timinmal/trojects/K2_HP         Image: K2_HP_HP (component view) - DL/timinmal/trojects/K2_HP         Image: K2_HP_HP (component view) - DL/timinmal/trojects/K2_HP         Image: K2_HP_HP (component view) - DL/timinmal/trojects/K2_HP         Image: K2_HP_H                                                                                                    |
|      | properties of the PC station.                                                                                                    | Image: Set and the formation of the set of the set of the |
| 3.   | Change the name of the ES PC station to<br>match the name of the local computer on<br>the network.<br>Select the "Computer name identical to<br>PC station name" checkbox. | Properties - SIMATICPC Station     X       General Settings Configuration     Name:       Name:     ESV81       Project path:     KT_MP_PG/SIMATIC PC Station(1)       3torage location     d'KT_MP_PFr       athor:                                                                                                    |

| Step | Activity                                                                                                    | Screenshot                                                                                                    |
|------|----------------------------------------------------------------------------------------------------|----------------------------------------------------------------------------------------------------|
| 4.   | Open the HW Config of the PC station via the shortcut menu.                                                                                                    | SIMATIC Manager - K2_MP_MP         Re Edit Insert PLC View Options Window Help         Re Edit Insert PLC View Options Window Help         Re Edit Insert PLC View Options Window Help         Re Edit Insert PLC View Options Window Help         Re Edit Insert PLC View Options Window Help         Re Edit Insert PLC View Options Window Help         Re Edit Insert PLC View Options Window Help         Re Edit Insert PLC View Options Window Help         Re Edit Insert PLC View Options Window Help         Re K2_MP_MP         Re K2_MP_MP         Re ESV81         Cat       Cirl+At+O         Cat       Cirl+At+O         Paste       Cirl+C         Paste       Cirl+C         Paste       Cirl+C         Access Protection       SIMATIC BATCH         Opens selected object.       Rename                                                                                                    |
| 5.   | Insert a "WinCC application"<br>(and a network card) of type<br>"CP1623"<br>from the object catalog (View > Catalog).                                                                                                    | 2       2       2       2       2       2       2       2       2       2       2       2       2       2       2       2       2       2       2       2       2       2       2       2       2       2       2       2       2       2       2       2       2       2       2       2       2       2       2       3       3       3       3       3       3       3       3       3       3       3       3       3       3       3       3       3       3       3       3       3       3       3       3       3       3       3       3       3       3       3       3       3       3       3       3       3       3       3       3       3       3       3       3       3       3       3       3       3       3       3       3       3       3       3       3       3       3       3       3       3       3       3       3       3       3       3       3       3       3       3       3       3       3       3       3       3       3       3       3                                                                                                          |
| 6.   | Under "Subnet", choose the plant bus or<br>create it by clicking on the "New" button.<br>Assign the corresponding MAC address to<br>the CP1623.<br>Deselect the "IP protocol is being used"<br>checkbox.<br>Click on the "OK" button to confirm your<br>settings. | Properties - Ethernet interface CP 16/23 (R0/53)       X         General       Parameters         IF       Set MAC address / use ISQ protocol         MAC address:       0200056150001         IP address:       0200056150001         Subject mask:       02552552550         Subject mask:       02552552550         Subject mask:       0         Persities       New         Persities       Delete         OK       Cancel                                                                                                    |
| 7.   | Open the shortcut menu of the CP1623<br>and select "Object properties".                                                                                                    | (0) PC     (0) PC     (1) WinCC Appl.     (2) CP 1623     (2) CP 1623     (2) CP 1623     (2) CP 1623     (2) CP 1623     (2) CP 1623     (2) CP 1623     (2) CP 1623     (2) CP 1623     (2) CP 1623     (2) CP 1623     (2) CP 1623     (2) CP 1623     (2) CP 1623     (2) CP 1623     (2) CP 1623     (2) CP 1623     (2) CP 1623     (2) CP 162     (2) CP 162     ( |

| Step              | Activity                                                                                                    | Screenshot                                                              |
|-------------------|----------------------------------------------------------------------------------------------------|-------------------------------------------------------------------------|
| 8.<br>Optionally  | Switch to the "Options" tab and select the<br>"Time of day" checkbox.<br>Click on the "OK" button to confirm your<br>selection<br><b>NOTE</b><br>You do not need to activate Time of day of<br>the CP 1623 for an ES/OS client<br>combination, since time synchronization of<br>the OS client is configured via the terminal<br>bus. | Properties - CP 1623     X       General Assignment Options Diagnostics |
| 9.                | Save and compile using the "Station ><br>Save and compile" menu item.<br>Close the HW Config.                                                                                                    |                                                                         |
| 10.<br>Optionally | In SIMATIC Manager, delete the OS<br>application of the ES PC station, since it is<br>not needed in our example.                                                                                                    |                                                                         |

# Setting up the OS server PC station

| Step | Activity                                                                                                    | Screenshot                                                                                                    |
|------|----------------------------------------------------------------------------------------------------|----------------------------------------------------------------------------------------------------|
| 1.   | In component view, open the shortcut<br>menu of the project and use "Insert<br>New Object > SIMATIC PC<br>station" to add a new PC station. | SIMATIC Hanager - K2_HP_HP        X           Pie Edit Insert PLC View Options Window Help        X           Image: Simple Simple Simp                                                                                                    |
|      |                                                                                                    | Paste CrrHV<br>Delete Del                                                                                                    |
|      |                                                                                                    | Inset New Object         SIMATIC 400 Station           Multproject         SIMATIC 300 Station           PLC         SIMATIC 415 Station           Access Protection         Other Station           PCS 7 License Information         SIMATIC 55                                                                                                    |
|      |                                                                                                    | Shared Dedarations  PG/PC Plant Herarchy Pop-PTRI IS PDFTRI IS PDF |
|      |                                                                                                    | SIMATIC BATCH Industrial Ethernet<br>Rename F2<br>Object Properties Alt +Return                                                                                                    |
|      |                                                                                                    | S7 Program                                                                                                    |
|      |                                                                                                    | Preconfigured Station OS OS (Clent) Shared Dedarations Batch process cell Project Documentation Inserts SIMATIC PC Station at the cursor position.                                                                                                    |

| Step | Activity                                                                                                    | Screenshot                                                                                                    |
|------|----------------------------------------------------------------------------------------------------|----------------------------------------------------------------------------------------------------|
| 2.   | Use the shortcut menu to open the object properties of the PC station.                                                                                                    | Image: K1_HP (Component View) dt (K1_HP)         Image: K1_HP (Component View) dt (K1_HP)         Image: K1_HP         Image: K1_HP                                                                                                    |
| 3.   | Change the name of the OS server PC<br>station to match the name of the computer<br>on the network.<br>Select the "Computer name identical to PC<br>station name" checkbox. | Displays project les of the selected object for Euclidy.     Image: Configuration       Name:     SV       Project path:     K1_MP_PtyLESV81       Storage location     d1K1_MP_Pty       adubor:     Image: Configuration       Date created:     10/12/2017 02:25:19 PM       Last modified:     10/12/2017 02:30:47 PM       Computer name     Image: Computer name       Image: Computer name     SV       OK     Cancel                                                                                                    |
| 4.   | Open the HW Config of the PC station via the shortcut menu.                                                                                                    | SHATIC Manager - K2_HP_MP         File Edit Insert PLC View Options Window Help         Image: State of the state of the state of |
| 5.   | From the object catalog<br>("View > Catalog"), insert a "WinCC<br>application" and a network card of type<br>"CP1623".                                                      | WinCC Appl.       2       3       4       5       6       7       8       9       10       11       12                                                                                                    |
| Step | Activity                                                                                                    | Screenshot                                                                                                    |
|------|----------------------------------------------------------------------------------------------------|----------------------------------------------------------------------------------------------------|
| 6.   | Under "Subnet", choose the plant bus or<br>create it by clicking on the "New" button.<br>Assign the corresponding MAC address to<br>the CP1623.<br>Deselect the "IP protocol is being used"<br>checkbox.<br>Click on the "OK" button to confirm your<br>settings. | Properties - Ethernet interface: CP 1623 (80/53)       X         General       Parameters         IF       Get MAC address / use ISQ protocol         MAC address:       080005610090         IP protocol is being used       IP address:         IP address:       192:168:0.1         Subject mask:       256:255:255:0         Subject mask:       256:255:255:0         PartBas       New         PartBas       Poperties         Delete       OK                                                                                                    |
| 7.   | Open the shortcut menu of the CP1623<br>and select "Object properties".                                                                                                    | (0) PC     (0) PC     (1 I VinCC Appl.     (2 P 1623     (3 Copy Ctrl+C     Paste Ctrl+V     Paste Ctrl+V     Paste Ctrl+V     Paste Ctrl+V     Paste Ctrl+V     Paste Disconnect Master System     Disconnect Master System     Disconnect PROFINET IO System     Disconnect PROFINET IO System     Disconnect PROFINET IO System     PROFINET IO Isochronous mode     Specify Module     PROFINET IO Isochronous mode     Specify Modules     Monitor/Modify     Edit Symbols     Object Properties     Alt+Return     Open Object With     Ctrl+Alt=O     Cchange Access |
| 8.   | Switch to the "Options" tab and select the<br>"Time of day" checkbox.<br>Click on the "OK" button to confirm the<br>setting.                                                                                                    | Properties - CP 1623     X       General   Assignment Options   Diagnostics                                                                                                    |
| 9.   | Save and compile using the "Station ><br>Save and compile" menu item.<br>Close the HW Config.                                                                                                    |                                                                                                    |

| Step | Activity                                                                                                    | Screenshot                                                                                                    |
|------|----------------------------------------------------------------------------------------------------|----------------------------------------------------------------------------------------------------|
| 10.  | In SIMATIC Manager, open the properties<br>dialog of the OS server's OS project.<br>Switch to the "Target OS and Standby OS<br>Computer" tab.<br>Under "Standby OS", choose <none>.<br/>Then, click on the "Search" button.</none> | Properties - 05: 05_Server     x       General     Target OS and Standby OS Computer       Path to the Target OS Computer                                                                                                    |
| 11.  | Use the drop-down list to navigate to the<br>shared project folder of the OS server<br>(see 4.3.1 Preparatory activities).<br>Click on the "Save" button.                                                                          | OK     Apply     Cancel       Image: Cancel     Image: Cancel     Image: Cancel       Image: Cancel     Image: Cancel     Image: Cancel       Save as type: (*.ncp)     Image: Cancel       Image: Cancel     Save     Cancel                                                                                                    |
| 12.  | In the input field, check the "Path to the<br>Target OS Computer".<br>Clear the "Transfer to external archive<br>server" checkbox if you are not using a<br>Process Historian.<br>Click on the "OK" button to confirm this.        | Properties - 05: 05_Server     X       General     Target OS and Standby OS Computer       Path to the Target OS Computer                                                                                                    |
| 13.  | Click on the "Yes" button to confirm the information dialog.                                                                                                    | S7omwinx     Image: State of the state of the state |

| Step | Activity                                                                                                    | Screenshot                                                                                                    |
|------|----------------------------------------------------------------------------------------------------|----------------------------------------------------------------------------------------------------|
| 1.   | <pre>In component view, open the shortcut<br/>menu of the project and use "Insert<br/>New Object &gt; SIMATIC PC<br/>station" to add a new PC station.</pre>                                                                                            | Image: K2_HP_HP       Image: K2_HP_HP         File Edt: Inset: RC: Vew: Optoms: Window Help       Image: K2_HP_HP         Image: K2_HP_HP       Image: K2_HP_HP(K2_H_HP)         Image: K2_HP_HP       Image: K2_HP_HP(K2_H_HP)         Image: K2_HP_HP       Image: K2_HP_HP(K2_H_HP)         Image: K2_HP_HP       Image: K2_HP_HP(K2_H_HP)         Image: K2_HP_HP       Image: K2_HP_HP(K2_H_HP)         Image: K2_HP_HP       Image: K2_HP_HP(K2_H_HP)         Image: K2_HP_HP       Image: K2_HP_HP(K2_H_HP)         Image: K2_HP_HP       Image: K2_HP_HP(K2_H_HP)         Image: K2_HP_HP       Image: K2_HP_HP(K2_H_HP)         Image: K2_HP_HP       Image: K2_HP_HP(K2_H_HP)         Image: K2_HP_HP       Image: K2_HP_HP(K2_H_HP)         Image: K2_HP_HP       Image: K2_HP_HP(K2_H_HP)         Image: K2_HP_HP(K2_HP)       Image: K2_HP_HP(K2_HP)         Image: K2_HP_HP(K2_HP)       Image: K2_HP_HP(K2_HP)         Image: K2_HP_HP(K2_HP)       Image: K2_HP)         Image: K2_HP_HP(K2_HP)       Image: K2_HP)         Image: K2_HP_HP(K2_HP)       Image: K2_HP)         Image: K2_HP)       Image: K2_HP)         Image: K2_HP)       Image: K2_HP)         Image: K2_HP)       Image: K2_HP)         Image: K2_HP)       Image: K2_HP) <t< th=""></t<>                                                                                                    |
| 2.   | Use the shortcut menu to open the object properties of the PC station.                                                                                                    | SHATIC Hanager - K2_HP_HP         File Edit Insert PLC View Options Window Help         File Edit Insert PLC View Options Window Help         Image: State of the state of the state o |
| 3.   | Enter a freely selectable name under<br>"Name".<br>Under "PC name:" enter the name of the<br>PC on which you intend to operate the<br>client. In the present configuration, this is<br>the ES PC.<br>Click on the "OK" button to confirm your<br>entry. | Properties - SIMATIC PC Station       X         General       Settings       Configuration         Name:       CL         Project path:       K2_MP_PqVCL                                                                                                    |

| Step | Activity                                                                                      | Screenshot                                                                                                    |
|------|-----------------------------------------------------------------------------------------------|----------------------------------------------------------------------------------------------------|
| 4.   | Open the HW Config of the OS client's PC station.                                             | SHATIC Hanager - K2_HP_HP         File Edit Insert PLC View Options Window Help         File Edit Insert PLC View Options Window Help         Image: State of the state of the state o |
| 5.   | From the object catalog (View > Catalog)<br>insert a WinCC application client.                | (0) PC                                                                                                    |
| 6.   | Save and compile using menu command:<br>"Station > Save and Compile".<br>Close the HW Config. |                                                                                                    |

### Configuring all of the relevant PC stations

The "Configure PC station" transfers project configurations to one or more target stations. First of all, configure the local Station Configuration Editor of the ES and then the OS connected to the plant bus.

| Step | Activity                                                                                                    | Screenshot                                                                                                    |
|------|----------------------------------------------------------------------------------------------------|----------------------------------------------------------------------------------------------------|
| 1.   | Configure the Station Configuration Editor<br>of the ES. To do this, open the shortcut<br>menu of the ES and choose "PLC ><br>Configure".                                                                                                    | IMATIC Manager - 5. HP_HP       File Edit Insert PLC View Options Window Help       Image: Strate PLC View Options Window Help       Image: Strate PLC View Options Window Help       Image: Strate PLC View Options Window Help       Image: Strate PLC View Options Window Help       Image: Strate PLC View Options Window Help       Image: Strate PLC View Options       Image: Strate PLC View Options       Image: PLC View Options Options       Image: PLC View Options Options       Image: PLC View Options Options       Image: PLC View Options Options       Image: PLC View Options Options       Image: PLC View Options       Image: PLC View Options       Image: PLC View Options       Image: PLC View Options       Image: PLC View Options       Image: PLC View Options <t< td=""></t<> |
| 2.   | Under "Accessible computers:" choose the<br>PC that you want to configure.<br><b>NOTE</b><br>If you chose the option "PC name identical<br>to PC station name" for the PC station in<br>the "Object properties", the system<br>displays directly in the component<br>configurator the target PC to be<br>configured.<br>Using the "Display" button, you can show<br>the current configuration of the PC station.<br>Click on the "Configure" button. | Configure       ▼         Local network connection:       ▼         Terminal bus       ▼         Accessible computers:       Update         ESV81       SV         ✓       Uge configured computer name         Larget computer:       ESV81         Configure       Display         Messages:       □         □       □         □       □         □       □         □       □         □       □         □       □         □       □         □       □                                                                                                    |

| Step | Activity                                                                                                    | Screenshot                                                                                                    |
|------|----------------------------------------------------------------------------------------------------|----------------------------------------------------------------------------------------------------|
| 3.   | In the window that appears, you can see<br>how the PC station is configured.<br>Click on the "OK" button to confirm this<br>setting. | Configure: ESV81       Station:     ESV81       Index     Name       1     WinCC Appl.       2     CP 1623       3     CP 1623       4     5       5     6       6     7       8     9       9     10       10     11       12     The configuration is possible. The configuration can be seen in the list above.                                                                                                    |
| 4.   | Click on the "OK" button to confirm the information dialog.                                                                          | OK     Cancel     Help   Information       If the component configuration is changed, the entire PC station will be reconfigured and the existing database is lost. This can take several minutes. Make sure that no communication or diagnostics is active over a component in the current configuration.                                                                                                    |
| 5.   | In the bottom window, you then see the<br>message: "Transfer completed<br>successfully."<br>Close the configuration dialog.          | Ox       Cancel         Local network connection:       Image: Configured computers:         Accessible computers:       Image: Configured computer name         Esv81       Image: Configured computer name         Target computer:       Image: Configured computer name         Configure       Image: Display         Messages:       Image: Configuration running.         Configuration running.       ESV81:         Transfer completed successfully.       Configuration completed.         Image: Image: Image |
| 6.   | Configure the Station Configuration Editor<br>of the OS server as shown in steps 1 to 5.                                             |                                                                                                    |

### Configuring and loading AS-OS communication

In the following section, the connections between the PC stations and the AS are configured in NetPro and loaded in the individual stations.

**Note** In the case of a granular station configuration, you must merge the subnets of the individual sub-projects first.

| Step | Activity                                                                                                    | Screenshot                                                                                                    |
|------|----------------------------------------------------------------------------------------------------|----------------------------------------------------------------------------------------------------|
| 1.   | Open NetPro.<br>Highlight the WinCC application of the ES<br>and open the shortcut menu. Choose<br>"Insert New Connection".                                                                        | Nettoro - [K2_HP_Pr] (Network) D:\Himimimil\_K2\K2_HP_HP\K2X Network Edit Insert PLC View Options Window Help Insert Network Edit Insert PLC View Options Window Help Industrial Ethernet Network Edit Insert PLC View Options Window Help Industrial Ethernet View Consection View Consection Client View Consection table.                                                                                                    |
| 2.   | In the "Connection Partner" window,<br>select the CPU of the AS.<br>Make sure that an "S7 connection" is<br>selected under "Connection".<br>Click on the "OK" button to confirm your<br>selection. | Insert New Connection         Connection Partner         Image: Insert New Connection Partner         Image: Image: I |
|      |                                                                                                    | OK Apply Cancel Help                                                                                                    |

| Step             | Activity                                                                                                    | Screenshot                                                                                                    |
|------------------|----------------------------------------------------------------------------------------------------|----------------------------------------------------------------------------------------------------|
| 3.               | On the "General" tab under "Connection<br>identification", change the "Local ID:" to a<br>descriptive name like AS1, for example.<br>Click on the "OK" button to confirm your<br>entries.                                                                                                    | Propertices - 57 connection       X         General Status Information       Connection identification         Configured dynamic connection       Local ID:<br>Local ID:<br>AST         Connection fails       VED Name:         VED Name:       WinCC Appl.         VED Name:       WinCC Appl.         Connection Fails       AST         English an active connection       AST         Used operating mode messages       VED Name:         WinCC Appl.       VED Values         Integrace:       CP 1623         Submet:       PlantBus [Industrial Ethernet]         PlantBus [Industrial Ethernet]       PlantBus [Industrial Ethernet]         Address:       [00-18-18-90-13-64       [08-00-06-01-00-00         OK       Cancel       Help                                                                                                    |
| 4.               | Repeat steps 1 to 3 to connect the OS<br>server to the AS.<br>When doing this, it is important that the<br>connections of the ES and the OS server<br>to the AS have the <b>same name</b> .                                                                                                    |                                                                                                    |
| 5.<br>Optionally | In the connection table of the AS, change<br>the local ID for the connection to the ES to<br>a value of greater than 0xc00.<br><b>Note</b><br>A connection ID of greater than 0xc00<br>prevents the AS from generating<br>messages in later operation due to starting<br>or stopping of OS simulation on the ES. | ItelPro - [K4_Prj (Itelwork) - D:/Projekte/Brueckner/K4/K4_Prj]         Image: Strain Strain |
| 6.               | Use the ""Network > Save and<br>Compile" menu item to save the<br>configuration and compile it.<br>Select the "Compile and check everything"<br>option button and click on the "OK" button<br>to confirm your selection.                                                                                         | Save and Compile     X       Compile     © Compile and check everything       © Compile changes only     0K                                                                                                    |

| Step | Activity                                                                                                    | Screenshot                                                                                                    |
|------|----------------------------------------------------------------------------------------------------|----------------------------------------------------------------------------------------------------|
| 7.   | Activity Select the ES and download the connections via the shortcut menu: "Download to current project > Selected Stations". Download the OS server and the AS in the same way. Then, close NetPro. | Screenshot                                                                                                    |
|      |                                                                                                    | Copy Ctrl+C<br>Delte Del<br>Download to current project Selected Stations Ctrl+L<br>Rearrange Selected and Partner Stations<br>Object Properties Alt+Return<br>Appl<br>Client<br>Downloads the selected stations (HW data, connection data, gateway data). PC internal.k. |

### Compiling and loading the user program

Compile the S7 program and download it to the AS.

### Compiling the OS server project

Compile the OS server project in SIMATIC Manager with selected "Generate server data" checkbox.

Make sure that you make the correct OS assignment to the server in plant view.

## Assigning the server package

| Step | Activity                                                                                                | Screenshot                                                                                                    |
|------|----------------------------------------------------------------------------------------------------|----------------------------------------------------------------------------------------------------|
| 1.   | Highlight the OS application of the OS<br>client and choose "Assign OS server" in<br>the shortcut menu. | SIMATIC Manager - K2_MP_MP         File       Edit       Insert       PLC         File       Edit       Insert       PLC         Stand       Cut       Ctrl+X         Copy       Ctrl+C         Pate       Cut       Ctrl+X         Copy       Ctrl+C         Pate       Ctrl+V         Delete       Del         PLC       Access Protection         Compile       Ctrl+B         Display load log       Assign OS server         Print       SIMATIC BATCH         Server-server and/or server.       Cbject Properties Alt+Return |
| 2.   | Select the corresponding OS project and<br>click on the "OK" button to confirm your<br>selection.       | OS Server Assignment for OSC       X         OS Information       Symbolic computer name         K2_MP_Prj - OS_Server       SV         K2_MP_Crj - OS_Server       SV         OK       Cancel         Help         The WinCC project was opened       ///                                                                                                    |
| 3.   | Click on the "OK" button to confirm that the package was loaded successfully.                           | OS server assignment for OSC The procedure was completed without error The procedure was completed without error Error OK Cencel                                                                                                    |

## 4.3.3 OS configuration

### Activating time synchronization

On the ES, the necessary settings are activated in the OS projects of the OS server and the OS client.

| Step | Activity                                                                                                    | Screenshot                                                                                                    |
|------|----------------------------------------------------------------------------------------------------|----------------------------------------------------------------------------------------------------|
| 1.   | Open the OS server project.                                                                                                    | Image: K2_MP_MP         File Edit Insert PLC View Options Window Help         Image: K2_MP_MP         Image: K2_MP_MP         Image: K2_MP_MP         Image: K2_MP_Pip         Image: K2_MP_MP         Image: K2_MP_Pip         Image: K2_MP_Pip         Image: K2_MP_MP         Image: K2_MP_Pip         Image: K2_MP_Lib         Image: K2_MP_Lib         Ima                                                                                                    |
| 2.   | Open the "Time Synchronization" editor<br>from the shortcut menu.<br>Select the "Synchronization via System<br>Bus (Master, Slave)" checkbox.<br>Under "Access point 1", choose<br>"CP1623(ISO)" and select the "Master"<br>radio button.<br>Click on the "OK" button to confirm your<br>selection.<br><b>NOTE</b><br>If you configure station time<br>synchronization on a different computer,<br>the access points are not known, which<br>means that they are not available in the<br>drop-down list. To choose the access point<br>regardless, select the "Display symbolic<br>name of the access point" checkbox and<br>then choose the appropriate access point. | Image: Synchronization - [OS_Server.mcp]       Image: Synchronization         General Settings       OK         Use time receive utility       OK         Deactivate time synchronization       Cancel         Synchronization via Terminal Bus (Slave)       Cancel         Use the time from a connected WinCC server       Use the time from a specific computer:         Computer 1:       Image: Computer 1:         Computer 2:       Image: Computer 2:         C       Let time be set by external (3rd - party) components         Access point 1       Image: CP1623(ISO)         CP1623(ISO)       Slave         Access point 2       Image: CP1623(ISO)         Image: CP1623(ISO)       Slave         Image: CP1623(ISO)       Slave         Image: CP1623(ISO)       Slave         Image: CP1623(ISO)       Slave         Image: CP1623(ISO)       Slave         Image: CP1623(ISO)       Slave         Image: CP1623(ISO)       Slave         Image: CP1623(ISO)       Slave         Image: CP1623(ISO)       Slave         Image: CP1623(ISO)       Slave         Image: CP1623(ISO)       Slave         Image: CP1623(ISO)       Slave         Image: CP1623(ISO)       Slave |
| 3.   | Close the OS server project.                                                                                                    |                                                                                                    |

| Step | Activity                                                                                                    | Screenshot                                                                                                    |
|------|----------------------------------------------------------------------------------------------------|----------------------------------------------------------------------------------------------------|
| 4.   | Open the OS client project.                                                                                                    | SIHATIC Hanager - K2_HP_HP         File Edit Insert PLC View Options Window Help         Image: State of the second second |
| 5.   | Open the "Time Synchronization" editor<br>from the shortcut menu.<br>Select the "Synchronization via Terminal<br>Bus (Slave)" checkbox and choose "Use<br>the time from a connected WinCC server".<br>Click on the "OK" button to confirm your<br>selection. | Process controlling messages       Image: Section of the access point                                                                                                    |

| Step | Activity                                                                                                    | Screenshot                                                                                                    |
|------|----------------------------------------------------------------------------------------------------|----------------------------------------------------------------------------------------------------|
| 6.   | Select the "Server Data" editor<br>in the WinCC Explorer, and then<br>select the "Standard Server"<br>command from the shortcut menu.<br>Select the standard server for<br>the components "Alarms" and<br>"SSM" (Split Screen Manager)<br>Click on the "OK" button to confirm your<br>selection. | Configure Standard Server       ? ×         Standard server       Component       Symb. computer name         Alarms       SV         Archives <no server="" standard="">         Pictures       <no server="" standard="">         SSM       SV         Tags       <no server="" standard="">         Text Library       <no server="" standard="">         User Archives       <no server="" standard="">         OK       Cancel</no></no></no></no></no> |
| 7.   | Close the OS client project.                                                                                                    |                                                                                                    |

### Downloading the OS project to the OS server

After time synchronization is configured on the ES side, download the OS project to the OS server.

| Step | Activity                                                                                                    | Screenshot                                                                                                    |
|------|----------------------------------------------------------------------------------------------------|----------------------------------------------------------------------------------------------------|
| 1.   | In SIMATIC Manager, highlight the OS<br>project of the OS server and select the<br>"PLC > Download" context menu. | IMATIC Manager - K2_HP_HP         Pile Edit Insert PLC View Options Window Help         Pile Edit Insert PLC View Options Window Help         Image: Plant Plant Plant Plant Plant Plant Plant Help         Image: Plant Plant Pl |
|      |                                                                                                    | Dominada canene objectio di e reci                                                                                                    |

| Step | Activity                                                                                                    | Screenshot                                                                                                    |
|------|----------------------------------------------------------------------------------------------------|----------------------------------------------------------------------------------------------------|
| 2.   | For the first OS project download, an entire<br>download is required.<br>Click on the "OK" button to start<br>downloading.                                                    | Download 05       ×         Target system: \\SV\Projects\DS_Server\DS_Server.mcp         Scope         The entire WinCC project         Changes       Details         Start compilation before downloading         The entire WinCC project will be transferred to the runtime OS.         OK       Cancel                                                                                                    |
| 3.   | After successful downloading, the OS<br>project is located in the specified folder on<br>the OS server.<br>Click on the "OK" button to confirm the<br>message that is issued. | Downloading to target system         Download to target system was completed successfully.         Image: Completed successfully.         Image: Completed successfully. |

### OS configuration on the OS server

After the first download, check the step instructions below for time synchronization and correct them if necessary.

**Note** Normally, all configuration work is carried out on the ES to ensure consistent data management. This means that no WinCC engineering licenses are needed on the OSes. However, each time WinCC Explorer is opened, a license-free time window of two hours is available for WinCC configuration work.

| Step     | Activity                                                                                                    | Screenshot                                                                                                    |
|----------|----------------------------------------------------------------------------------------------------|----------------------------------------------------------------------------------------------------|
| 1.       | Open the OS project on the OS server.                                                                                                    |                                                                                                    |
| 1.<br>2. | Open the OS project on the OS server.<br>Open the "Time Synchronization"<br>editor from the shortcut menu.<br>Check or select the "Synchronization via<br>System Bus (Master, Slave)" checkbox.<br>Check or select "CP1623(ISO)" and the<br>"Master" option button under "Access<br>point 1".<br>Click on the "OK" button to confirm your<br>settings. | Imme Synchronization - [OS_Server.mcp]       ? ×         General Settings       OK         Use time receive utility       Cancel         Synchronization via Terminal Bus (Slave)       Cancel         Use the time from a connected WinCC server       Use the time from a specific computer:         Computer 1: |
|          |                                                                                                    | Process controlling messages       Project documentation         Image: Send once       Print         Send every       Image: minutes         Setup       Setup                                                                                                    |

### 4.3.4 Activating runtime

Open the OS project on the OS server and activate runtime. Then, switch to the ES computer and open the OS client project. Activate runtime there too.

## 4.3.5 Particularities when loading OS project changes

### Loading changes

Before you can carry out OS compiling and downloading to the ES, OS client runtime must be deactivated and the OS project closed.

### **Complete download**

Before you can carry out OS compiling and downloading from the ES, OS client runtime and the OS server must be deactivated and the respective OS projects must be closed.

## 5.1 Configuration description

During process mode, the pair of Single Stations runs completely in-parallel and independently from each other. If one of the Single Stations fails, an equivalent, redundant OS Single Station is always available. The Single Stations monitor each other during runtime and synchronize the project archives as needed.

For synchronization, the OS Single Stations are connected via a redundant cable. You can use a network cable on an additional network adapter or a null modem cable on the COM port as the redundant cable. In the configuration below, a COM cable is used.

Configuration is carried out via the ES.

### Hardware configuration

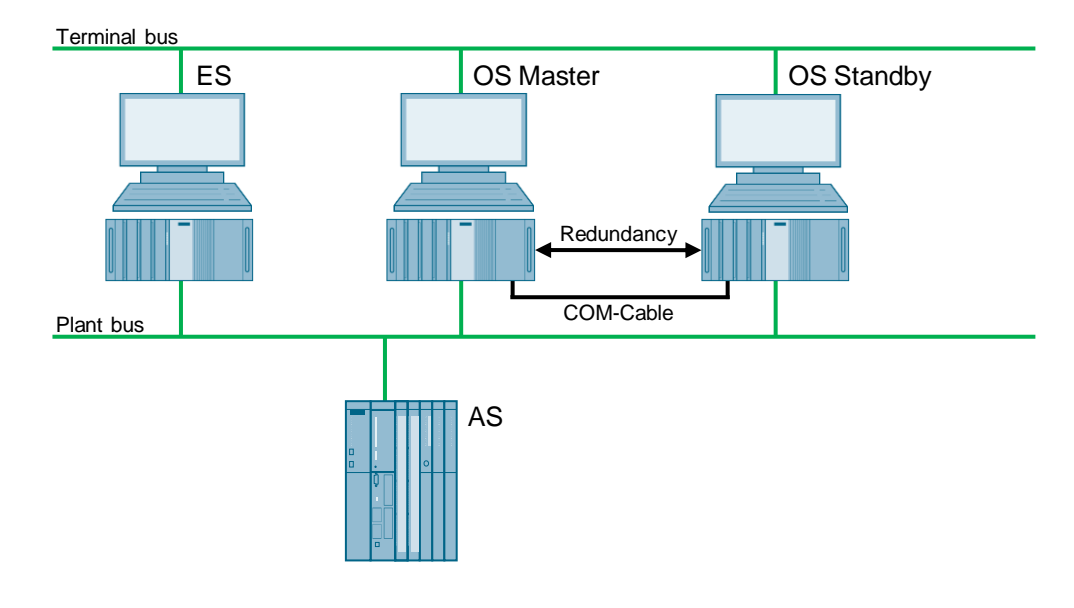

- **Note** You need server packages for the function of the MS clients. If the OS/MS server is set up as a Single Station, the MS client cannot be used on the ES. The jump keys in the asset faceplate for hardware configuration and for PDM function as follows:
  - Up to PDM V8.1: On ES only
  - PDM V8.2 and higher: On ES and OS clients
  - PDM V9.0 and higher: On ES and OS clients, and web clients

### **PCS 7 configuration**

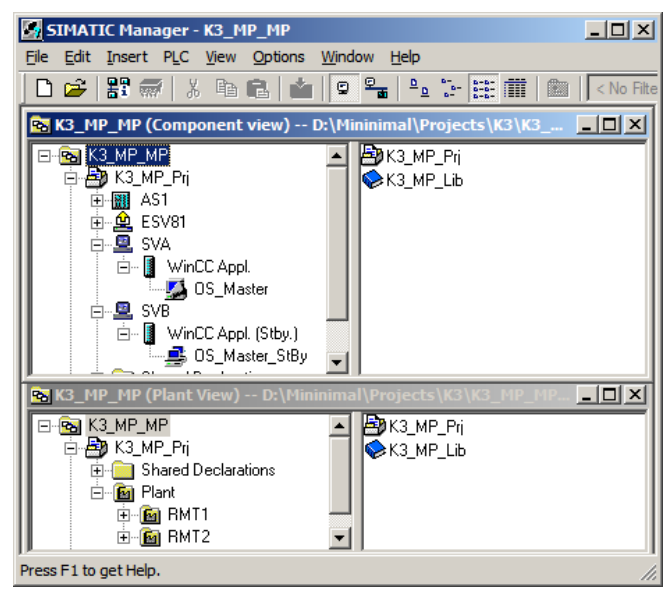

## 5.2 Required hardware and software licensing

### Hardware

For this configuration, we recommend using the hardware below which you can order via the Siemens mall. This means that the appropriate number of selected operating systems and SIMATIC PCS 7 system software packages are pre-installed on the PC stations.

| Station               | Product designation             | Operating<br>system | Plant bus transition |
|-----------------------|---------------------------------|---------------------|----------------------|
| 1 x ES                | SIMATIC PCS 7 ES/OS IPC847E BCE | Windows 10          | RJ45<br>Network card |
|                       | SIMATIC PCS 7 ES/OS IPC847E IE  | Windows 10          | CP 1623              |
| 2 x OS Single Station | SIMATIC PCS 7 ES/OS IPC847E BCE | Windows 10          | RJ45<br>Network card |
|                       | SIMATIC PCS 7 ES/OS IPC847E IE  | Windows 10          | CP 1623              |

### Software licensing

The following section lists the software/license packages that you need for the selected configuration.

| Component                   | Software/license packages                                                                                                    |
|-----------------------------|----------------------------------------------------------------------------------------------------|
| ES                          | <ul> <li>SIMATIC PCS 7 AS/OS Engineering Software<br/>(PO unlimited)</li> <li>SIMATIC PCS 7 AS Runtime License</li> </ul>                                                              |
| OS Single Station Redundant | <ul> <li>SIMATIC PCS 7 OS Software Single Station<br/>Redundancy (Single License for 2 installations)</li> <li>2 x SIMATIC PCS 7 OS Runtime License<br/>(max. of 8,500 POs)</li> </ul> |

## 5.3 Step-by-step configuration

The following instructions have been drawn up based on Windows 7 and PCS 7 V9.0.

CP1623 are used as an example of the plant bus transition. Time synchronization is activated.

The PC stations used in the test setup are called:

- ES: ESV81
- OS server: SVA
- OS server standby: SVB

#### 5.3.1 Preparatory activities

Create a project folder on the OS master and the OS standby and share it. This makes it possible to transfer the OS data that is configured on the engineering station to the OS master and the OS standby.

### 5.3.2 ES configuration

#### Creating the multiproject

As the basis for the instructions below, all of the PC stations must be physically networked as shown in the illustration in chapter 5.1. Apart from this, you must create a multiproject on the ES in which the hardware and software of the AS are already configured.

Then, you start with the following CPU and CP settings.

### AS settings

The analyzability of the process data requires that all of the components of the process control system work with an identical clock time to be able to assign messages in the correct time sequence.

The following section describes a way in which the redundant OS Single Stations specify the master time.

**Note** More time synchronization options are described in detail in the following manuals:

- "SIMATIC PCS 7 Operator Station" <u>https://support.industry.siemens.com/cs/ww/en/view/109805404</u>
- "SIMATIC Process Control System PCS 7 Time Synchronization" <u>https://support.industry.siemens.com/cs/ww/en/view/109805436</u>

Note

| Step | Activity                                                                                                    | Screenshot                                                                                                    |
|------|----------------------------------------------------------------------------------------------------|----------------------------------------------------------------------------------------------------|
| 1.   | Open the HW Config for the AS.<br>Highlight the CPU and choose "Object<br>properties" in the shortcut menu.                                                                      | Image: Insert PLC View Options Window Help       Image: Image: Imag |
| 2.   | Switch to the "Diagnostics/Clock" tab.<br>In the "Clock" section, set "Synchronization<br>Type - As slave" for the AS.<br>Click on the "OK" button to confirm your<br>selection. | Start Device Tool       Displays properties of the selected object for eding.       Properties - CPU 410-SH - (R0/S3)       Immed-Day Interrupts       Option 100       System Diagnostics       System Diagnostics       System Diagnostics       Pepertices - CPU 410-SH - (R0/S3)       Immed-Day Interrupts       Option 100       System Diagnostics       System Diagnostics       Pepert cause of STOP       Acknowledgment triggered reporting of SFB3-35       Number of messages in the glagnostics buffer:       3200       Oock       Synchronization       Synchronization       On the MEI:       None       On the MEI:       None       On the MEI:       None       On the MEI:       None       On the MEI:       None       On the MEI:       None       On the MEI:       None       On the MEI:       None       None                                                                                                    |

| Step | Activity                                                                                                    | Screenshot                                                                                                    |
|------|----------------------------------------------------------------------------------------------------|----------------------------------------------------------------------------------------------------|
| 3.   | Open the shortcut menu of the CP and select "Object properties".                                                                                                    | Image: Statuton Edit Insert PLC View Options Window Help       Image: Statuton Edit Insert PLC View Options Window Help         Image: Statuton Edit Insert PLC View Options Window Help       Image: Statuton Edit Insert PLC View Options Window Help         Image: Statuton Edit Insert PLC View Options Window Help       Image: Statuton Edit Insert PLC View Options Window Help         Image: Statuton Edit Insert PLC View Options Window Help       Image: Statuton Edit Insert PLC View Options Window Help         Image: Statuton Edit Insert PLC View Options Window Help       Image: Statuton Edit Insert PLC View Options Window Help         Image: Statuton Edit Insert PLC View Options Window Help       Image: Statuton Edit Insert PLC View Options Vindow Help         Image: Statuton Edit Insert PLC View Options Vindow Help       Image: Statuton Edit Insert PLC View Options Vindow Help         Image: Statuton Edit Insert PLC View Options Vindow Help       Image: Statuton Edit Insert PLC View Options Vindow Help         Image: Statuton Edit Insert PLC View Options Vindow Help       Image: Statuton Edit Insert PLC View Options Vindow Insert PLC View Options View Insert PLC View Insert Medicantroller Device         Image: Statuton Edit Insert PLC View Insert PLC View Insert View Insert PLC View Insert PLC View Insert View In |
| 4.   | Switch to the "Time synchronization" tab.<br>Select the "Accept time of day on CP and<br>forward" check box.<br>Click on the "OK" button to confirm the<br>setting. | Properties - CP 443-1 - (R0/SS)       X         SNMP       Web       Diagnostics         General       Addresses       Options       Time-of-Day Synchronization         SNATIC Mode       Access Protection         Access time of day on CP       Veccest time of day on CP         Veccest time of day on CP       Veccest time of day on CP         Veccest time of day on CP       Egen station       From LAN         NTP Mode       Activate NTP time-of-day synchronization       From LAN         Activate NTP time-of-day synchronization       From LAN       From LAN         VECENT time of day on company changed NTP servers       Proyed time of day to station       NTP server addresses (P addresses)         Activate NTP tenver addresses (IP addresses)       Add       Edx       Delete         Time some:       GMT +01.000 Beilin, Bein, Brussels, Rome, Stockholm, Verna Y       Update interval (seconds):       G         (Hange of values 10 ? B8400)       G0       G0       Help                                                                                                    |
| 5.   | Save the configuration and compile it<br>using:<br>"Station > Save and Compile".<br>Close the HW Config.                                                            |                                                                                                    |

### Setting up the ES PC station

A PC station is created for the ES using the WinCC application to allow testing of the OS project on the ES.

| Step | Activity                                                                                                    | Screenshot                                                                                                    |
|------|----------------------------------------------------------------------------------------------------|----------------------------------------------------------------------------------------------------|
| 1.   | In component view, open the shortcut<br>menu of the project and use "Insert<br>New Object > SIMATIC PC<br>station" to add a new PC station.                                | SHATIC Hanager - KS_HP_HP (Component view) = D: (Hinnimal)(Projects VGUK_ )         Site Eat Inset PLC View Options Window Help         Image: Site Eat Inset PLC View Options Window Help         Image: Site Eat Inset PLC View Options Window Help         Image: Site Eat Inset PLC View Options Window Help         Image: Site Eat Inset PLC View Options Window Help         Image: Site Eat Inset PLC View Options Window Help         Image: Site Eat Inset PLC View Options Window Help         Image: Site Eat Inset PLC View Options Window Help         Image: Site Eat Inset PLC View Options Window Help         Image: Site Eat Inset PLC View Options Window Help         Image: Site Eat Inset PLC View Options Window Help         Image: Site Eat Inset PLC View Options Window Help                                                                                                    |
|      | properties of the PC station.                                                                                                    | Image: Set Proc. View Oponols Window Pape         Image: Set Proc. View Oponols Window Pape         Image: Set Proc. View Oponols Window Pape         Image: Set Proc. View Oponols Window Pape         Image: Set Proc. View Oponols Window Pape         Image: Set Proc. View Oponols Window Pape         Image: Set Proc. View Oponols View Oponols Window Pape         Image: Set Proc. View Oponols View Oponols View Opono |
| 3.   | Change the name of the ES PC station to<br>match the name of the local computer on<br>the network.<br>Select the "Computer name identical to PC<br>station name" checkbox. | Properties - SITATIC PC Station     X       General Settings Configuration     X       Name:     ESV81       Project path:     K1_MP_Pj\SIMATIC PC Station(1)       3torage location     dikt1_MP_Pr       athor:                                                                                                    |

| Step | Activity                                                                                                    | Screenshot                                                                                                    |
|------|----------------------------------------------------------------------------------------------------|----------------------------------------------------------------------------------------------------|
| 4.   | Open the HW Config of the ES PC station via the shortcut menu.                                                                                                    | SIMATIC Manager - [K3_HP_MP (Component view) D:\/HininimalX         Image: Image: I |
| 5.   | Insert a "WinCC application" and a network<br>card of type "CP1623"<br>from the object catalog (View > Catalog).                                                                                                    | 2       1       WinCC Appl.         2       4       ▲         5       6       −         7       8       ●         9       10       11         12       ▼       ▼                                                                                                    |
| 6.   | Under "Subnet", choose the plant bus or<br>create it by clicking on the "New…" button.<br>Assign the corresponding MAC address to<br>the CP1623.<br>Deselect the "IP protocol is being used"<br>checkbox.<br>Click on the "OK" button to confirm your<br>settings. | Properties - Ethernet interface CP 1623 (R0/53)         General       Parameters         IF       Set MAC address / use (SQ protocol         MAC address:       03 00 06 61 00 01         IP grotocol is being used       IP address:         JP address:       192 168 0.1         Subject mask:       255 255 255 0         Subject mask:       255 255 255 0         Subject mask:       Properties.         Delete       Delete         OK       Cancel                                                                                                    |

| Step              | Activity                                                                                                    | Screenshot                                                                                                    |
|-------------------|----------------------------------------------------------------------------------------------------|----------------------------------------------------------------------------------------------------|
| 7.                | Open the shortcut menu of the CP1623<br>and select "Object properties".<br>Switch to the "Options" tab and select the<br>"Time of day" checkbox | Image: Concentration of the second second |
|                   | Click on the "OK" button to confirm your selection.                                                                                             | Otheral / Readinate     Centre / Degridades       Ime of Day Synchronization     Ime of day       Ime of day     Ime of day       Ime of day     Ime of day                                                                                                    |
| 9.                | Save and compile using menu command:<br>"Station > Save and Compile".<br>Close the HW Config.                                                   |                                                                                                    |
| 10.<br>Optionally | Delete the OS of the Engineering Station in SIMATIC Manager as it is not needed in our example.                                                 |                                                                                                    |

| Step | Activity                                                                                                    | Screenshot                                                                                                    |
|------|----------------------------------------------------------------------------------------------------|----------------------------------------------------------------------------------------------------|
| 1.   | In component view, open the shortcut<br>menu of the project and use "Insert<br>New Object > SIMATIC PC<br>station" to add a new PC station.                                 | STATIC Hanager - [X3_HP_MP (Component view) D: [Hinnimal] Projects VC3 VC       Image: Status         Status       File Edit Insert PLC View Options Window Help       Image: Status         Image: Status       Image: Status       Image: Status         Image: Status       Image: Status       Image: Status         Image: Status       Image: Status       Image: Status         Image: Status       Image: Status       Image: Status         Image: Status       Open Object       Ctrl +Alt+O         Copy       Ctrl +Alt+O       Ctrl +Alt+O         Copy       Ctrl +Alt+O       StMATIC 400 Status         Image: New Object       StMATIC 400 Status         Multiproject       StMATIC 400 Status         PLC       StMATIC 55         PGC       Plant Hear day         Plant Hear day       Plant Hear day         Rename       F2         Object Properties       Alt+Return         Status       Status         Object Properties       Alt+Return         Status       Status         Status       Decises cell         Project Status       Status         Status       Status         Object Properties       Status         Status <t< th=""></t<>                                                                                                    |
| 2.   | Use the shortcut menu to open the object properties of the PC station.                                                                                                    | Image: Strikt Vision (Component View) - dL(KL_HP)         Image: Strikt Vision (Component View) - dL(KL_HP)         Image: Strikt Vision (Component View) - dL(KL_HP) <td< th=""></td<> |
| 3.   | Change the name of the OS master PC<br>station to match the name of the computer<br>on the network.<br>Select the "Computer name identical to PC<br>station name" checkbox. | Properties - SIMATIC PC Station     X       General Settings Configuration     Name:       Name:     SVA       Project path:     K1_MP_P()SIMATIC PC Station(1)       Storage location     d:K1_MP_Pr       atthor:                                                                                                    |

## Setting up the Master OS PC station

| Step | Activity                                                                                                    | Screenshot                                                                                                    |
|------|----------------------------------------------------------------------------------------------------|----------------------------------------------------------------------------------------------------|
| 4.   | Open the HW Config of the OS master PC station via the shortcut menu.                                                                                                    | SIMATIC Manager - [K3_MP_MP (Component view) D:\MinX         Image: Simatic content of the second second                                    |
| 5.   | Insert a "WinCC application" and a network<br>card of type "CP1623" from the object<br>catalog (View > Catalog).                                                                                                    | Image: Constraint of the second second se |
| 6.   | Under "Subnet", choose the plant bus or<br>create it by clicking on the "New…" button.<br>Assign the corresponding MAC address to<br>the CP1623.<br>Deselect the "IP protocol is being used"<br>checkbox.<br>Click on the "OK" button to confirm your<br>settings. | Properties - Ethernet interface: CP 1623 (R0/53)       X         General       Parameters         IF       Set MAC address / use ISQ protocol         MAC address:       08 00 06 61 00 02         IP grotocol is being used       IP address:         IP address:       172 61.0.2         Subject mask:       255 255 255 0         Subject mask:       255 255 255 0         Parameter:                                                                                                    |

| Step | Activity                                                                                                    | Screenshot                                                                                                    |
|------|----------------------------------------------------------------------------------------------------|----------------------------------------------------------------------------------------------------|
| 7.   | Open the shortcut menu of the CP1623<br>and select "Object properties".                                                         | Screensition         Image: Construct of the state of the state o |
|      |                                                                                                    | Spealfy Module                                                                                                    |
|      |                                                                                                    | Go To     Det       Filter Assigned Modules     Image: Application of the second second seco |
| 8.   | Switch to the "Options" tab and select the<br>"Time of day" checkbox.<br>Click on the "OK" button to confirm your<br>selection. | Properties - CP 1623       X         General Assignment Options Diagnostics       Ime of Day Synchronization         V The of Day Synchronization       V         V The of day       V         C If dater (time sender)       V         V Send Keepslives for Connections       V         V Activate (30 seconds)       V         Settings for TCP protocol       NDIS IP address         NDIS IP address       V         OK       Cancel                                                                                                    |
| 9.   | Save and compile using menu command:<br>"Station > Save and Compile".<br>Close the HW Config.                                   |                                                                                                    |

| Step | Activity                                                                                                    | Screenshot                                                                                                    |
|------|----------------------------------------------------------------------------------------------------|----------------------------------------------------------------------------------------------------|
| 1.   | In component view, open the shortcut<br>menu of the project and use "Insert<br>New Object > SIMATIC PC<br>station" to add a new PC station.                                  | IMATIC Hanager= K3_HP_HP (Component view) — D:\timimatilyrojects (K3)K3_HH_         Image: A state in the the PLC View Options Window Help         Image: A state in the theory options Window Help         Image: A state in the theory options Window Help         Image: A state in the theory options Window Help         Image: A state in the theory options Window Help         Image: A state in the theory options Window Help         Image: A state in the theory options Window Help         Image: A state in the theory options window Help         Image: A state in the theory options window Help         Image: A state in the theory options window Help         Image: A state in the theory options window Help         Image: A state in the theory options window Help         Image: A state in the theory option         Image: A state in the theory option         Image: A state in the theory option         Image: A state in the theory option         Image: A state in the theory option         Image: A state in the theory option         Image: A state in the theory option         Image: A state in the theory option         Image: A state in the theory option         Image: A state in the theory option         Image: A state in the theory option         Image: A state in the theory option         Image: A state in theory option |
| 2.   | Use the shortcut menu to open the object properties of the PC station.                                                                                                    | Image - [K1_MP (Component View) dt\k1_MP]         Image - [K1_MP (Component View) dt\k1_MP]         Image - [K1_MP]         Image - [K1_MP]         Image -                                                                                                    |
| 3.   | Change the name of the OS standby PC<br>station to match the name of the computer<br>on the network.<br>Select the "Computer name identical to PC<br>station name" checkbox. | Properties - SIMATIC PC Station       X         General Settings Configuration       Name:       SVB         Name:       SVB       Project path:       K1_MP_P(SIMATIC PC Station(1))                                                                                                    |

## Setting up the OS standby PC station

| Step | Activity                                                                                                    | Screenshot                                                                                                    |
|------|----------------------------------------------------------------------------------------------------|----------------------------------------------------------------------------------------------------|
| 4.   | Open the HW Config of the OS standby<br>PC station via the shortcut menu.                                                                                                    | SHATIC Manager - [K3_HP_HP (Component view) D: [Minimal]                                                                                                    |
| F    | From the object optolog $(1/iow > Optolog)$                                                                                                    |                                                                                                    |
| 5.   | rom the object catalog (view > Catalog),<br>insert a "WinCC application (Stby)" and a<br>network card of type "CP1623".                                                                                                | Image: Wince Appl. (Stby.)       2       3       4       5       6       7       8       9       10       11       12                                                                                                    |
| 6.   | Under "Subnet", choose the plant bus or                                                                                                    | Properties - Ethernet interface CP 1623 (R0/52)                                                                                                    |
|      | create it by clicking on the "New" button.<br>Assign the corresponding MAC address to<br>the CP1623.<br>Deselect the "IP protocol is being used"<br>checkbox.<br>Click on the "OK" button to confirm your<br>settings. | General       Fondores         IP protocol is being used         IP address:       192 168 0.1         Subnet mask:       255 255 255 0         Subnet:       Properties         Properties       Delete         OK       Cancel |

| Step | Activity                                                                                                    | Screenshot                                                                                                    |
|------|----------------------------------------------------------------------------------------------------|----------------------------------------------------------------------------------------------------|
| 7.   | Open the shortcut menu of the CP1623<br>and select "Object properties".                                                      | Image: Construct of the construct of the co |
| 8.   | Switch to the "Options" tab and select the<br>"Time of day" checkbox.<br>Click on the "OK" button to confirm the<br>setting. | Properties - CP 1623     X       General   Assignment   Options   Diagnostics       Ime of Day       Ime of Day Synchronization     Ime of day       Ime of day     General   Assignment   Options         General   Moster (time sender)     General   Assignment   Options         General   Moster (time sender)     General   Assignment   Options         Send Keepalives for Connections     Image: Assignment   Options         Settings for TCP protocol     NDIS IP gadless       OK     Cancel   Hep                                                                                                    |
| 9.   | Save and compile using menu command:<br>"Station > Save and Compile".<br>Close the HW Config.                                |                                                                                                    |

### Configuring all of the PC stations

The "Configure PC station" function transfers project configurations to one or more target stations. First, configure the local ES and then all of the operator stations that are connected to the plant bus.

| Step | Activity                                                                                                    | Screenshot                                                                                                    |
|------|----------------------------------------------------------------------------------------------------|----------------------------------------------------------------------------------------------------|
| 1.   | Configure the Station Configuration Editor<br>of the ES. To do this, select the PC station<br>of the ES and in the shortcut menu<br>choose:<br>"PLC > Configure".                                                                                                    | Image: K3_HP_SP       Image: K3_HP_SP         Image: K3_HP_SP       Image: K3_HP_SP         Image: K3_HP_SP       Image: K3_HP_SP |
| 2.   | Under "Accessible computers:" choose the<br>PC that you want to configure.<br><b>NOTE</b><br>If you chose the option "PC name identical<br>to PC station name" for the PC station in<br>the "Object properties", the system<br>displays directly in the component<br>configurator the target PC to be<br>configured.<br>Using the "Display" button, you can show<br>the current configuration of the PC station.<br>Click on the "Configure" button. | Configure         Local network connection:         Terminal bus         ▲ccessible computers:         Lpdate         ESV81         SVA         SVB         Uge configured computer name         Larget computer:         ESV81                                                                                                    |
|      |                                                                                                    | Configure       Messages:                                                                                                    |

| Step | Activity                                                                                                    | Screenshot                                                                                                    |
|------|----------------------------------------------------------------------------------------------------|----------------------------------------------------------------------------------------------------|
| 3.   | In the window that appears, you can see<br>how the PC station is configured.<br>Click on the "OK" button to confirm this<br>setting. | Station:     ESV81       Index Name     Type       Station:     ESV81         Index Name     Type       Status Cause         1     WinCC Appl.       2     F CP 1623       3     4       5     6       7     8       9     10       11     12       12     13   The configuration is possible. The configuration can be seen in the list above. |
| 4.   | Click on the "OK" button to confirm the information dialog.                                                                          | Information       If the component configuration is changed, the entire PC station will be reconfigured and the existing database is lost. This can take several minutes. Make sure that no communication or diagnostics is active over a component in the current configuration.         OK       Cancel                                       |
| 5.   | In the bottom window, you then see the<br>message:<br>"Transfer completed successfully."<br>Close the configuration dialog.          | Configure         Local network connection:         Terminal bus         Accessible computers:         Lodate         ESV81         SVA         SVB         Image:         Configure         Display         Messages:         Configuration running.         ESV81:         Transfer completed successfully.         Configuration completed.  |
| 6.   | Configure the Station Configuration Editors<br>of the OS master/standby as shown in<br>steps 1 to 5.                                 |                                                                                                    |

### Configuring and loading AS-OS communication

In the following section, the connections between the PC stations and the AS are configured in NetPro and loaded in the individual stations.

**Note** In the case of a granular station configuration, you must merge the subnets of the individual sub-projects first.

| Step | Activity                                                                                                    | Screenshot                                                                                                    |
|------|----------------------------------------------------------------------------------------------------|----------------------------------------------------------------------------------------------------|
| 1.   | Open NetPro.<br>Highlight the WinCC application of the ES<br>and open the shortcut menu. Choose<br>"Insert New Connection".                                                                                                    | Intervor       Intervor       Intervor <td< td=""></td<> |
| 2.   | In the "Connection Partner" window,<br>select the CPU of the AS.<br>Make sure that an "S7 connection" is<br>selected under "Connection".<br>In this example, a high-availability S7<br>connection is configured due to the AS<br>configuration.<br>Click on the "OK" button to confirm your<br>selection. | Insert New Connection         Connection Partner         In the current project         In the current project         In the current project         In the current project         In the current project         In the current project         In the current project         In the multiproject:         K3_MP_Pri         In unknown project         Project:         K3_MP_Pri         Station:         AS1         Module:         CPU 410-5H         Connection         Type:         S7 connection         In project before inserting                                                                                                    |
|      |                                                                                                    | OK Apply Cancel Help                                                                                                    |

| Step             | Activity                                                                                                    | Screenshot                                                                                                    |
|------------------|----------------------------------------------------------------------------------------------------|----------------------------------------------------------------------------------------------------|
| 3.               | On the "General" tab under "Connection<br>identification", change the<br>"Local ID:" to a descriptive name like AS1,<br>for example.<br>Click on the "OK" button to confirm your<br>settings.                                                                                                    | Properties - 57 connection     X       General Status information     Connection identification       Local Connection End Point     Connection identification       Configured dramatic connection     Local Dial       If Egability in a ceive connection     AST       VFD Name:     WinCC Appl.       VFD Name:     WinCC Appl.       Index operating mode messages     SVI       Connection Path     SVI       End Parte:     WinCC Appl.       Submet:     Plattas [Industrial Ethernet]       Plattas:     [00-18-18-90-13-64       OK     Cancel                                                                                                    |
| 4.<br>Optionally | In the connection table of the AS, change<br>the local ID for the connection to the ES to<br>a value of greater than 0xc00.<br><b>Note</b><br>A connection ID of greater than 0xc00<br>prevents the AS from generating<br>messages in later operation due to starting<br>or stopping of OS simulation on the ES.                                                                                                    | Itelthro-[KS_Prj (Retwork) - D:\Projekte\Minimal\KS\KS_Prj)         Network       Edt         Insert       PIC         Viework       Edt         Industrial       Ethernet         Industrial       Ethernet         Industring |
| 5.               | Also set the connections of the OS master<br>and OS standby to the AS by repeating<br>steps 1 to 3.<br>When doing this, it is important that the<br>connections of the OS master, OS standby<br>and of the ES to the AS have the same<br>name.<br>After this, use the<br>""Network > Save and<br>Compile" menu item to save the<br>configurations and compile them.<br>Select the "Compile and check everything"<br>option button and click on the "OK" button<br>to confirm your selection. | Save and Compile     X       Compile     Compile and check everything       Compile changes only     Compile changes only                                                                                                    |

| Step | Activity                                                                                                    | Screenshot                                                                                                    |
|------|----------------------------------------------------------------------------------------------------|----------------------------------------------------------------------------------------------------|
| 6.   | Highlight the ES and download the<br>connection use the "PLC > Download<br>to Current Project > Selected<br>Stations" menu item to download the<br>connection.<br>Download the AS, the OS master, and OS<br>standby in the same way.<br>Then, close NetPro. | Image: State in the state states (MV data, connection data, gateway data).       SVE         Image: State in the states (MV data, connection data, gateway data).       SVE |
# Master/Standby settings on the ES

Here, you define the master/standby assignment and set the loading paths.

| Step | Activity                                                                                                    | Screenshot                                                                                                    |
|------|----------------------------------------------------------------------------------------------------|----------------------------------------------------------------------------------------------------|
| 1.   | In SIMATIC Manager, open the properties<br>dialog of the OS master PC station.<br>Switch to the "Target OS and Standby OS<br>Computer" tab.<br>Select the Standby OS from the drop-down<br>list.<br>Select the "Create/update archive tags"<br>checkbox.<br>Clear the "Transfer to external archive<br>server" checkbox if you are not using a<br>Process Historian.<br>Click on the "Browse" button. | Properties - 05: 05_Haster       X         General       Target 0S and Standby 0S Computer         Path to the Target 0S Computer       Search         Symbolic computer name       Search         OS_Master       Standby 0S         OS_Master_SBy       Image of the server         If target 0S computer is identical to ES computer:       Assign archive server         If target 0S computer is identical to ES computer:       Assign archive server         OK       Apply       Cancel                                                                                                    |
| 2.   | Use the drop-down list to navigate to the<br>shared project folder of the Master OS<br>(see 5.3.1 Preparatory activities).<br>Click on the "Save" button.                                                                                                    | Save At     X     Save At     Save At     Save Byper (* mp)     Save Byper (* mp)     Save Byper (* mp)     Save Byper (* mp)     Save Byper (* mp)     Save Byper (* mp)     Save Byper (* mp)                                                                                                    |
| 3.   | In the "Path to Target OS Computer" input<br>field, check again the whole project path.<br>Click on the "OK button" to confirm your<br>entry.                                                                                                    | Properties - 05: 05_Master       X         General       Target OS and Standby OS Computer         Path to the Target OS Computer                                                                                                    |
| 4.   | Open the properties dialog of the Standby<br>OS PC station.<br>Switch to the<br>"Target OS and Mater OS Computers" tab.<br>Check whether OS_Master is entered in<br>the "Master OS" field too.<br>Click on the "Search" button to select the<br>storage path of the OS data.                                                                                                    | Standby OS properties: 05_Master_StBy         General       Target OS and Master OS Computers         Path to the Target OS Computer                                                                                                    |
| 5.   | Use the drop-down list to navigate to the<br>shared project folder of the Standby OS<br>(see 5.3.1 Preparatory activities).<br>Click on the "Save" button.                                                                                                    | Save As         X           Image: Cost of the state of the state of the stat |

| Step | Activity                                                                                                    | Screenshot                                                                                                    |
|------|----------------------------------------------------------------------------------------------------|----------------------------------------------------------------------------------------------------|
| 6.   | In the input field, check the "Path to the<br>Target OS Computer".<br>Click on the "OK" button to confirm this.<br>Click on "Yes" to confirm the dialog that is<br>displayed next. | Standby OS properties: OS_Master_StBy       X         General       Target OS and Master OS Computers         Path to the Target OS Computer |

### Compiling and loading the user program

Compile the S7 program and download it to the AS.

# Compiling the OS project

Compile the OS project of the Master OS in SIMATIC Manager. Make sure that you make the correct OS assignment to the server in plant view.

# 5.3.3 OS configuration

# Configuring the OS on the engineering station

On the ES, you switch from a multi-user system to a single-user one and make the settings for redundancy and time synchronization.

| Step | Activity                                                                                                    | Screenshot                                                                                                    |
|------|----------------------------------------------------------------------------------------------------|----------------------------------------------------------------------------------------------------|
| 1.   | On the ES, open the OS project of the<br>Master OS.<br>In the open WinCC Explorer, highlight the<br>OS project and choose "Properties" in the<br>shortcut menu. | WinCC Explorer - D:\Mini.       Image: Constant of the point of the point of the p |
|      |                                                                                                    |                                                                                                    |

| Step | Activity                                                                                                    | Screenshot                                                                                                    |
|------|----------------------------------------------------------------------------------------------------|----------------------------------------------------------------------------------------------------|
| 2.   | On the "General" tab under "Type:",<br>choose "Single-user project".<br>Confirm your input and the displayed<br>message by clicking on the "OK" button.<br><b>Note:</b><br>You need server packages for the function<br>of the MS clients, i.e. the OS/MS server<br>must not be a single-user project. If the<br>OS/MS server is set up as a single-user<br>project, the MS client cannot be used on<br>the ES. | Project Properties       X         Operating Mode       User Interface and Design         General       Update Cycles       Shotcuts       Options         Seneral data of the current project.       Image: Single-User Project       Image: Single-User Project       Image: Single-User Project         Ippe:       Single-User Project       Image: Single-User Project       Image: Single-User Project       Image: Single-User Project         Creation gate:       12/16/2014 4:16:41 PM       Changed by:       WinCC-Project-Manager       Image: Single-User Project       Image: Single-User Project |
| 3.   | Click on the "No" button to prevent the startup list from being deleted.                                                                                                    | Change project type       Image: Change project type was changed. Do you want to delete the startup list?         Image: Model project type was changed. Do you want to delete the startup list?                                                                                                    |

| Step | Activity                                                                                                    | Screenshot                                                                                                    |
|------|----------------------------------------------------------------------------------------------------|----------------------------------------------------------------------------------------------------|
| 4.   | Open the "Redundancy" editor.<br>Select the "Default Master" checkbox.<br>Enter the Standby OS in the "Redundant<br>partner server" field.<br>Check whether you have selected the<br>desired checkboxes under "Optional<br>Settings".<br>In the drop-down list, select the connection<br>path that is used to connect the Master OS<br>and the Standby OS.<br>Click on the "OK" button to confirm your<br>settings.                                                                                                    | Redundancy     General User Archive     General User Archive     General User Archive     General User Archive     General User Archive     General User Archive     General Technical Technica |
| 5.   | Open the "Time Synchronization" editor.<br>Select the "Synchronization via System<br>Bus (Master, Slave)" checkbox.<br>Under "Access point 1", choose<br>"CP1623(ISO)" and select the "Master"<br>radio button.<br>Click on the "OK" button to confirm your<br>settings.<br><b>NOTE</b><br>If you configure station time<br>synchronization on a different computer,<br>the access points are not known, which<br>means that they are not available in the<br>drop-down list. To choose the access point<br>regardless, select the "Display symbolic<br>name of the access point" checkbox and<br>then choose the appropriate access point. | Imme Synchronization - [OS_Master.mcp]       Image: Synchronization         General Settings       DK         Deactivate time synchronization       Cancel         Synchronization via Terminal Bus (Slave)       Cancel         Use the time from a connected WinCC server       Use the time from a specific computer:         Computer 1:                                                                                                    |
| 6.   | Close the OS project.                                                                                                    |                                                                                                    |

# Downloading the OS project to the OS computer

Once redundancy and time synchronization have been configured on the ES, download the OS project to the Master OS and the Standby OS.

| Step | Activity                                                                                                    | Screenshot                                                                                                    |  |
|------|----------------------------------------------------------------------------------------------------|----------------------------------------------------------------------------------------------------|--|
| 1.   | In SIMATIC Manager, highlight the Master<br>OS and choose "PLC -> Download" in<br>the shortcut menu.                       | Image:                                                                                                    |  |
| 2.   | For the first OS project download, an entire<br>download is required.<br>Click on the "OK" button to start<br>downloading. | Download 05       ×         Target system: \\SVA\Projects\OS_Master\OS_Master.org         Scope         The entire WinCC project         Changes         Details         Start compilation before downloading         The entire WinCC project will be transferred to the runtime OS.         DK       Cancel |  |

| Step | Activity                                                                                                    | Screenshot                                                                                                    |
|------|----------------------------------------------------------------------------------------------------|----------------------------------------------------------------------------------------------------|
| 3.   | After successful downloading, the OS<br>project is located in the specified folder on<br>the Master OS.<br>Click on the "OK" button to confirm the<br>message that is issued. | Downloading to target system         Download to target system was completed successfully.         Image: Completed successfully.         Image: Completed successfully.         Image: Completed successfully.         Image: Completed successfully.         Image: Completed successfully.         Image: Completed successfully. |
| 4.   | Repeat steps 1 to 3 to download the OS project to the Standby OS.                                                                                                    |                                                                                                    |

#### Configuring on the operator station

Generally, we would advise you to check the project settings after the project has been downloaded to the target systems.

**Note** Normally, all configuration work is carried out on the ES to ensure consistent data management. This means that no WinCC engineering licenses are needed on the OSes. However, each time WinCC Explorer is opened, a license-free time window of two hours is available for WinCC configuration work.

| Step | Activity                                                                                                    | Screenshot                                                                                                    |
|------|----------------------------------------------------------------------------------------------------|----------------------------------------------------------------------------------------------------|
| 1.   | Open the OS project on the OS project.                                                                                                    |                                                                                                    |
| 2.   | Open the "Redundancy" editor.<br>Check the name of the Master OS in the<br>"Server" field.<br>Select the "Default Master" checkbox.<br>Also, check whether the name of the<br>Standby OS is entered correctly under<br>"Redundant partner server:".<br>Check whether you have selected the<br>desired checkboxes under "Optional<br>Settings".<br>Check whether the connection path that is<br>used to connect the Master OS and the<br>Standby OS is set.<br>Click on the "OK" button to confirm your<br>settings. | Kedundancy     General User Archive     General User Archive     Server:     SVA     Obfault Matter     Redundant pather server:     SVB     Default Matter     Redundant pather server:     SVB     Connection to redundant pather via network adapter:     None     Connection to redundant pather via network adapter:     None     Connection to redundant pather via senal Interface (optional):     COM1     Connection to redundant pather via senal Interface (optional):     COM1     Commention to redundant pather via senal Interface (optional):     COM1     Commention to redundant pather via senal Interface (optional):     COM1     Commention to redundant pather via senal Interface (optional):     COM1     Commention to redundant pather via senal Interface (optional):     Commention to redundant pather via senal Interface (optional):     Commention to redundant pather via senal Interface (optional):     Commention to redundant pather via senal Interface (optional):     Commention to redundant pather via senal Interface (optional):     Commention to redundant pather via senal Interface (optional):     Commention to redundant pather via senal Interface (optional):     Commention to redundant pather via senal Interface (optional):     Commention to redundant pather via senal Interface (optional):     Commention to redundant pather server comes back online     Synchronization of Tag Logging after the pather server comes back online     Synchronization after discustion of the process link (Tag Logging + Alam Logging)     WinCC clent switch in case of a process connection env      Enables the synchronization for all specified options and user archives:     CM Activate Redundancy      OK Cancel Help |

| Step | Activity                                                                                                    | Screenshot                                                                                                    |
|------|----------------------------------------------------------------------------------------------------|----------------------------------------------------------------------------------------------------|
| 3.   | Activity<br>Open the "Time Synchronization" editor.<br>Check or select the "Synchronization via<br>System Bus (Master, Slave)" checkbox.<br>Under "Access point 1", check or select<br>"CP1623(ISO)" and the "Master" radio<br>button.<br>Click on the "OK" button to confirm your<br>settings.                 | Screenshot         Image: Synchronization - [OS_Master_mcp]         General Settings         Use time receive utility         Deactivate time synchronization         Synchronization via Terminal Bus (Slave)         Use the time from a connected W/nCC server         Use the time from a specific computer:         Computer 1:         Computer 1:         Computer 1:         Computer 1:         Computer 1:         Computer 1:         Computer 1:         Computer 1:         Computer 1:         Computer 1:         Computer 1:         Computer 1:         Computer 1:         Computer 2:         Computer 2:         Computer 2:         Computer 2:         Computer 2:         Computer 2:         Computer 2:         Synchronization via System Bus (Master, Slave)         Access point 1         CCP1623(ISO) (11)         Complex point 2         Display symbolic name of the access point         Project documentation         Print         Preview       Setup                                                                                                    |
| 4.   | If you have made project changes in<br>WinCC Explorer, close the OS project and<br>open it again for the settings to take effect.                                                                                                    |                                                                                                    |
| 5.   | <ul> <li>Repeat steps 1 to 4 on the Standby OS with the following modifications for step 2 (redundancy):</li> <li>The "Default Master" checkbox must be cleared.</li> <li>Check whether the name of the Master OS is entered correctly under "Redundant partner server:" and change it if necessary.</li> </ul> | Conneral Liser Archive       Server:     SVB     Default Master     Redundant pather server:     SVA     Default Master     Redundant pather server:     SVA     Default Master     Redundant pather server:     SVA     Default Master     Connection to redundant pather via network adapter:     None     Connection to redundant pather via serial interface (optional):     COMI     Connection to redundant pather via serial interface (optional):     COMI     Connection to redundant pather via serial interface (optional):     COMI     Connection to redundant pather via serial interface (optional):     COMI     Connection to redundant pather via serial interface (optional):     COMI     Connection to redundant pather via serial interface (optional):     COMI     Connection to redundant pather via serial interface (optional):     COMI     Connection to redundant pather via serial interface (optional):     COMI     Connection to redundant pather via serial interface (optional):     COMI     Connection to redundant pathers enver comes back online     Ginden synchronization of Tag Logging after the pather server comes back online     Gonden settings     Gondensization of Alam Logging     Gindensization of Alam Logging     Gindensization of all specified options and user archives:     K     Activate Redundancy     OK     Cencel     Help |

# 5.3.4 Activating runtime

First activate the OS project on the Master OS and then on the Standby OS. Before activating the second runtime, it is advisable to wait until the boot process of the first one has completed.

Online synchronization is active immediately.

By contrast, mutual synchronization of archives starts 10 minutes later.

# 6.1 Configuration description

In this configuration with two redundant OS Single Stations, one of the stations is used at the same time as an ES, which obviates the need for a separate third station.

In this connection, you must pay attention to the following two criteria. This is why we generally recommend creating a configuration with a separate ES (see chapter 5 "ES, OS Master and OS Standby"):

### Comparatively low savings potential

The savings potential has been reduced since PCS 7 V8.0 because the OS runtime license is no longer included with the ES license. This means that, savings are limited to one computer (hardware and Windows license).

### Special considerations when configuring

The configuration differs from that of the PCS 7 Engineering Standard and represents a kind of workaround.

You cannot use the "WinCC Application" and "WinCC Standby Application" PCS 7 standard tools, since it is not possible to download changes during operation. The mechanisms controlling the fact that both systems must be in runtime and that runtime on the ES must be stopped for the download to proceed block one another.

For this reason, we configure only one OS application, open it on both stations, and configure mutual redundancy locally in WinCC in each case. To be able to download to the OS Single Station, runtime on the ES and the OS must be closed first.

| CAUTION | This configuration has been tested with a PCS 7 basic installation including the Web Option. No statement can be made regarding the functionality with |
|---------|----------------------------------------------------------------------------------------------------|
|         | additional optional packages.                                                                                                    |

- **Note** The jump keys in the asset faceplates for hardware configuration and for PDM function as follows:
  - Up to PDM V8.1: On ES only
  - PDM V8.2 and higher: On ES and Standby OS
  - PDM V9.0 and higher: On ES and OS clients, and web clients

#### Hardware configuration

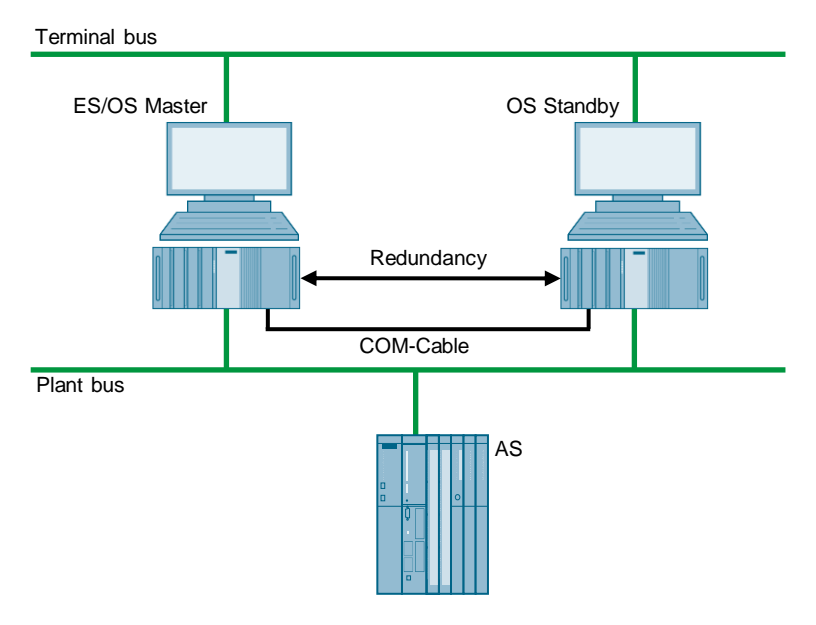

### **PCS 7 configuration**

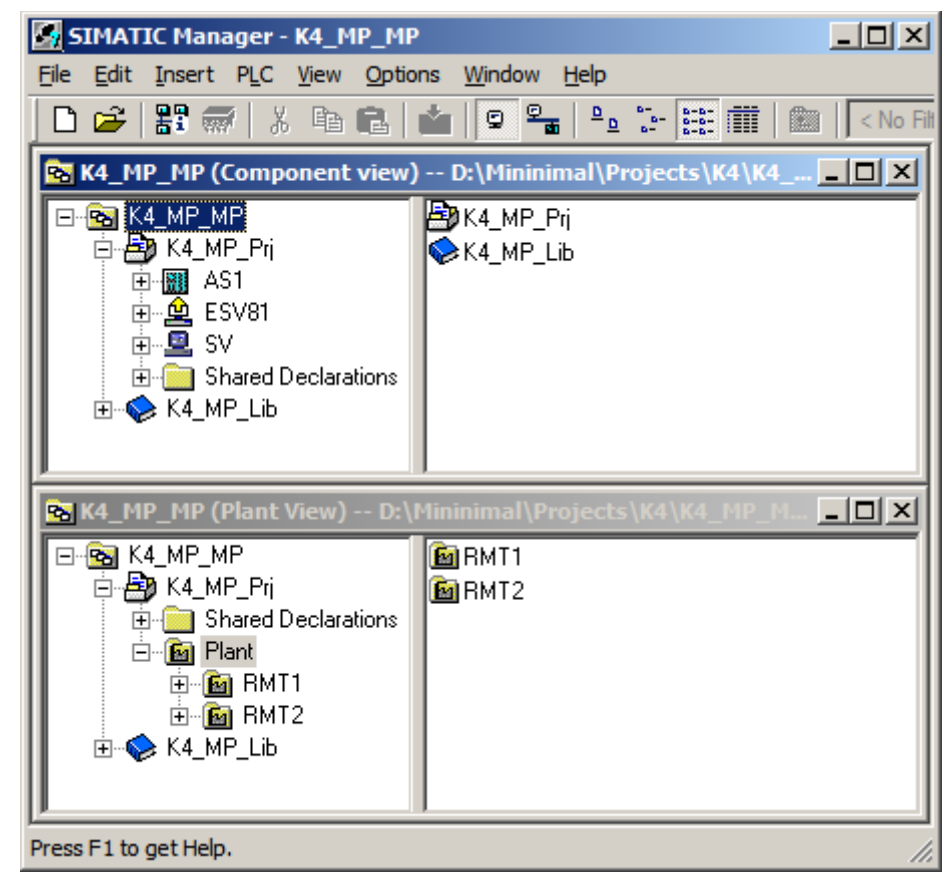

#### Limitations/Particularities

Due to the untypical configuration of PCS 7 with only one OS, there are differences in system behavior that must be observed:

- The first activated OS takes on the master role.
- For an entire download to be performed, runtime must be deactivated and the OS project closed on both computers. During this time, operator actions and archiving are not possible.
- To download changes, runtime must be stopped on the ES when compiling the OS. These can then be re-activated to test the modified OS functions. For the downloading process, runtime must be terminated and the OS Project must be closed. As a result, it is not possible to take operator actions on the ES computer during this time.
- **CAUTION** Depending on the changes that are carried out, if runtime remains active during OS compilation, subsequent downloading of changes may not be performed completely and will cause errors. If this happens, only an entire download is possible.
  - When runtime is active on the ES computer, the runtime archives are stored in the multiproject path. At archiving, they are included in the ZIP file, which causes an increased demand on memory resources as well as longer archiving times Workaround:
    - Deactivate runtime on the ES computer
    - Reset the archives in the OS project on the ES computer and close the entire PCS 7 project

After archiving and re-activating runtime, the archives are synchronized again. However, it must be noted that more time is needed for synchronization.

# 6.2 Required hardware and software licensing

### Hardware

For this configuration, we recommend using the hardware below which you can order via the Siemens mall. This ensures that the appropriate number of selected operating systems and SIMATIC PCS 7 system software packages are pre-installed on the PC stations.

| Station                  | Product designation             | Operating<br>system | Plant bus transition |
|--------------------------|---------------------------------|---------------------|----------------------|
| 1 x ES/OS                | SIMATIC PCS 7 ES/OS IPC847E BCE | Windows 10          | RJ45<br>Network card |
|                          | SIMATIC PCS 7 ES/OS IPC847E IE  | Windows 10          | CP 1623              |
| 1 x OS Single<br>Station | SIMATIC PCS 7 ES/OS IPC847E BCE | Windows 10          | RJ45<br>Network card |
|                          | SIMATIC PCS 7 ES/OS IPC847E IE  | Windows 10          | CP 1623              |

### Software licensing

The following section lists the software/license packages that you need for the selected configuration.

| Component                   | Software/license packages                                                                                                    |
|-----------------------------|----------------------------------------------------------------------------------------------------|
| ES                          | <ul> <li>SIMATIC PCS 7 AS/OS Engineering Software<br/>(Unlimited POs)</li> <li>SIMATIC PCS 7 AS Runtime License</li> </ul>                                                             |
| OS Single Station Redundant | <ul> <li>SIMATIC PCS 7 OS Software Single Station Redundancy<br/>(Single License for 2 installations)</li> <li>2 x SIMATIC PCS 7 OS Runtime License<br/>(max. of 2,000 POs)</li> </ul> |

# 6.3 Step-by-step configuration

The following instructions have been drawn up based on Windows 7 and PCS 7 V9.0.

CP1623 are used as an example of the plant bus transition. Time synchronization is activated additionally.

The PC stations used in the test setup are called:

- ES/OS Master: ESV81
- OS Standby: SV

### 6.3.1 Preparatory activities

Create a project folder on the Standby OS PC station and share it. This makes it possible to transfer the OS data that is configured on the engineering station to the OS master and the OS standby.

### 6.3.2 ES configuration

#### Creating the multiproject

As the basis for the instructions below, all of the PC stations must be physically networked as shown in the illustration in chapter 6.1. Apart from this, you must create a multiproject on the ES in which the hardware and software of the AS are already configured.

Start with the following CPU and CP settings.

#### AS settings for time synchronization

The analyzability of the process data requires that all of the components of the process control system work with an identical clock time to be able to assign messages in the correct time sequence

The following section describes a way in which the OS Single Station that is activated first specifies the master time.

- **Note** More time synchronization options are described in detail in the following manuals:
  - "SIMATIC PCS 7 Operator Station" <u>https://support.industry.siemens.com/cs/ww/en/view/109805404</u>
  - "SIMATIC Process Control System PCS 7 Time Synchronization" <u>https://support.industry.siemens.com/cs/ww/en/view/109805436</u>

Note

| Step | Activity                                                                                                    | Screenshot                                                                                                    |
|------|----------------------------------------------------------------------------------------------------|----------------------------------------------------------------------------------------------------|
| 1.   | Open the HW Config for the AS.<br>Highlight the CPU and choose "Object<br>properties" in the<br>shortcut menu.                                                                 | Image: Station Edit Insert PLC View Options Window Help       Image: Station Edit Insert PLC View Options Window Help         Image: Station Edit Insert PLC View Options Window Help       Image: Station Edit Insert PLC View Options Window Help         Image: Station Edit Insert PLC View Options Window Help       Image: Station Edit Insert PLC View Options Window Help         Image: Station Edit Insert PLC View Options Window Help       Image: Station Edit Insert PLC View Options Window Help         Image: Station Edit Insert PLC View Options Window Help       Image: Station Edit Insert PLC View Options View Insert PLC View Help         Image: Station Edit Insert PLC View Options Window Help       Image: Station Edit Insert PLC View Help         Image: Station Edit Insert PLC View Options Window Help       Image: Station Edit Insert PLC View Help         Image: Station Edit Insert PLC View Help       Image: Station Edit Insert PLC View Help         Image: Station Edit Insert PLC View Help       Image: Station Edit Insert PLC View Help         Image: Station Edit Insert PLC View Help       Image: Station Edit Insert PLC View Help         Image: Station Edit Insert PLC View Help       Image: Station Edit Insert PLC View Help         Image: Station Edit Insert PLC View Help       Image: Station Edit Insert PLC View Help         Image: Station Edit Insert PLC View Help       Image: Station Edit Insert PLC View Help         Image: Station Edit Insert PLC View Help       Image: Station Edit Insert PLC View Help <t< td=""></t<> |
| 2.   | Switch to the "Diagnostics/Clock" tab.<br>In the "Clock" section, set "Synchronization<br>Type - As slave" for the AS.<br>Click on the "OK" button to confirm this<br>setting. | Displays project uses of the selectical object for retaining.     X       Properties - CPU 410-5H - (R0/53)     X       General     Statup     Cycle/Clock Memory     Retentive Memory     Memory     Interrupts       Time of Day Interrupts     Cycle/Clock Memory     Retentive Memory     Memory     Interrupts       System Diagnostics     Estended functions     Report cause of STOP     Acknowledgement triggered reporting of SFB33-35       Number of messages in the glagnostics buffer:     3200       Clock     Synchronization     Time Interval       In the ELC:     As save     None       On the MEI:     None     None       On the MEI:     None     None       On the MEI:     None     None       On the MEI:     None     None                                                                                                    |

| Step     | Activity                                                                                                    | Screenshot                                                                                                    |
|----------|----------------------------------------------------------------------------------------------------|----------------------------------------------------------------------------------------------------|
| 3.<br>4. | Open the shortcut menu of the CP and<br>select "Object properties".<br>Switch to the "Time synchronization" tab.<br>Select the "Accept time of day on CP and<br>forward" check box.<br>Click on the "OK" button to confirm your<br>selection. | Image: Control (Configuration) = K2_HP_P()         Image: Control (Configuration) = K2_HP_P()         Image: Control (Configuration) = K2_HP_P()         Image: Control (Configuration) = K2_HP_P()         Image: Control (Configuration) = K2_HP_P()         Image: Control (Configuration) = K2_HP_P()         Image: Control (Configuration) = K2_HP_P()         Image: Control (Configuration) = K2_HP_P()         Image: Control (Configuration) = K2_HP_P()         Image: Control (Configuration) = K2_HP_P()         Image: Control (Configuration) = K2_HP_P()         Image: Configuration = K0_HP_P()         Image: Configuration = K0_HP_ |
| 5.       | Use the "Station > Save and compile"<br>command to save the configuration.                                                                                                    | Updete interval (seconds):<br>(Fiange of values 10 - 6640.0)<br>OK Cancel Help                                                                                                    |

# Setting up the ES PC station

To run the OS project on the ES, a PC station is created for the ES using the WinCC application.

| Step | Activity                                                                                                    | Screenshot                                                                                                    |
|------|----------------------------------------------------------------------------------------------------|----------------------------------------------------------------------------------------------------|
| 1.   | In component view, open the shortcut<br>menu of the project and use "Insert<br>New Object > SIMATIC PC<br>station" to add a new PC station.                                | SIMATIC Hanager - K4_NP_HP         File Edit Insert PLC View Options Window Help         Image: State of the state of the state of |
| 2.   | Use the shortcut menu to open the object properties of the PC station.                                                                                                    | Image: - kL_HP         File Edit Insert PLC View Options Window Help         Image: - kL_MP         Image: - kL_MP_Fi         Image: - kL_MP_Lb         Open Object         Out - Cti+X         Open Object         Out - Cti+X         Delete       Del         PLC         Access Protection         Print         Rename       F2         Object Properties         Object Properties         Displays properties of the selected object for eding.                                                                                                    |
| 3.   | Change the name of the ES PC station to<br>match the name of the local computer on<br>the network.<br>Select the "Computer name identical to PC<br>station name" checkbox. | Properties - SIMATIC PC Station       General Settings Configuration       Name:       ESV81       Project path:       K1_MP_Pr/SIMATIC PC Station(1)       Storage location       d1kt_MP_Pr       Author:       Date created:       10/12/2017 02:25:19 PM       Last modified:       10/12/2017 02:25:19 PM       Comment:       Image: Image Computer name       Image: Image Computer name       Image Computer name       Image: Image Computer name       Image Computer name       Image Computer name    <                                                                                                    |

| Step | Activity                                                                                                    | Screenshot                                                                                                    |
|------|----------------------------------------------------------------------------------------------------|----------------------------------------------------------------------------------------------------|
| 4.   | Open the HW Config of the ES PC station via the shortcut menu.                                                                                                    | SIMATIC Hanager - K4_HP_HP         File Edit Insert PLC View Options Window Help         Image: Simple Simple Simpl |
| 5.   | Insert a "WinCC application"<br>(and a network card) of type<br>"CP1623" from the object catalog (View ><br>Catalog).                                                                                                    | Image: Constraint of the second object.       Image: Constraint of the second object.       Image: Constraint of the second object.       Image: Constraint object.       Image: Constraint object. <t< td=""></t<>                                                                                                    |
| 6.   | Under "Subnet", choose the plant bus or<br>create it by clicking on the "New…" button.<br>Assign the corresponding MAC address to<br>the CP1623.<br>Deselect the "IP protocol is being used"<br>checkbox.<br>Click on the "OK" button to confirm your<br>settings. | Properties - Ethermet interface: CP 1623 (R0/53)       X         General       Parameters         If       Set MAC address / use ISD protocol         MAC address:       B800206510001         IP address:       IS2:158.0.1         Subject mask:       255:255:255.0         Subject mask:       Concel         New       Poperties         Dejete       OK                                                                                                    |

| Step              | Activity                                                                                                    | Screenshot                                                                                                    |
|-------------------|----------------------------------------------------------------------------------------------------|----------------------------------------------------------------------------------------------------|
| 7.                | Open the shortcut menu of the CP1623<br>and select "Object properties".                                                         | 1       Image: Constraint of the second second |
| 8.                | Switch to the "Options" tab and select the<br>"Time of day" checkbox.<br>Click on the "OK" button to confirm your<br>selection. | Properties - CP 1623       X         General Assignment: Options Diagnostics       Immediate of Day Synchronization         Immediate of Day Synchronization       Immediate of Day Synchronization         Immediate of Day Synchronization       Immediate of Day Synchronization         Immediate of Day Synchronization       Immediate of Day Synchronization         Immediate of Day Synchronization       Immediate of Day Synchronization         Immediate of Day Synchronization       Immediate of Day Synchronization         Immediate of Day Synchronization       Immediate of Day Synchronization         Immediate of Day Synchronization       Immediate of Day Synchronization         Immediate of Day Synchronization       Immediate of Day Synchronization         Immediate of Day Synchronization       Immediate of Day Synchronization         Immediate of Day Synchronization       Immediate of Day Synchronization         Immediate of Day Synchronization       Immediate of Day Synchronization         Send Keepalves for Connections       Immediate of Day Synchronization         Settings for TCP protocol       Immediate of Day Synchronization         NDIS IP gddress       Immediate of Day Synchronization         OK       Cancel       Help                                                                                                    |
| 9.                | Use the "Station > Save and<br>compile" menu item to save the<br>configuration and compile it.<br>Close the HW Config.          |                                                                                                    |
| 10.<br>Optionally | Delete the OS of the PC station of the ES<br>in SIMATIC Manager as it is not needed in<br>our example.                          |                                                                                                    |

| Setting | up | the | os | standby | PC | station |
|---------|----|-----|----|---------|----|---------|
|---------|----|-----|----|---------|----|---------|

| Step | Activity                                                                                                    | Screenshot                                                                                                    |
|------|----------------------------------------------------------------------------------------------------|----------------------------------------------------------------------------------------------------|
| 1.   | <pre>In component view, open the shortcut<br/>menu of the project and use "Insert<br/>New Object &gt; SIMATIC PC<br/>station" to add a new PC station.</pre>                | Image: K4_HP_HP       Image: K4_HP_HP         File Edit Insert P.C. View Options Window Help       Image: K4_HP_HP         Image: K4_HP_HP       Image: K4_HP_HP         Image: K4_HP_HP       Image: K4_HP_HP         Image: K4_HP_HP       Image: K4_HP_HP         Image: K4_HP_LE       Open Object         Image: K4_HP_LE       Open Object         Image: K4_HP_LE       Open Obj                                                                                                    |
| 2.   | Use the shortcut menu to open the object properties of the PC station.                                                                                                    | Inderts SIMA ILC PC Station at the cursor position.         Image: Simple Simple Simp |
| 3.   | Change the name of the OS server PC<br>station to match the name of the computer<br>on the network.<br>Select the "Computer name identical to PC<br>station name" checkbox. | Properties     SIMATIC PC Station       General     Settings       General     Settings       Name:     SV       Project path:     KI_MP_Pt/ESV81       Storage location     d'KI_MP_Pr       d'the project:     d'KI_MP_Pr       Author:                                                                                                    |

| Step | Activity                                                                                                    | Screenshot                                                                                                    |
|------|----------------------------------------------------------------------------------------------------|----------------------------------------------------------------------------------------------------|
| 4.   | Open the HW Config of the OS standby<br>PC station via the shortcut menu.                                                                                                    | SIMATIC Manager - K4_MP_MP         File       Edit Insert PLC View Options Window Help         Image: State of the state of the state |
| 5.   | From the object catalog (View ><br>Catalog) insert a "WinCC application (not<br>a WinCC Application Stby!)" and a network<br>card of type "CP1623".                                                                                                    | 2       4         2       4         5       6         7       8         9       10         11       11         12       ▼                                                                                                    |
| 6.   | Under "Subnet", choose the plant bus or<br>create it by clicking on the "New…" button.<br>Assign the corresponding MAC address to<br>the CP1623.<br>Deselect the "IP protocol is being used"<br>checkbox.<br>Click on the "OK" button to confirm your<br>settings. | Properties - Ethernet interface: CP 1623 (80/53)       X         General       Parameters         IF       Get MAC address / use ISD protocol         MAC address:       0800.06.61.00.02         IP gotocol is being used       IP address:         IP address:       172.61.0.2         Sugnet mask:       255.255.255.0         Subnet:       - not networked         ParetBus       Poperties         Delete       OK                                                                                                    |

| Step | Activity                                                                                                    | Screenshot                                                                                                    |
|------|----------------------------------------------------------------------------------------------------|----------------------------------------------------------------------------------------------------|
| 7.   | Open the shortcut menu of the CP1623<br>and select "Object properties".                                                                                                    | (0) PC     (0) PC     (1) WinCC Appl.     (2) CP 1623     (2) CP 1623     (2) CP 1623     (2) CP 1623     (2) CP 1623     (2) CP 1623     (2) CP 1623     (2) CP 1623     (2) CP 1623     (2) CP 1623     (2) CP 1623     (2) CP 1623     (2) CP 1623     (2) CP 1623     (2) CP 1623     (2) CP 162     (2) CP 162     (2) |
|      |                                                                                                    | Delete     Del       Go To     +       Filter Assigned Modules     +       Monitor/Modify     +       Edit Symbols     Object Properties       Object Vroperties     Alt+Return       Open Object With     Ctrl+Alt+O       Change Access     >                                                                                                    |
| 8.   | Switch to the "Options" tab and select the<br>"Time of day" checkbox.<br>Click on the "OK" button to confirm the<br>setting.                                                                                                    | Properties - CP 1623     X       General   Aesignment   Options   Diagnostics         Three-of-Day Synchronization       If   Imme of day       C   Master (time sender)       C   Master (time sender)       Frend Keepalives for Connections       If   Apptivate (30 seconds)       Settings for TCP protocol       NDIS IP gddress       OK     Cancel   Help                                                                                                    |
| 9.   | Save and compile using the "Station ><br>Save and compile" command.<br>Close the HW Config.                                                                                                    |                                                                                                    |
| 10.  | In SIMATIC Manager, open the properties<br>dialog of the Standby OS.<br>Switch to the "Target OS and Standby OS<br>Computer" tab.<br>Select the "Create/update archive tags"<br>checkbox and clear the "Transfer to<br>external archive server" checkbox.<br>Click on the "Search" button. | Properties - OS: OS_Stby         General       Target OS and Standby OS Computer         Path to the Target OS Computer         Symbolic computer name         OS_Stby         Standby OS         < none >         ✓ Create/update archive tags         Transfer to external archive server         If target OS computer is identical to ES computer:         Assign archive server         OK       Apply                                                                                                    |

| Step | Activity                                                                                                    | Screenshot                                                                                                    |
|------|----------------------------------------------------------------------------------------------------|----------------------------------------------------------------------------------------------------|
| 11.  | Use the drop-down list to navigate to the<br>shared project folder of the Standby OS<br>(see 6.3.1 Preparatory activities).<br>Click on the "Save" button. | Image: Series and Series and Series an |
| 12.  | In the "Path to Target OS Computer" input<br>field, check again the whole project path.<br>Click on the "OK" button to confirm this.                       | Properties - 05: 05       X         General       Target OS and Standby OS Computer         Path to the Target OS Computer                                                                                                    |
| 13.  | Click on the "Yes" button to confirm the information dialog.                                                                                               | S70mwinx<br>After changing the target path or after assigning a standby OS, the online modification capability gets lost.<br>Additionally, the OS needs to be newly compiled, the packages for the clients are to be updated and an entire loading of all assigned OS servers needs to be excuted.<br>Do you wish to execute the changes?<br><u>Yes</u> <u>No</u>                                                                                                    |

# **Configuring the PC stations**

The "Configure PC station" transfers project configurations to one or more target stations. First configure the local Station Configuration Editor of the ES and then all the other PC stations connected to the plant bus.

| Step | Activity                                                                                                    | Screenshot                                                                                                    |
|------|----------------------------------------------------------------------------------------------------|----------------------------------------------------------------------------------------------------|
| 1.   | Execute the Station Configuration Editor of<br>the ES. To do this, select the PC station of<br>the ES and in the shortcut menu choose:<br>"PLC > Configure".                                                                                                    | Image: Kd_HP_HP       Image: Kd_HP_HP         File Edit Insert PLC View Options Window Help       Image: Kd_HP_HP         Image: Kd_HP_HP       Image: Kd_HP_HP         Image: Kd_HP_HP       Image: Kd_HP_HP         Image: Kd_HP_Phi       Image: Kd_HP_HP         Image: Kd_HP_Phi       Image: Kd_HP_HP         Image: Kd_HP_HP       Image: Kd_HP_HP         Image: Kd_HP_HP       Image: Kd_HP_HP         Image: Kd_HP_HP       Image: Kd_HP_HP         Image: Kd_HP_HP |
| 2.   | Under "Accessible computers:" choose the<br>PC that you want to configure.<br>Note<br>If you chose the "PC name identical to PC<br>station name" option for the PC station in<br>the "Object properties", the system displays<br>directly in the component configurator the<br>target PC to be configured.<br>Using the "Display" button, you can<br>display the current configuration of the PC<br>station.<br>Click on the "Configure" button. | Configure       ×         Local network connection:       ▼         Terminal bus       ▼         Accessible computers:       Update         ESV81       SV         SV       SV         Image: SV81       Image: SV81         Image: SV81       Image: SV81         Image: SV81                                                                                                    |

| Step | Activity                                                                                                    | Screenshot                                                                                                    |
|------|----------------------------------------------------------------------------------------------------|----------------------------------------------------------------------------------------------------|
| 3.   | In the window that appears, you can see<br>how the PC station is configured.<br>Click on the "OK" button to confirm this<br>setting. | Configure: ES60       X         Station:       ES60         Index       Name       Type       Status       Cause         1       WinCC Appl.       WinCC Appl.       Image: Configure of the configuration of the configuration of the configuration can be seen in the list above.                                                                                                    |
| 4.   | Click on "OK" to confirm the information dialog.                                                                                     | OK     Cancel     Help       Information     If the component configuration is changed, the entire PC station will be reconfigured and the existing database is lost. This can take several minutes. Make sure that no communication or diagnostics is active over a component in the current configuration.                                                                                                    |
| 5.   | In the bottom window, you then see the<br>message:<br>"Transfer completed successfully".<br>Close the configuration dialog.          | Configure       X         Local network connection:       Terminal bus         Terminal bus       X         Accessible computers:       Update         ESV81       SV         V       Use configured computer name         Larget computer:       ESV81         Configure       Display         Messages:       Configuration running.         ESV81:       Transfer completed successfully.         Configuration completed.       Output of the successfully. |
| 6.   | Configure the Station Configuration Editor<br>of the Standby OS as shown in steps 1 to 5.                                            |                                                                                                    |

# Configuring and loading AS-OS communication

In the following section, the connections between the PC stations and the AS are configured in NetPro and loaded in the individual stations.

**Note** In the case of a granular station configuration, you must merge the subnets of the individual sub-projects first.

| 1. Op<br>Hig<br>and<br>Sel<br>2. In t<br>sel | Open NetPro.<br>lighlight the WinCC application of the ES<br>nd open the shortcut menu.<br>select "Insert New Connection". | Intervork Edit Inset PLC View Options Window Help         Intervork Edit Inset PLC View Options Window Help         Intervork Edit Inset PLC View Options Window Help         Intervork Edit Inset PLC View Options Window Help         Intervork Edit Inset PLC View Options Window Help         Intervork Edit Inset PLC View Options Window Help         Intervork Edit Inset PLC View Options Window Help         Intervork Edit Inset PLC View Options Window Help         Intervork Edit Inset PLC View Options View Inset View Options View Inset View Inset View |
|----------------------------------------------|----------------------------------------------------------------------------------------------------|----------------------------------------------------------------------------------------------------|
| 2. In t                                      | the "Connection Partner" window,                                                                                           | Insert New Connection                                                                                                    |
| Ma<br>sel                                    | elect the CPU of the AS.<br>Make sure that an "S7 connection" is<br>elected under "Connection".                            | Connection Partner            • In the current project             • In the current project             • In the current project             • In the current project             • In the current project             • In the current project             • In the current project             • In the multiproject: K4_MP_MP             • In unknown project             • Pri             • Station:             • AS1             • Module:             • CPU 410-5H             • Connection             • In unknown project             • Station:             • AS1             • Module:             • CPU 410-5H             • Connection             • Iype:             • S7 connection             • Iype:             • OK                                                                                                    |

| Step | Activity                                                                                                    | Screenshot                                                                                                    |
|------|----------------------------------------------------------------------------------------------------|----------------------------------------------------------------------------------------------------|
| 3.   | On the "General" tab under "Connection<br>identification", change<br>the "Local ID:" to a descriptive name like<br>AS1, for example.<br>Click on the "OK" button to confirm your<br>settings.                                                                                                    | Properties - 57 connection       X         General       Status Information         Local Connection End Peint       Connection Identification         Configured dynamic connection       Local ID:         Configured dynamic connection       Local ID:         Status Information and the connection       Local ID:         Status End operating mode messages       VED Name:         WINCC Appl.       WINCC Appl.         Connection Path       Local         Logal       Partger         End Point:       ESV817         WINCC Appl.       AST         VED Vance:       ESV817         Submet:       PlantBus (Industrial Ethernet)         Address:       00:00:23:53:EF:27         08:00:60:100:00       Addgess Details         OK       Cancel                                                                                                    |
| 4.   | Also create a connection between the<br>Standby OS and the AS by repeating steps<br>1 to 3.<br>When doing this, it is important that the<br>connection has the same name as the<br>connection of the ES to the AS.<br>After this, use the ""Network > Save<br>and Compile" menu item to save the<br>configuration and compile it.<br>Select the "Compile and check everything"<br>option button and click on the "OK" button<br>to confirm your selection. | Save and Compile     X       Compile     Compile and check everything       Compile changes only     Compile changes only                                                                                                    |
| 5.   | Select the ES and download the<br>connections via the shortcut menu:<br>"Download to current project ><br>Selected Stations".<br>Download the Standby OS and the AS in<br>the same way.<br>Then, close NetPro.                                                                                                    | Exercise       5. HPL_POJ (Interverk) - BA/Projects (AS/MS_HPL_PHP)         Interverk       Edd Junet       PLC       Were Options       Window Help         Image: Second Second Seco |

# Compiling and loading the user program

Compile the S7 program and download it to the AS.

### Compiling the OS project

Compile the OS project of the Standby OS in SIMATIC Manager.

Make sure that you make the correct OS assignment to the server in plant view.

# 6.3.3 OS configuration

### Configuring the OS on the engineering station

On the ES, you must still switch from a multi-user system to a single-user one and make the settings for redundancy and time synchronization.

**Note** In this particular configuration, it is necessary to complete the redundancy settings in WinCC Explorer of the Standby OS after the entire download completes.

| Step | Activity                                                                                                    | Screenshot                                                                                                    |
|------|----------------------------------------------------------------------------------------------------|----------------------------------------------------------------------------------------------------|
| 1.   | Open the OS project of the Standby OS in<br>the ES.<br>In the open WinCC Explorer, highlight the<br>OS project and choose "Properties" in the<br>shortcut menu. | WinCC Explorer - D:\Mini.       Image: Sector Sector |
|      |                                                                                                    | ///                                                                                                    |

| Step | Activity                                                                                                    | Screenshot                                                                                                    |
|------|----------------------------------------------------------------------------------------------------|----------------------------------------------------------------------------------------------------|
| 2.   | On the "General" tab under "Type:",<br>choose "Single-User Project" from the<br>drop-down list.                                    | Project Properties       Image: Comparison of the second second sec |
| 3.   | Confirm your settings and the displayed<br>message by clicking on the "OK" button.<br>Activate OS project option "Allow activation | OK       Cancel         Project properties       X         Image: A change from a multi-user to a single-user or WinCC client project will delete all configured client computers from the computer list. Click on <ok> to perform this change, or on <cancel> to keep the multi-user project.         OK       Cancel         Project Properties       X</cancel></ok>                                                                                                    |
|      | on ES" from the "Options" tab. This<br>setting allows runtime to be activated in the<br>ES.<br>Then click on the "OK" button.      | Operating Mode       User Interface and Design         General       Update Cycles       Shortcuts       Options         Image: Additional project options       Additional project options       Image: Additional project options         Image: Allow activation on ES       Help available in Runtime       Image: Additional project options         Image: Allow activation on ES       Help available in Runtime       Image: Additional project options         Image: Color conversion when printing messages       Image: Export text files as Unicode       Image: Resources         Image: Multiuser engineering       Resources       Resources         C scripts with language setting "Dynamic" in Runtime:       Image: Color conversion when printing messages         Image: Operating system language for non-Unicode programs       Image: Color conversion         Image: This option allows you to access the Online Help in runtime.       Image: Color conversion         Image: OK       Cancel                                                                                                    |

| Step | Activity                                                                                                    | Screenshot                                                                                                    |
|------|----------------------------------------------------------------------------------------------------|----------------------------------------------------------------------------------------------------|
| 4.   | Click on the "No" button to prevent the<br>startup list from being deleted.<br>Confirm the displayed message by clicking<br>on "OK".                                                                                                    | Change project type       Image: Change of type was changed. Do you want to delete the startup list?         Yes       Yes                                                                                                    |
| 5.   | Open the "Redundancy" editor.<br>Select the "Activate Redundancy"<br>checkbox.<br>Select the "Default Master" checkbox.<br>If necessary, adapt the redundancy<br>properties in "Optional Settings" to meet<br>your requirements.<br>In the drop-down list, select the connection<br>path that is used to connect the Master OS<br>and the Standby OS. | Image: Server:       Image: Server:         Image: Server:       Image: Server:         Image: Server:       Image: Ser |
| 6.   | To complete the redundancy settings for<br>the ES, the partner server must be still<br>selected.<br>To do this, click on the "Search" button<br>and select the Standby OS as a redundant<br>partner from the network.<br>Click on the "OK" button to confirm your<br>settings.                                                                        | Select redundancy partner                                                                                                    |

| Step | Activity                                                                                                    | Screenshot                                                                                                    |
|------|----------------------------------------------------------------------------------------------------|----------------------------------------------------------------------------------------------------|
| 7.   | Double check all of the options before<br>clicking on the "OK" button to confirm the<br>redundancy settings.                                                                                                    | Central       User Archive         Server:       Server:         SV31       Image: Server:         SV31       Browse         Local Computer Settings       Browse         Connection to redundant pather server:       Browse         SV       Browse         Connection to redundant pather via network adapter:       None         Connection to redundant pather via setal interface (optional):       COM1         Connection to redundant pather via setal interface (optional):       COM1         Connection to redundant pather via setal interface (optional):       COM1         Synchronize all data of the outage period.       Synchronize failures of last         Synchronize failures of last       days only.         Optional Settings       Synchronization of Tag Logging after the pather server comes back online         Synchronization of and Logging after the pather server comes back online       Synchronization of Aam Logging         Synchronization after daruption of the process link (Tag Logging + Aam Logging)       WinCC clent switch in case of a process connection error         Enables the synchronization for all specified options and user archives:       Activate Redundancy         OK       Cancel       Help |
| 8.   | Click on the "OK" button to acknowledge the message.                                                                                                    | Important Information       X         Important Information       X                                                                                                    |
| 9.   | Open the "Time Synchronization" editor.<br>Here, select the "Synchronization via<br>System Bus (Master, Slave)" checkbox.<br>Under "Access point 1", choose<br>"CP1623(ISO)" and select the "Master"<br>radio button.<br>Click on the "OK" button to confirm your<br>settings.<br><b>NOTE</b><br>If you configure station time<br>synchronization on a different computer,<br>the access points are not known, which<br>means that they are not available in the<br>drop-down list. To choose the access point<br>regardless, select the "Display symbolic<br>name of the access point" checkbox and<br>then choose the appropriate access point. | Image: Synchronization - [05_Stby.mcp]       ?         General Settings       OK         Use time receive utility       OK         Deactivate time synchronization       Cancel         Synchronization via Terminal Bus (Slave)       Cancel         Use the time from a connected WinCC server       Use the time from a specific computer:         Computer 1:                                                                                                    |
| 10.  | Close the OS project.                                                                                                    |                                                                                                    |

# Downloading the OS project to the Standby OS

Once redundancy and time synchronization have been configured on the ES and you have closed the OS project again, download the OS project to the Standby OS.

| Step | Activity                                                                                                    | Screenshot                                                                                                    |
|------|----------------------------------------------------------------------------------------------------|----------------------------------------------------------------------------------------------------|
| 1.   | In SIMATIC Manager, highlight the<br>Standby OS and choose "PLC -><br>Download" in the shortcut menu.                      | Image: K4_HP_HP         File Edit Insert PLC View Options Window Help         File Edit Insert PLC View Options Window Help         File Edit Insert PLC View Options Window Help         File Edit Insert PLC View Options Window Help         File Edit Insert PLC View Options Window Help         File Edit Insert PLC View Options Window Help         File Edit Insert PLC View Options Window Help         File Edit Insert PLC View Options Window Help         File Edit Insert New Options Window Help         File Edit Insert New Options Window Help         File Edit Insert New Options Window Help         File Edit Insert New Options Window Help         File Edit Insert New Options Window Help         File Edit Insert New Options Window Help         File Edit Insert New Options Window Help         File Edit Insert New Options Window Help         File Edit Insert New Options Cirl+Alt+O         Display compliation log         Display compliation log         Display compliation log         Display optional log         Generate server data         Assign OS server         SIMATIC BATCH         Finit         Finit         Finit Herarchy         SIMATIC BATCH         Option Object:         Option Object:                                                                                                    |
| 2.   | For the first OS project download, an entire<br>download is required.<br>Click on the "OK" button to start<br>downloading. | Download OS       Image: State of the sense wince project of the entire wince project of the entire wince project of the entire wince project will be transferred to the runtime OS.Target system will be closed automatically before download starts.         Image: Image: Ima |

| Step | Activity                                                                                                    | Screenshot                                                                                                    |
|------|----------------------------------------------------------------------------------------------------|----------------------------------------------------------------------------------------------------|
| 3.   | After successful downloading, the OS<br>project is located in the specified folder on<br>the Standby OS.<br>Click on the "OK" button to confirm the<br>message that is issued. | Downloading to target system         Download to target system was completed successfully.         Image: System was completed successfully.         Image: System was completed successfully |
|      |                                                                                                    | OK Cencel                                                                                                    |

#### OS configuration on the Standby OS

In this particular configuration, it is necessary to make the redundancy settings after the download completes.

Generally, we would advise you to check the project settings after the project has been downloaded to the target systems.

**Note** Normally, all configuration work is carried out on the ES to ensure consistent data management. This means that no WinCC engineering licenses are needed on the OSes. However, each time WinCC Explorer is opened, a license-free time window of two hours is available for WinCC configuration work.

| Step | Activity                                                                                                    | Screenshot                                                                                                    |
|------|----------------------------------------------------------------------------------------------------|----------------------------------------------------------------------------------------------------|
| 1.   | Open the OS project on the Standby OS under the shared project folder.                                                                                                    |                                                                                                    |
| 2.   | Open the "Redundancy" editor from the<br>shortcut menu.<br>Click on the "Search" button to select the<br>ES computer as the redundant partner.                                                                                                    | Select redundancy partner                                                                                                    |
| 3.   | Clear the "Default Master" checkbox here.<br>Check whether you have selected the<br>desired checkboxes under "Optional<br>Settings".<br>In the drop-down list, select the connection<br>path that is used to connect the Master OS<br>and the Standby OS.<br>Click on the "OK" button to confirm your<br>settings. | Image: Server:       Sr         SV       Default Matter         Redundart pather server:       ESV81         ESV81       Browse         Local Computer Settings       Connection to redundart pather via network adapter:         None       Image: Synchronize all data of the outage period.         Connection to redundart pather via settal interface (optional):       COMI         Connection to redundart pather via settal interface (optional):       COMI         Connection to redundart pather via settal interface (optional):       COMI         Connection to redundart pather via settal interface (optional):       COMI         Connection to redundart pather via settal interface (optional):       COMI         Connection to redundart pather via settal interface (optional):       COMI         Connection to redundart pather via settal interface (optional):       COMI         Synchronization of Tag Logging after the pather server comes back online       Synchronization of Alam Logging         Synchronization of Alam Logging       Synchronization of Nam Logging         Synchronization of all paperied options and user archives:       WinCC clent switch in case of a process connection error         Enables the synchronization for all specified options and user archives:       OK       Cancel       Help |

| Step     | Activity                                                                                                    | Screenshot                                                                                                    |
|----------|----------------------------------------------------------------------------------------------------|----------------------------------------------------------------------------------------------------|
| 4.<br>5. | Click on the "OK" button to acknowledge<br>the message.                                                                                                    | Important Information  The changes will take effect after WinCC is started.  OK  Time Synchronization - [OS_Stby.mcp]                                                                                                    |
|          | Check or select the "Synchronization via<br>System Bus (Master, Slave)" checkbox.<br>Under "Access point 1", check or select<br>"CP1623(ISO)" and the "Master" radio<br>button.<br>Always click on the "OK" button to confirm<br>your settings. | General Settings       DK         Use time receive utility       Cancel         Synchronization via Terminal Bus (Slave)       Cancel         Use the time from a connected WinCC server       Use the time from a specific computer:         Computer 1: |
| 6.       | If you have made project changes in<br>WinCC Explorer, close the OS project and<br>open it again for the settings to take effect.                                                                                                    |                                                                                                    |

### 6.3.4 Activating runtime

First activate the OS project on the ES and then on the Standby OS. Before activating the second runtime, it is advisable to wait until the boot process of the first one has completed.

Online synchronization is active immediately. Mutual synchronization of archives starts after ten minutes.

### 6.3.5 Particularities when loading OS project changes

#### Loading changes

To download changes, runtime must be stopped on the ES when compiling the OS. These can then be re-activated to test the modified OS functions.
**CAUTION** Depending on the changes that are made, if runtime remains active during OS compilation, the system may not download changes completely, which will cause errors. If this happens, only an entire download is possible.

For the downloading process, runtime must be terminated and the OS Project must be closed. As a result, it is not possible to take operator actions on the ES computer during this time.

#### **Complete download**

For a complete download, the following must be always observed:

- 1. Runtime must be deactivated on both PC stations and the OS project must be closed.
- Before re-enabling runtime on the Standby OS, you must make the redundancy settings again. To do this, repeat the steps in the table on page 107.

### Positioning

To control automated processes via the Internet/Intranet, SIMATIC PCS 7 provides operating and monitoring options: what are known as the "Web Options".

This chapter describes configuration of the Web Option on an ES/OS Single Station. The instructions can also be used to expand the following minimal configurations:

- ES/OS Single Station (Chapter 3)
- ES/OS Master and OS Standby (Chapter 6)
- **Note** To expand the redundant Single Station configuration with the Web Option, the ES/OS station in the following example has been configured as a Web Server. The partner OS could also be used in the same way as a Web Server. The functionality for the Web clients is unchanged.

Redundancy of the operator stations is not available for Web clients. If the OS with the Web Server option is in the STOP status, the Web clients do not have a connection to the process either.

#### Function

All of the relevant pictures and scripts are stored on the Web Server to make it possible to display or run them via a Web client.

The Web client accesses the system data provided by the Web Server via a TCP/IP connection. The user interface matches the appearance of a standard OS client with an overview, work, and key areas.

Amongst others, the functions below are available via Web:

- Operator control and monitoring functions, which are also used on an OS client
- Message lists that are called on a user-dependent basis, just like on an OS client. Messages can be acknowledged on a user-dependent basis.
- Displaying the picture hierarchy according to the plant hierarchy
- Group display function including the "loop-in-alarm" function
- Enhanced status display
- Note For further information about the PCS 7 Web Options, see the following manual: "SIMATIC PCS 7 Web Option for OS " https://support.industry.siemens.com/cs/ww/en/view/109805408

### 7.1 Web configurations

In our example, configuration of the Web Option is an extension to the hardware and software configurations in chapter 3, "ES/OS Single Station" and chapter 6 "Master ES/OS and Standby OS".

### ES/OS Single Station with OS Web Server option

To operate and monitor the system process, the OS Web clients use Internet Explorer to get their project data from the Single Station with the OS Web Server option via the Internet/Intranet.

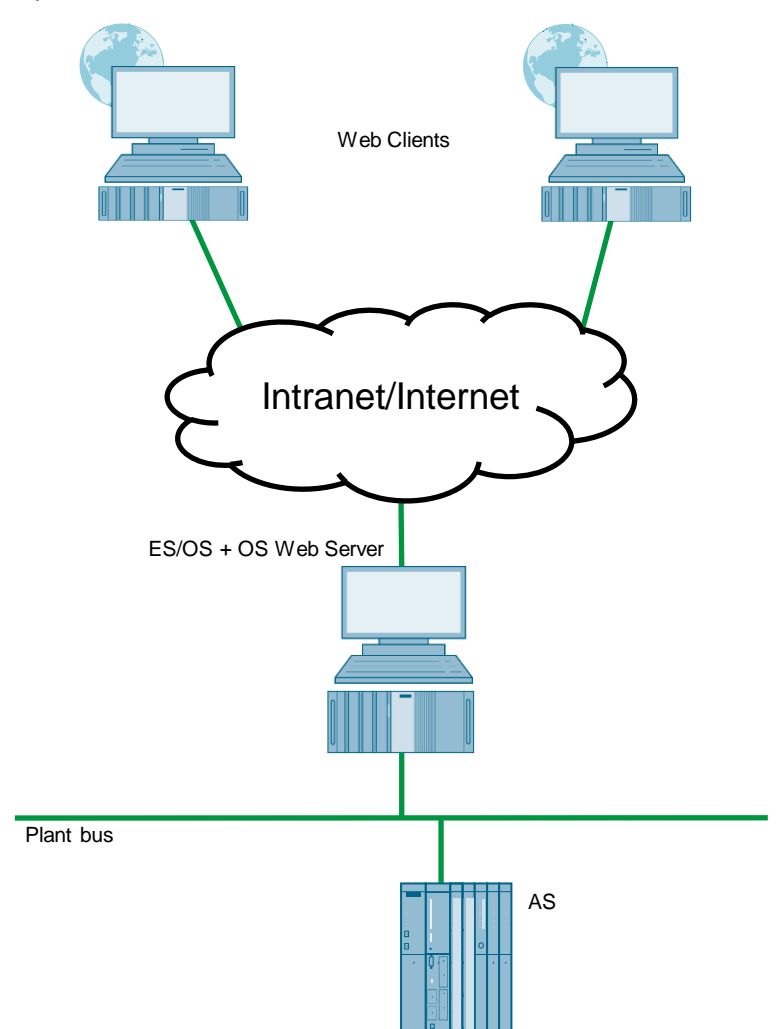

#### Master ES/OS with OS Web Server option

To operate and monitor the system process, the OS Web clients use Internet Explorer to get their project data from the Single Station with the OS Web Server option via the Internet/Intranet.

In addition, the system process is set up on a redundant basis to offer the greatest possible protection from failure of system operation.

**CAUTION** Redundancy of the operator stations is not available for Web clients. If the OS with the Web Server option is in the STOP status, the Web clients do not have a connection to the process.

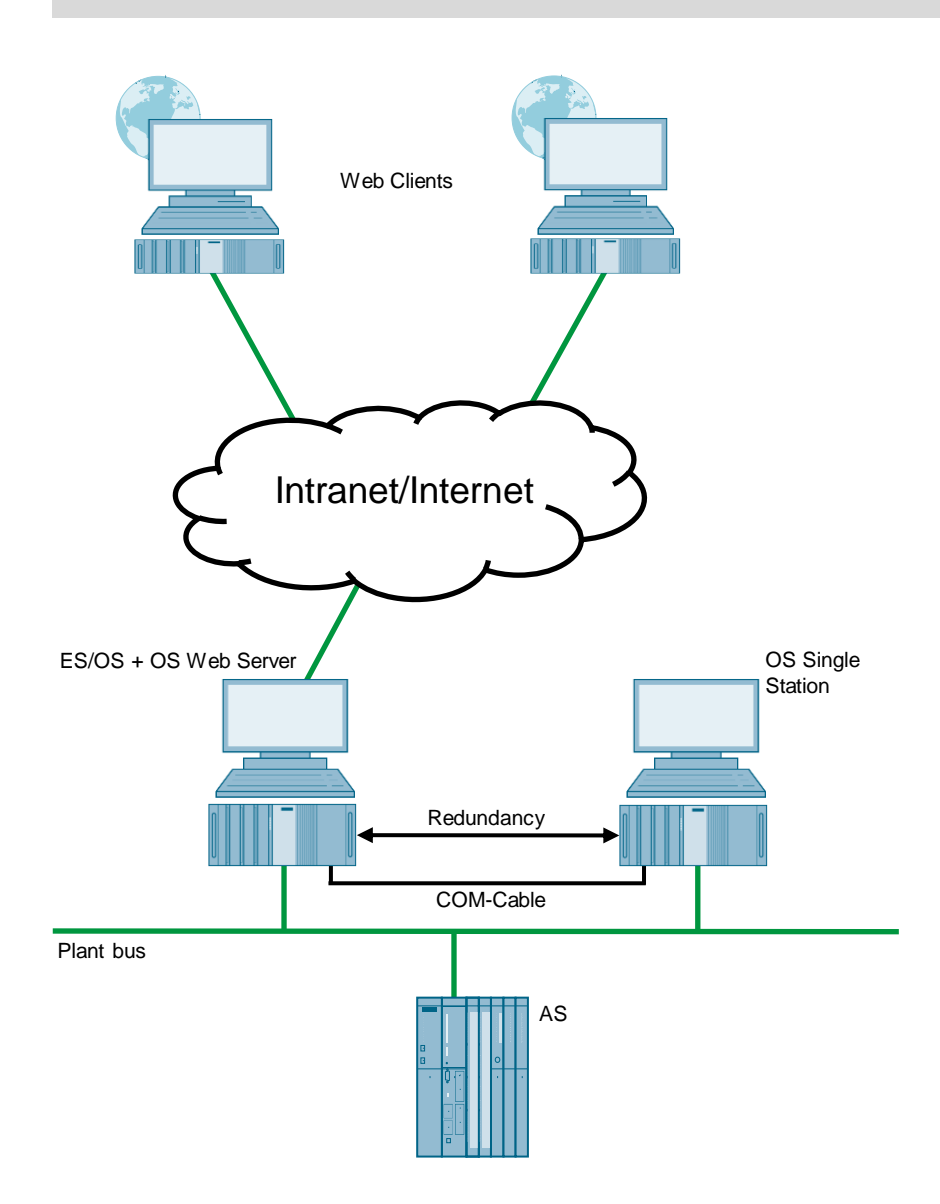

#### 7.2 Web-specific hardware and software requirements

### Single Station with Web Server option

| Property         | Requirement                                                                                                    |  |
|------------------|----------------------------------------------------------------------------------------------------|--|
| Operating system | <ul><li>Windows 10 Enterprise 2019 LTSC</li><li>Windows Server 2019</li></ul>                                                                                                    |  |
|                  | You can find further information in the document entitled<br>"SIMATIC PCS 7 process control system PCS 7 Readme"<br>https://support.industry.siemens.com/cs/ww/en/view/109801032 |  |
| Hardware         | <ul> <li>SIMATIC PCS 7 ES/OS IPC847E BCE</li> <li>SIMATIC PCS 7 ES/OS IPC847E IE</li> </ul>                                                                                      |  |
|                  | "SIMATIC PCS 7 process control system PCS 7 Readme"<br>https://support.industry.siemens.com/cs/ww/en/view/109801032                                                              |  |
| Software         | <ul><li>Internet Explorer</li><li>Internet Information Services (IIS)</li></ul>                                                                                                  |  |
| Miscellaneous    | Fast access (>= 64 kbps) to the Web Client via Internet/Intranet or a TCP/IP connection                                                                                          |  |

### Web Client

| Property                      | Requirement                                                                                                    |
|-------------------------------|----------------------------------------------------------------------------------------------------|
| Operating systems             | Windows 10 Enterprise 2019 LTSC                                                                                  |
|                               | Windows Server 2019                                                                                              |
|                               | You can find further information in the document entitled<br>"SIMATIC PCS 7 process control system PCS 7 Readme" |
|                               | https://support.industry.siemens.com/cs/ww/en/view/109801032                                                     |
| Minimum hardware requirements | No PDAs, tablet PCs etc.                                                                                         |
| Software                      | Internet Explorer                                                                                                |
| Miscellaneous                 | Fast access (>= 64 kbit/s) to the Web client via Internet/Intranet or a TCP/IP connection                        |

### Choose the version of Internet Explorer to match the PCS 7 version. You can find more information by visiting the "Compatibility Tool for Automation and Drive Note Technology" at:

http://www.siemens.de/kompatool

### Software licensing

The following section lists the various additional software/license packages that you need for the selected configuration.

| Component                             | Software/license packages                     |
|---------------------------------------|-----------------------------------------------|
| Single Station with Web Server option | SIMATIC PCS 7 Web Server Basic                |
|                                       | SIMATIC PCS 7 Web Server license (cumulative) |

### 7.3 Maximum number of Web client connections

In one OS Single Station, it is possible to operate a maximum of three Web clients per Web server at the same time.

### 7.4 Configuring the OS Web Server

### Configuration steps on the ES

- Publish pictures using Web View Publisher
- Configure user rights, start screen, and the language of the website in the User Administrator
- Download and compile the Web server

### **Publishing OS data**

The Web Publisher makes it possible to publish pictures and scripts on the OS Web Server, which are intended to run later on the Web clients. In this connection, the following actions are carried out:

- Project data is compressed and saved
- Picture windows are converted to Internet-enabled ActiveX components
- Scripts are converted so that they run on the Web

### Requirements

To publish the Web Server data, the following requirements must be met:

- The hardware and software requirements mentioned in chapter 7.2 have been met.
- The "PCS 7 Web Server" software package have been installed on the ES/OS Single Station.
- The PCS 7 Project is available and fully configured.
- "OS compiling" has been carried out.
- The scripts that are accessed by the Web clients are present.
- Process pictures do not contain double underscores (e.g. yy\_x.pdl).
- Tag names in plain text (quotation marks) within C scripts do not contain any spaces.
- **Note** In a Single Station, only one publishing process is needed to publish local data on the Web Server.

For information on the topic of "supported script standard functions", refer to the "SIMATIC PCS 7 Web Option for OS" manual. <u>https://support.industry.siemens.com/cs/ww/en/view/109805408</u> ("Web-enabled functions for the Web Option for OS")

#### Step Action Note - 🗆 🗵 Open the OS project of the OS Web Server 1. SIEMENS in WinCC Explorer. CC Pictures The WinCC Web Publishing Wizard will help you publish to a Web Server by preparing and copying the selected Project to the Picture Publishing Folder of your WinCC V Using the shortcut menu of the "Web Navigator" editor, select the "Web View Publisher" command. The system opens the "WinCC Web Publishing Wizard - Introduction" dialog box. Click on "Continue". Skip this screen in the future Cancel <Back Next> Finish n WinCC Web Publishing Wizard -- D × 2. This opens the "WinCC Web Publishing SIEMENS Wizard - Select files and folders" dialog box. Select the folder containing your WinCC pictures and the folder of the WinCC Web Server to which you will publish your pictures. Clear the "Server Prefix" checkbox, since h to your WinCC pro you want to publish local data. Server Prefix Accept the default destination and source paths. If you really want to change the cts/WEB/5 MP MP/5 MP Pri/w respective path, click on the button behind the graved entry fields. Navigate to the ler of the WinCC Web: WEB\5 MP MP\5 MP desired target or source folder. Click on "Continue". Cancel < Back Next > Fin - 🗆 🗵 The system opens the "WinCC Web 🖬 WinCC Web Publi 3. SIEMENS Publishing Wizard - Select pictures" dialog d XRe ve 🔢 box. Select all of the pictures that you want to publish. We recommend publishing all of Config Typicals.PDI @ Alam Emergency pdl @ Alam Emergency Op. pdl @ Alam Emergency Op. pdl @ Alam Gone. PDL @ Alam GoneOp. PDL the standard pictures. Use the ">>", "<<", ">", and "<" buttons to select the pictures. Click on "Continue". & @AlarmOldOp.PDI alarmOneLine.PD Quit PD Cancel <Back Next > Finish 4. The system opens the "WinCC Web State WinCC Web Publishing W - [0] ×[ SIEMENS Publishing Wizard - Select functions" dialog dd 🗙 Remove 📰 • box. Files Select all of the functions that you want to publish. In the pictures, only the scripts are available that you selected during the last >> publication process. This means that you must select all the necessary functions at every publication process. Use the ">>", "<<", ">", and "<" buttons to select the functions. Click on "Continue". Cancel < Back Next > Finish

### 7.4.1 Publishing project data

| Step | Action                                                                                                    | Note                                                                                                    |
|------|----------------------------------------------------------------------------------------------------|----------------------------------------------------------------------------------------------------|
| 5.   | The system opens the "WinCC Web<br>Publishing Wizard - Referenced graphics"<br>dialog box.<br>Select all of the graphics that you want to<br>publish. We recommend publishing all of<br>the graphics.<br>Use the ">>", "<<", ">", and "<" buttons to<br>select the graphics.<br>Click on "Continue". | Image: Selected files       Image: Selected files                                                                                                    |
| 6.   | The system opens the "WinCC Web<br>Publishing Wizard - Finish" dialog box.<br>Click on the "Finish" button.                                                                                                    | WINCC Web Publishing Wzard - Finish     SIEMENS     SIEMENS     The WinCC Web Publishing Wzard is finished collecting infomation.     To public your pictures, press Finish     Status Name     Type     Cancel    CBack    Next>    Finish     SIEMENS     SIEMENS     The WinCC Web Publishing Wzard - Finish     Satus Name     Type     Type     Type     Type     Type     Type     SIEMENS     SIEMENS  |
| 7.   | Pictures and functions that contain faulty<br>scripts are identified by a red cross.<br>Double-click on each faulty picture to open<br>the picture in the "PdIPad" editor and to<br>correct it.<br>Once the publishing process is complete,<br>click on the "OK" button to confirm the<br>message.   | WinCC Web Publishing Wizard - Fissish      SIEMENS      Stemens      Tre WinCC Web Publishing Wizard is finated collecting infomation.     To publish your pictures, press Finish.      If of result      Statu Name     VinCC Web Publishing Wizard      VinCC Web Publishing Wizard      VinCC Web |

| Step | Action                                                                                                    | Note                                                                                                    |
|------|----------------------------------------------------------------------------------------------------|----------------------------------------------------------------------------------------------------|
| 8.   | The system lists the transferred pictures in<br>the "WinCC Web Publishing Wizard –<br>Finish" dialog box.<br>Click on the "Finish" button. | VinCC Web Publishing Wizard - Finish      SIEMENS      The WinCC Web Publishing Wizard is finished collecting information.      To publish your pictures, press Finish.      Idd of result      Setue Name                                                                                                    |
| 9.   | The published pictures are displayed in the data window of the Web Navigator.                                                              | Cancel     Back     Mart     Disce       Image: Control (Structure) (Structure) (Str |

### 7.4.2 Setting up user rights, website start screen, and the language

### **Restriction of access**

You can control the access of the Web client to the OS Web Server by defining user rights. You assign user rights in the "User Administrator" editor. User rights are the same as those of the standard clients.

Settings in the "User Administrator" editor

| Step | Action                                                                                                    | Note                                                                                                    |
|------|----------------------------------------------------------------------------------------------------|----------------------------------------------------------------------------------------------------|
| 1.   | In the WinCC Explorer of the currently<br>open OS project, open the "User<br>Administrator" editor.<br>Create new users and/or new user groups<br>that you want to assign appropriate<br>permissions to.<br>Also select the "Web Navigator" checkbox<br>for the user(s) or user group(s) and enter<br>the "Start picture" and "Language" of the<br>website in the corresponding input fields.<br>Use the "" button to select the start<br>picture from the published graphics.<br>"\OS Web Server\ <wincc-projectshare-<br>name&gt;\Web Navigator\pictures"<br/>Choose the "@ screen.pd_" graphic as the<br/>start picture.<br/>Click on the "Open" button to confirm your<br/>selection<br/>You can also specify a language for the<br/>control and monitoring interface of the<br/>Web clients. To do this, you must also<br/>click on the "OK" button to confirm your<br/>selection.</wincc-projectshare-<br> | New Advanced of - Veron Life     Authorization       Pure Advanced of - Veron Life     - Veron Life       Pure Advanced of - Veron Life     - Veron Life       Pure Advanced |
| 3.   | Close the User Administrator Editor.                                                                                                    |                                                                                                    |

### 7.4.3 Configuring using the Web Configurator

### Web Configurator tasks

The Web Configurator enables you to configure and manage the Internet Information Service (IIS) and therefore the website of the OS Web Server. You make the setting on the Web Server after you have downloaded the project to the Web Server. Setup and configuration are necessary to set up an operating station (OS) as an OS Web Server and to make it accessible for the Web clients via the Intranet/Internet.

The Web Configurator allows you to make the necessary firewall settings, if a firewall is activated.

### **Requirements of the Single Station**

- The PCS 7 Web Server software has been installed on the Single Station
- The OS project has been downloaded to the Single Station
- All settings have been made in the OS
- Pictures, functions, and graphics have been published
- User rights have been assigned

Note For more information about setting up the standard Web site, refer to the manual entitled "SIMATIC PCS 7 Web Option for OS" <u>https://support.industry.siemens.com/cs/ww/en/view/109805408</u> Chapter: "Completing the configuration on the Web server"

| Step | Action                                                                                                    | Note                                                                                                    |
|------|----------------------------------------------------------------------------------------------------|----------------------------------------------------------------------------------------------------|
| 1.   | Open the OS project in WinCC Explorer on<br>the OS Web Server.<br>Use the shortcut menu of the "Web<br>Navigator" editor to select the "Web<br>Configurator" command.<br>The system opens the "WinCC Web<br>Configurator" dialog box.<br>Click on "Continue".                                                                                                    | WinCC Web Configurator         Welcome to the Internet Information Server Configuration         The Web Configurator allows you to create a new Web Navigator site or change the settings of an existing one.         Each change the settings of an existing one.         Cancel       < Back                                                                                                    |
| 2.   | In the next window, select "Create a new<br>standard Web site (stand-alone)".<br>Click on "Continue".                                                                                                    | Cancel      Cancel      C |
| 3.   | Enter a name for your web site in the<br>"Name of the Web site" text box.<br>Also assign the IP address and connection<br>port of the computer in the "Port" and "IP<br>address" text boxes.<br>Under "Default Web-Page", select<br>"MainControl" from the drop-down list.<br>Enter a time interval in the "Reconnect<br>Interval" text box.<br>Select the "Start the web-site after being<br>configured" checkbox.<br>Click on "Continue".<br>If you have not activated the Windows<br>firewall, continue with step "7". | WinCC Web Configurator       X         Here, you can specify a name, IP address and TCP connection (default:<br>80) for your Web site:       Name of the Web site:         WebNavigator       IP Address:         Port       IP Address:         IP       IP Address:         IP       IP Address:         IP       IP Address:         IP       IP Address:         IP       IP Address:         IP       IP         IP address:       IP         IP       IP         IP       IP <tr< td=""></tr<>                                                                                                    |
| 4.   | Click on the "Windows Firewall" button (the<br>button is only visible if the firewall is<br>activated).                                                                                                    | WinCC Web Configurator         X           Configuring the Windows-Firewall         Configuring the Windows-Firewall           Please select in the register Advanced of Windows-Firewall the network connection for which uses from the Internet should be proved by the services Webserver (HTTP) or Secure Webserver (HTTP).         Windows-Firewall           WebServer (HTTPS).         Windows-Firewall         Windows-Firewall                                                                                                    |

### Settings in the "Web Navigator" editor

| Step | Action                                                                                                    | Note                                                                                                    |
|------|----------------------------------------------------------------------------------------------------|----------------------------------------------------------------------------------------------------|
| 5.   | Click the "Advanced Settings" button in the<br>"Windows Firewall" dialog box.                                                                                                    |                                                                                                    |
| 6.   | Check whether the "World Wide Web<br>Services (HTTP Traffic-In) inbound rule is<br>activated. If this function is deactivated,<br>highlight it and choose the "Enable"<br>command in the shortcut menu. | Weatows Freewall with Advanced Security           Tex. Attorn         New Help           Weatows Freewall with Advanced Security           Weatows Freewall with Advanced Security           Weatows Freewall with Advanced Security           Weatows Freewall with Advanced Security           Weatows Freewall with Advanced Security           Weatows Freewall with Advanced Security           Weatows Freewall with Advanced Security           Weatows Free Mark Control Plant           Outcome Freewall with Advanced Security Mark           Preveal         Event Mark Security Mark           Preveal         Event Mark Security Flag           Windows Meed Range Headward Security Flag         Non-Advance New Yea           Preveal         Event Mark Security Flag         Event Mark Security Flag           Windows Meed Range Headward Security Flag         Non-Advance New Yea         Non-Advance New Yea           Windows Meed Range Headward Security Flag         Non-Advance New Yea         Non-Advance New Yea           Windows Meed Range Headward New Yea         Non-Advance New Yea         Non-Advance New Yea           Windows Meed Range Headward New Yea         Non-Advance New Yea         Non-Advance New Yea           Windows Meed Range Headward New Yea         Non-Advance New Yea         Non-Advance New Yea           Windows Meed Range Headward New Yea |
| 7.   | Click on the "Finish" button.                                                                                                    | WindCe Web Configurator           Corfiguring the Windows-Fiewall           Example 1           Please select in the register 'Advanced' of Windows-Fiewall the network connection for which users from the Internet should be permitted access. Activate the services Webserver (HTTP) or 'Secure WebServer (HTTP)' or 'Secure WebServer (HTTP)' or 'Secure Windows-Fiewall           Cancel         Cancel         Windows-Fiewall                                                                                                    |
| δ.   | Then, close WinCC Explorer and restart your computer to apply the settings.                                                                                                    | WINCC Web Configurator     X       Image: State of the configuration     X       Image: State of the configuration     X       Image: State of the configuration     X       Image: State of the configuration     X       Image: State of the configuration     X       Image: State of the configuration     X       Image: State of the configuration     X                                                                                                    |

### 7.4.4 Downloading and compiling the Web Server

#### **Downloading the Web Server**

Since the OS Web Server function is on a Single Station (ES/OS/Web Server), it is not necessary to carry out downloading or change downloading of project data. Due to the "Compile OS", the necessary data is already present locally.

### Compile

The "Compile Changes" function can be executed in Single Station without having to interrupt the process mode of the Web Server.

Note For more information about "Configuring the OS Web Server", refer to the manual entitled "SIMATIC PCS 7 Web Option for OS" <u>https://support.industry.siemens.com/cs/ww/en/view/109805408</u> (Chapter: "Configuring the Web server on an ES")

## 7.5 Settings on the Web client

### Settings for the "Internet" or "Local Intranet" Web content zone

In Internet Explorer, you must make/check the settings for the Web content zone such that you will be able to install the plug-ins for the Web client from the OS Web server later.

| Step | Action                                                                                                    | Note                                                                                                    |
|------|----------------------------------------------------------------------------------------------------|----------------------------------------------------------------------------------------------------|
| 1.   | Open Internet Explorer.<br>Select the<br>"Tools > Internet Options" menu<br>command.                                                                                             | Internet Explorer cannot display the webpage       Windows Internet Explorer         Image: Suggested Sites       Image: Suggested Sites         Internet Explorer canot       Image: Suggested Sites         Internet Explorer canot       Image: Suggested Sites         Internet Explorer canot       Image: Suggested Sites         Internet Explorer canot       Image: Suggested Sites         Internet Explorer canot       Image: Suggested Sites         Internet Explorer canot       Image: Suggested Sites         Internet Explorer canot       Image: Suggested Sites         Internet Explorer canot       Image: Suggested Sites         Image: Suggested Sites       Image: Suggested Sites         Image: Suggested Sites       Image: Image: Suggested Sites         Image: Suggested Sites       Image: Image: Suggested Sites         Image: Suggested Sites       Image: Image: Suggested Sites         Image: Suggested Sites       Image: Image: Suggested Sites         Image: Site Site Site Site Site Site Site Site                                                                                                    |
| 2.   | Click on the "Security" tab.<br>Highlight the Web content zone in which<br>the Web server is located<br>("Internet" or "Local intranet").<br>Click on the "Custom Level" button. | Internet Options       ? X         General Security Privacy Content Connections Programs Advanced         Select a zone to view or change security settings.         Internet       Image: Content Connections Programs Advanced         Select a zone to view or change security settings.         Internet       Image: Content Connections Programs Advanced         Select a zone to view or change security settings.         Internet       Image: Content Connections Programs Advanced         Security Icola Intranet       Sites         This zone is for all websites that are found on your intranet.       Sites         Security level for this zone       Allowed levels for this zone         Allowed levels for this zone       Allowed levels for this zone         Allowed levels for this zone       Sites         Allowed levels for this zone       Sites         Allowed levels for this zone       Sites         Allowed levels for this zone       Sites         Allowed levels for this zone       Sites         Security level for this zone       Sites         Allowed levels for this zone       Sites         Security level for this zone       Sites         Security level for this zone       Sites         Security level for this zone       Sites         Security level for this zone |
|      |                                                                                                    | OK Cancel Apply                                                                                                    |

| Step | Action                                                                                                    | Note                                                                                                    |
|------|----------------------------------------------------------------------------------------------------|----------------------------------------------------------------------------------------------------|
| 3.   | Select the radio buttons under "Run<br>ActiveX controls that are safe for scripting"<br>and "Download signed ActiveX controls". | Security Settings - Local Intranet Zone         Settings         ActiveX controls and plug-ins         Allow previously unused ActiveX controls to run without pror         Disable         Allow Scriptlets         Disable         Allow prompting for ActiveX controls         O Disable         Enable         Automatic prompting for ActiveX controls         O Disable         Enable         Prompt         Automatic prompting for ActiveX controls         O Disable         Enable         Enable |
| 4.   | Click on each of the "OK" buttons for the<br>"Security Settings" and "Internet Options"<br>dialog boxes to close them.          |                                                                                                    |

| Step | Action                                                                                                    | Note                                                                                                    |
|------|----------------------------------------------------------------------------------------------------|----------------------------------------------------------------------------------------------------|
| 1.   | Open Internet Explorer.<br>Select the<br>"Tools > Internet Options" menu<br>command.                                                                                                    | Internet Explorer cannot display the webpage - Windows Internet Explorer         Internet Explorer cannot display the webpage - Windows Internet Explorer         Internet Explorer cannot display the web lice Galery -         Internet Explorer cannot         Internet Explorer cannot         Internet Explorer cannot         Internet Explorer cannot         Internet Explorer cannot         Internet Explorer cannot         Internet Explorer cannot         Internet Explorer cannot         Internet Explorer cannot         Internet Explorer cannot         Internet Explorer cannot         Internet Explorer cannot         Internet Explorer cannot         Internet Explorer can         Pop-up Blocker         Internet Explorer Can         What you can try:         Image Add-ons         Image More information         Image More Information         Image Page Internet Options         Image Internet I Protected Mode: Off                                                                                                    |
| 2.   | Click on the "Security" tab.<br>Highlight the "Trusted sites" Web content<br>zone.<br>Click on the "Sites" button to open the<br>dialog box.                                                                                                    | Internet Options       ?       X         General       Security       Privacy       Content       Connections       Programs       Advanced         Select a zone to view or change security settings.       Image: Security settings.       Image: Security settings.       Image: Security settings.         Internet       Local intranet       Image: Security settings.       Sites       Sites         Internet       Local intranet       Image: Security settings.       Sites       Sites         Internet       Local intranet       Image: Security settings.       Sites       Sites         Internet       Local intranet       Sites       Sites       Sites         Internet       Local intranet       Sites       Sites         Internet       Local intranet       Sites       Sites         Internet       Local intranet       Sites       Sites         Internet       Local intranet       Sites       Sites         Security level for this zone       Custom       Sites       Sites         Custom       Custom settings, dick Custom level.       To use the recommended settings, dick Default level         Image: Security level       Custom level       Default level         Reset all zones to default level       Cancel <td< td=""></td<> |
| 3.   | In the text box "Add this website to the<br>zone", enter the address of the OS Web<br>server (7.4.3 Configuring with the<br>Web Configurator > Settings in<br>the "Web Navigator" editor),<br>e.g. *://172.61.0.1 or <u>http://*.microsoft.com</u><br>Also, clear the "Require server verification<br>(https:) for all sites in this zone" checkbox.<br>Click on the "Add" and "Close" buttons. | Trusted sites       X         Vou can add and remove websites from this zone. All websites in this zone will use the zone's security settings.         Add this website to the zone:         http://172.61.0.1         Websites:         http://172.61.0.1         Remove         Inttp://172.61.0.1         Remove         Close                                                                                                    |

| Settings for the "Trusted si | tes" Web content zone |
|------------------------------|-----------------------|
|------------------------------|-----------------------|

| Step | Action                                                                                                    | Note                                                                                                    |
|------|----------------------------------------------------------------------------------------------------|----------------------------------------------------------------------------------------------------|
| 4.   | Highlight the "Trusted sites" Web content<br>zone.<br>Click on the "Default level" button and then<br>on the "Custom level" button.                      | Internet Options       ?         General       Security       Privacy       Content       Connections       Programs       Advanced         Select a zone to view or change security settings.       Image: Security settings.       Image: Security settings.       Image: Security settings.         Internet       Local intranet       Trusted sites       Restricted sites         Internet       Local intranet       Trusted sites       Sites         Internet       Local intranet       Trusted sites       Sites         Internet       Local intranet       Trusted sites       Sites         Internet       Local intranet       Trusted sites       Sites         Internet       Local intranet       Sites       Sites         Internet       Security level for this zone.       Sites       Security level for this zone.         Allowed levels for this zone:       Allowed levels for this zone:       Allowed levels for this zone.       Security level for this zone.         Security level for this zone       Allowed levels for this zone:       Allowed levels for this zone.       Security level for this zone.         Image: Security level for this zone.       Security level for this zone.       Content       Security level for this zone.         Image: Security level for this zone.       Custom level |
| 5.   | In the "Security Settings" dialog box, select<br>the radio button under "Initialize and script<br>ActiveX controls not marked as safe for<br>scripting". | Security Settings - Trusted Sites Zone         Settings         Initialize and script ActiveX controls not marked as safe for sc         Disable         Prompt         Only allow approved domains to use ActiveX without prompt         Disable         Run ActiveX controls and plug-ins         Administrator approved         Disable         Prompt         Script ActiveX controls marked safe for scripting*         Disable         Prompt         Script ActiveX controls marked safe for scripting*         Disable         Prompt         Script ActiveX controls marked safe for scripting*         Disable         Prompt         Script ActiveX controls marked safe for scripting*         Disable         Prompt         Script ActiveX controls marked safe for scripting*         Disable         Prompt         Takes effect after you restart Internet Explorer         Reset to:         Medium (default)         QK                                                                                                    |
| 6.   | Click on each of the "OK" buttons for the<br>"Security Settings" and "Internet Options"<br>dialog boxes to close them.                                   |                                                                                                    |

You have now created the conditions that are needed to connect from a Web client to a Web server.

### 7.6 Installing the Web client plug-ins

### Installation methods

During installation of plug-ins for Internet Explorer, you can choose between two installation methods:

- Remote Installation Installation via the Intranet/Internet from the Web server
- Local Installation Installation via the Windows installer package of the Web client In this application example, we will consider "remote installation".

### Requirements

- The OS Web server is in runtime.
- The "PCS 7 Web Client" software package has been installed on the PC.
- The Web client has access to the Web server.
- You know the Web server's address.
- You know the domain name, user name, and password.
- The user permissions apply to the PCS 7 Web Options.
- The logon on the PC has the rights of a primary user.

### Installation

| Step | Action                                                                                                    | Note                                                                                                    |
|------|----------------------------------------------------------------------------------------------------|----------------------------------------------------------------------------------------------------|
| 1.   | Open Internet Explorer.<br>Enter the web server address<br>(http:// <server ip="" name="" or="">) in the<br/>"Address" text box.</server>      | Anne Antonio anto Antonio Antonio Ant |
|      |                                                                                                    |                                                                                                    |
| 2.   | In the "Enter Network Password" dialog<br>box, enter the credentials that were set in<br>the "User Administrator" editor on the Web<br>server. | Windows Security       X         The server 192.168.8.152 at 192.168.8.152 requires a username and password.         Warning: This server is requesting that your username and password be sent in an insecure manner (basic authentication without a secure connection).         User name         Password         Remember my credentials         OK       Cancel                                                                                                    |

| Step | Action                                                                                                    | Note                                                                                                    |
|------|----------------------------------------------------------------------------------------------------|----------------------------------------------------------------------------------------------------|
| 3.   | When you first connect, the "Security<br>Warning" dialog box opens.<br>Proceed by clicking on the "Install" button.                                                                                                    | Internet Explorer - Security Warning       X         Do you want to run this ActiveX control?       Name: WebClentInstall Module         Publisher: Siemens AG                                                                                                    |
| 4.   | <ul> <li>The system now displays all of the available plug-ins for the Web client in the Internet Explorer window.</li> <li>To install the plug-in, click on the arrow in front of the version number in the "Install" column.</li> <li>The following plug-ins are installed to ensure a minimum of process control:</li> <li>WinCC Basic Process Control</li> <li>WinCC Advanced Process Control</li> <li>PCS 7 Basic Faceplates</li> <li>PCS 7 Advanced Faceplates</li> <li>During installation, always proceed in the order that is shown.</li> </ul> | Comment and a construction of the construction of the constru |
| 5.   | Installation of the Web client is complete.<br>Close Internet Explorer and reopen it to<br>register for process control.<br>The process pictures can be called once<br>the Web client has established a<br>connection to the Web server.                                                                                                    |                                                                                                    |

For more information about "Installing a Web client", "Process control on the Web client" and "Settings", refer to the manual entitled "SIMATIC PCS 7 Web Note Option for OS" https://support.industry.siemens.com/cs/ww/en/view/109805408
(Chapter: "Installation and settings for the Web client")

# 8 Appendix

### 8.1 Service and support

### **Industry Online Support**

Do you have any questions or need assistance?

Siemens Industry Online Support offers round the clock access to our entire service and support know-how and portfolio.

The Industry Online Support is the central address for information about our products, solutions and services.

Product information, manuals, downloads, FAQs, application examples and videos – all information is accessible with just a few mouse clicks:

support.industry.siemens.com

#### **Technical Support**

The Technical Support of Siemens Industry provides you fast and competent support regarding all technical queries with numerous tailor-made offers – ranging from basic support to individual support contracts.

Please send queries to Technical Support via Web form:

support.industry.siemens.com/cs/my/src

#### SITRAIN – Digital Industry Academy

We support you with our globally available training courses for industry with practical experience, innovative learning methods and a concept that's tailored to the customer's specific needs.

For more information on our offered trainings and courses, as well as their locations and dates, refer to our web page:

siemens.com/sitrain

#### Service offer

Our range of services includes the following:

- Plant data services
- Spare parts services
- Repair services
- On-site and maintenance services
- Retrofitting and modernization services
- Service programs and contracts

You can find detailed information on our range of services in the service catalog web page:

support.industry.siemens.com/cs/sc

#### Industry Online Support app

You will receive optimum support wherever you are with the "Siemens Industry Online Support" app. The app is available for iOS and Android: support.industry.siemens.com/cs/ww/en/sc/2067

© Siemens AG 2022 All rights reserved

## 8.2 Industry Mall

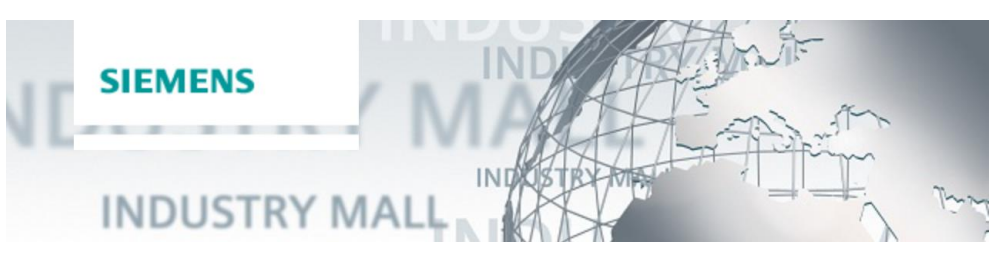

The Siemens Industry Mall is the platform on which the entire siemens Industry product portfolio is accessible. From the selection of products to the order and the delivery tracking, the Industry Mall enables the complete purchasing processing – directly and independently of time and location: mall.industry.siemens.com

### 8.3 Links and literature

Table 8-1

| No. | Торіс                                                                                                    |  |
|-----|----------------------------------------------------------------------------------------------------|--|
| \1\ | Siemens Industry Online Support<br>https://support.industry.siemens.com                                            |  |
| \2\ | Link to this entry page of this application example<br>https://support.industry.siemens.com/cs/ww/de/view/24023824 |  |
| \3\ |                                                                                                    |  |

## 8.4 Change documentation

Table 8-2

| Version | Date    | Change                                                                                                    |
|---------|---------|----------------------------------------------------------------------------------------------------|
| V1.0    | 10/2006 | First edition V6.1 SP1                                                                                                    |
| V1.1    | 11/2006 | Revised V6.1 SP1                                                                                                    |
| V1.2    | 05/2009 | Revised V6.1 SP1                                                                                                    |
| V2.1    | 09/2008 | First edition V7.0 SP1                                                                                                    |
| V2.2    | 12/2008 | Correction of table 6-2                                                                                                    |
| V2.3    | 05/2009 | Revision V7.0 SP1                                                                                                    |
| V3.0    | 05/2009 | First edition V7.1                                                                                                    |
| V3.1    | 05/2009 | Revision V7.1                                                                                                    |
| V3.2    | 11/2009 | Extension of the document for V7.1 to include the PCS 7<br>Web Option (tested for PCS 7 V7.1 and V7.0 SP2)                                                        |
| V2.4    | 12/2010 | Note added:<br>The configuration described in chapter 6, "Master ES/OS<br>and Standby OS" only works in PCS 7 V7.0 SP3 if it has<br>WinCC V6.2 SP3 HF8 or higher. |
| V3.3    | 09/2011 | Note added:<br>The configuration described in chapter 6, "Master ES/OS<br>and Standby OS" only works in PCS 7 V7.1 SP2 and SP3 if                                 |

| Version | Date    | Change                                                                                                    |
|---------|---------|----------------------------------------------------------------------------------------------------|
|         |         | it has WinCC V7.0 SP2 HF5 or higher.                                                                                                    |
| V4.0    | 10/2012 | First edition PCS 7 V8.0 Upd1                                                                                                    |
| V4.1    | 11/2012 | <ul> <li>Adaptations in the following chapters:</li> <li>Chapter 7 "Expansion with the PCS 7 OS Web Option"</li> <li>Chapter 7.1 "Web configurations"</li> <li>Chapter 7.2 "Web-specific hardware and software requirements"</li> <li>New chapter:</li> <li>Chapter 7.3 "Maximum number of Web client connections"</li> </ul> |
| V4.2    | 01/2013 | Introduction in chapter 6 "Master ES/OS and Standby OS" has been editorially revised.                                                                                                    |
| V4.3    | 05/2013 | Test and declaration for PCS 7 V8.0 SP1                                                                                                    |
| V4.4    | 09/2013 | License adjustments in chapter 7.1. "Web configurations" in Fig. 7-1 "Web Option in Single Station"                                                                                                    |
| V5.0    | 02/2015 | Test and declaration for PCS 7 V8.1                                                                                                    |
| V6.0    | 06/2016 | Test and declaration for PCS 7 V8.2                                                                                                    |
| V7.0    | 11/2017 | Expansion of time synchronization in chapter 3 "ES/OS<br>Single Station"<br>Test and declaration for PCS 7 V9.0                                                                                                    |
| V7.1    | 02/2018 | Step added (Configuring the standard server) in chapter 5.3.3 "OS configuration" OS Client                                                                                                    |
| V8.0    | 02/2022 | Test and declaration for PCS 7 V9.1                                                                                                    |